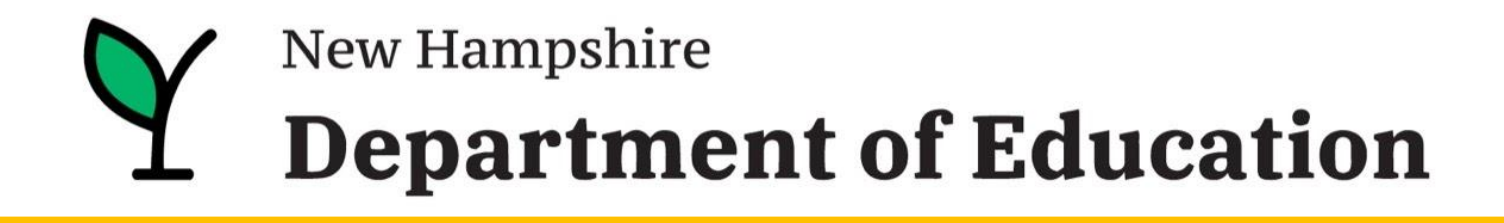

Presents:

# iPlatform -- a tool for all --

February 2024

# Webinar Logistics & Intro

- 1. Thank you to the NHED.
- 2. Everyone will be muted.
- Please ask questions! Enter them into the Q&A section of your zoom screen.
- We will send an email, tomorrow, with a link to PD certificate, video of this webinar, PowerPoint, other documents.
- 5. There will be a brief survey at the end of this webinar. Your feedback is appreciated!

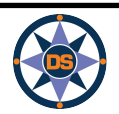

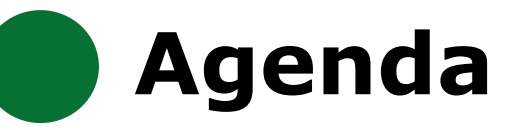

## **iPlatform Overview**

iReport

**iExplore** 

iAchieve

## Scenarios

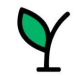

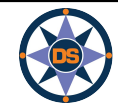

# **iPlatform Overview**

## **All NH Schools**

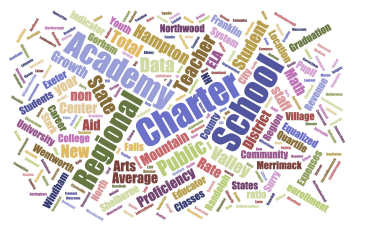

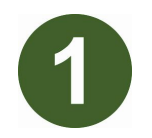

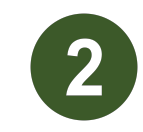

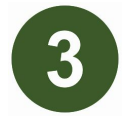

## Data is collected through the year.

| ۲,      | lome S      | ubmissio | n Status Calendar | WorkQueue | Upload   | Files Stud       | ents Rep      | orting Admin       | Schools            | Help      | LogOut                 | Michael S<br>(DOE Sys |
|---------|-------------|----------|-------------------|-----------|----------|------------------|---------------|--------------------|--------------------|-----------|------------------------|-----------------------|
|         |             |          |                   |           |          | Initiative for S | ichool Empo   | werment and Ex     | ellence (14        | See)      |                        |                       |
|         | SAU:        |          |                   |           |          | Distric          | t:            |                    |                    |           |                        |                       |
| + Searc | ch & Filter |          |                   |           |          |                  |               |                    |                    |           |                        |                       |
| 0       |             |          |                   |           |          |                  | ۰.            |                    |                    |           |                        |                       |
|         |             |          |                   | @ Ve      | rify   🖌 | Unlock Edit      | A View Deta   | iil 🖡 🕼 Edit Batch | × Delete 8         | Satch 🛛 🕻 | Refresh                |                       |
|         | Batch       | Year     | Submission        | Sub       | mitted   | Updated          | Status<br>Ind | Status Desc        | Records<br>Uploade | d         | Comment                |                       |
| Select  | 227755      | 2023     | AOY               | 1/18      | 2023     | 1/18/2023        | WILIDATED     | Batch Verified     | 376                |           | AOY 1-18-23            |                       |
| Select  | 224563      | 2023     | F&R               | 10/6      | /2022    | 10/21/2022       | WLIGATED      | Certified          | 8                  |           | F&R 10.6.22            |                       |
| Select  | 224367      | 2023     | BOY               | 10/5      | /2022    | 10/20/2022       |               | Certified          | 397                |           | BOY 2022               |                       |
| Select  | 224340      | 2023     | BOY               | 10/6      | 2022     | 10/20/2022       | WILIDATED     | Certified          | 4                  |           | Grade 9 Priv<br>School | ate                   |
| Select  | 223780      | 2023     | BOY               | 10/3      | 2022     | 10/20/2022       | WALIDATED     | Certified          | 3                  |           | BOY Non Pul            | slic                  |
| Select  | 223271      | 2023     | Student Class     | 9/30      | /2022    | 9/30/2022        |               | Batch Verified     | 5944               |           | Student Clas           | s 9/30                |

# Students are assessed each year.

| New Hampshire<br>Department of Educatio<br>New Har    | 011<br>mpshire State<br>2022-20   | wide Assessme<br>23 Schedule         | nt System                          |
|-------------------------------------------------------|-----------------------------------|--------------------------------------|------------------------------------|
|                                                       | Genera                            | Assessment                           |                                    |
| Assessment                                            | Grade Level                       | Content Area                         | Testing Window                     |
| Interim and Modular Benchmarks                        |                                   |                                      |                                    |
| New Hampshire Statewide Assessment                    | 3-8                               | English Language<br>Arts (ELA), Math | September 20, 2022 – June 16, 2023 |
| System (NH SAS) Interim & Benchmarks                  | 5, 8 & 11                         | Science                              | September 20, 2022 – June 16, 2023 |
| Summative                                             |                                   |                                      |                                    |
| New Hampshire Statewide Assessment<br>System (NH SAS) | 3-8                               | ELA, Math                            | March 7, 2023 – June 16, 2023      |
| NH SAS                                                | 5, 8 and 11                       | Science                              | March 7, 2023 – June 16, 2023      |
| Digital SAT School Day with Essay                     | 11                                | ELA, Math                            | Testing Window                     |
| Digital SAT School Day with Essay                     | Primary Testin<br>5 testing dates | g Window:                            | March 22-24 & March 28-29, 2023    |
| Digital SAT School Day with Essay                     | Accommodate                       | d Window:                            | March 22-April 4, 2023             |
| Digital SAT School Day with Essay                     | Makeup Testin<br>5 testing dates  | g Window:                            | April 12-14 & April 18-19, 2023    |

# Learn more about the assessment process.

# The data is analyzed to identify school performance.

#### Components of the Accountability System

Maran Barri Sagur Hanna Sagur Hanna Hanna

There are many components of the federal accountability system. The long-term/interim goals guide te statewide effort to support all New Hampshire schools and students. Schools in need of the most support are identified by measuring certain indicators required under ESSA. The indicator data are reported publicly on the State Report Card for all students and subgroups. Identified schools receive technical assistance and other support to improve their performance. To protect students' perisonally identifiable information, data points that do not meet the minimum n-size of 11 are suppressed.

Learn more about the accountability system.

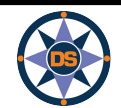

<u>Learn more about</u> <u>collections.</u>

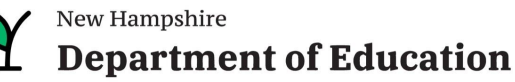

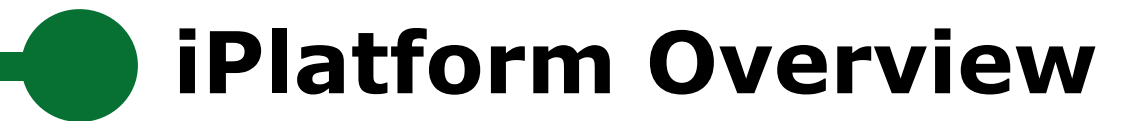

Note that superintendents are given access to the student level accountability data. If your role cannot view this student level data, work with your superintendent.

| s Student      | ts    | Reporting   | Schools       | Help      | LogOut    |           |           |
|----------------|-------|-------------|---------------|-----------|-----------|-----------|-----------|
| Initiative for | Scł   | 21st Centu  | ıry Program   | Data      |           |           |           |
| Distrie        | ct: 2 | Assessme    | nt and Othe   | r Prograr | n Reports |           | Gree      |
|                | -     | Charter Sc  | hool Enrollr  | nent Veri | fication  |           |           |
| een ena        | bl    | District Ba | tch Validatio | on        |           | istricts. | lf you    |
| g Entry/       | EX    | Education   | Freedom Ac    | ients, or | or E:     |           |           |
| e use the navi | igati | Verificatio | n and Anom    | aly Repo  | rts       | is site.  |           |
| trict Users    |       |             |               |           |           | đ         | ) Support |
|                |       |             |               |           |           |           |           |

| Assessment/Report Type                                                                            | School Year                  |
|---------------------------------------------------------------------------------------------------|------------------------------|
| General Reports                                                                                   | ✓ 2022-2023 ✓ Refresh        |
| EFA Student Status for August                                                                     |                              |
| EFA Student Status for October                                                                    |                              |
| EFA Student Status for December                                                                   | er                           |
| EFA Student Status for March                                                                      |                              |
| EFA Overlapping Entry & Exit Da                                                                   | tes (BOY)                    |
| Student Embargo/Final Performa                                                                    | ance results                 |
|                                                                                                   |                              |
| Aggregate Embargo/Final Perfor                                                                    | mance and Participation data |
| Aggregate Embargo/Final Perfor<br>Aggregate Five Year Results                                     | mance and Participation data |
| Aggregate Embargo/Final Perfor<br>Aggregate Five Year Results<br>Aggregate Five Year Results by 1 | mance and Participation data |

|       |     |                 |       |         |         |    |               |                                       |                          |                  |            | Telent   | hone | : (603) 271-2775 |                                        |      |
|-------|-----|-----------------|-------|---------|---------|----|---------------|---------------------------------------|--------------------------|------------------|------------|----------|------|------------------|----------------------------------------|------|
|       |     |                 |       |         |         |    |               |                                       |                          |                  |            |          |      |                  | 1                                      |      |
| Grade | ▼ A | Achievement ELA | ▼ Scc | ore ELA | SGP ELA | -T | Test Type ELA | Included in School Accountability ELA | Status ELA               | Achievement Math | Score Math | SGP Math |      | Test Type Math   | Included in School Accountability Math | ▼ SI |
|       | 4   |                 | 4     | 6.      | /3      | 75 | NHSAS         | Y                                     | the Test                 | 4                | 2          | 97       | 66   | NHSAS            | Y                                      | St   |
|       | 4   |                 | 4     | 6       | 54      | 88 | NHSAS         | Y                                     | Student took the Test    | 3                | t 4        | 85       | 93   | NHSAS            | Y                                      | St   |
|       | 4   |                 | 4     | 66      | 67      | 97 | NHSAS         | Y                                     | Student took<br>the Test | 3                | 4          | 87       | 91   | NHSAS            | Y                                      | St   |
|       | 4   |                 | 4     | 64      | 42      | 38 | NHSAS         | Y                                     | Student took<br>the Test | 4                | Ę          | 23       | 97   | NHSAS            | Y                                      | St   |
|       | 4   |                 | 3     | 62      | 20      | 43 | NHSAS         | Y                                     | Student took<br>the Test | 3                | 4          | 68       | 71   | NHSAS            | Y                                      | St   |
|       | 4   |                 | 4     | 64      | 45      | 90 | NHSAS         | Y                                     | Student took the Test    | 3                | 4          | 77       | 72   | NHSAS            | Y                                      | St   |
|       | 4   |                 | 4     | 64      | 47      | 92 | NHSAS         | Y                                     | Student took the Test    | 3                | 4          | 74       | 48   | NHSAS            | Y                                      | St   |
|       | 4   |                 | 4     | 60      | 64      | 75 | NHSAS         | Y                                     | Student took<br>the Test | 2                | 4          | 56       | 28   | NHSAS            | Y                                      | St   |
|       | 4   |                 | 4     | 63      | 35      | 87 | NHSAS         | Y                                     | Student took the Test    | 3                | 4          | 71       | 82   | NHSAS            | Y                                      | St   |
|       | 4   |                 | 4     | 65      | 50      | 80 | NHSAS         | Y                                     | Student took<br>the Test | 4                | 6          | 25       | 69   | NHSAS            | Y                                      | St   |

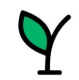

# iPlatform Overview

## **Components of iPlatform:**

## iReport

•

•

- Profile..... Enrollment, demographics and location
  - Summary values for six indicator areas Overview.....
  - Achievement..... Math, ELA and Science performance
  - Suspension, Expulsion and Class Size Environment.....
  - Certification, Experience and Salary Educator..... Finance.....
    - Cost Per Pupil, Expenditures and Revenue
  - FIA and Math Growth.....
  - College & Career... Graduation Rate and Readiness Indicators (HS and District only)
  - ESSA..... Federal Accountability
  - Special Education Indicator (District only) IDEA.....

## **iExplore**

- Explore.....
- Compare..... •
- Discover.....
- Search.....
- Download.....
- Definitions.....

## *i*Achieve

- Participation..... •
- Growth..... •
- Achievement..... •
- FSSA.....

Explore an indicator across all schools or district Compare all indicators across two schools or districts Discover the relationship between two indicators Search for schools or districts that meet indicator criteria Download longitudinal indicator values for all schools or districts Understand the indicators in iExplore and iReport

- Understand participation of students
- Look at Growth
  - Review change in Achievement
    - Consider ESSA Indicators at different levels

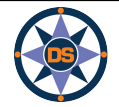

# **Accessing iPlatform**

## **Google:** iPlatform

https://www.education.nh.gov/who-we-are/division-of-educator-and-analytic-resources/iplatform

## iPlatform 9.75

Welcome to the New Hampshire Department of Education's iPlatform 9.75 for education data stories from

schools/districts. The concept behind this portal is to enhance transparency and stimulate community conversations with parents, districts, legislators, and others about the state of their local school systems. We all have a stake in the success of our K-12 education system and we all share the common aspiration of well-educated students. As article 83 of the New Hampshire Constitution states, "Knowledge and learning, generally diffused through a community, being essential to the preservation of a free government; and spreading the opportunities and advantages of education through the various parts of the country, being highly conducive to promote this end."

While we all share the same goal of creating bright futures for Granite State students, how that is accomplished may vary. We fiercely believe in local control of education; each community shapes unique student educational experiences. No one data point is adequate to tell the story of an educational experience.

This portal includes a broad – and expanding – range of information to create the opportunity for community conversations. It is comprised of four areas designed to help you get the information you need. To help you navigate through the iPlatform tools please refer to our iPlatform training and Resources area where you will find iPlatform training materials and upcoming webinars.

#### iPlatform Training and Resources

For best viewing purposes, access the following links in Chrome, Safari, or Edge.

If you are unable to find the information you are looking for in iPlatform, please complete the Data Request Form

#### iAchieve - NEW 2023 Data!

An online dashboard that includes Assessment Participation, Proficiency and Growth, Achievement Levels, and ESSA Indicators, designed to help educators make data-driven decisions and improve student outcomes. The Assessment Participation section displays participation rates and identifies areas of concern. Proficiency and Growth tracks student performance over time to identify areas for additional support. Achievement Levels shows the percentage of students meeting expectations, while ESSA Indicators provide a holistic view of student progress in relation to ESSA requirements.

## <u>iGrant</u>

An interactive ESSER dashboard that highlights various data such as allocations, spending information, and paid reimbursements by school districts. This dashboard also showcases the top activities where districts are spending their ESSER funds. The data within this dashboard is pulled directly from the NHED grants management system (GMS), and updates weekly. iGrant is a great resource to provide a snapshot of the actual ESSER spending for each school. More information, definitions, and resources can be found within the dashboard.

#### iReport - NEW 2023 Data!

Includes static information about individual schools and school districts that comprises the accountability data elements included in the New Hampshire federal accountability plan under the Every Student Succeeds Act. This is a great source to get a quick snapshot of a particular school or district.

#### iExplore - NEW 2023 Data!

Includes more dynamic information about individual schools and comparative tools between schools, districts, and state level information. More advanced comparisons are made between data with drill down capability. At this point, iExplore is driven by 15 identified data elements. This list will continue to grow as the NH DOE adds additional exploration metrics, helping communities explore and engage in discussions about education in their communities. iExplore is a great source for more in-depth analysis of what's going on in a school, district, or across the state.

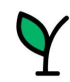

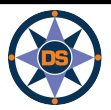

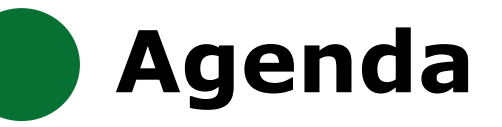

## **iPlatform Overview**

iReport

**iExplore** 

iAchieve

## Scenarios

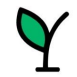

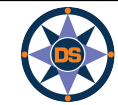

# iReport

## iPlatform 9.75

Welcome to the New Hampshire Department of Education's iPlatform 9.75 for education data stories from

schools/districts. The concept behind this portal is to enhance transparency and stimulate community conversations with parents, districts, legislators, and others about the state of their local school systems. We all have a stake in the success of our K-12 education system and we all share the common aspiration of well-educated students. As article 83 of the New Hampshire Constitution states, "Knowledge and learning, generally diffused through a community, being essential to the preservation of a free government; and spreading the opportunities and advantages of education through the various parts of the country, being highly conducive to promote this end."

While we all share the same goal of creating bright futures for Granite State students, how that is accomplished may vary. We fiercely believe in local control of education; each community shapes unique student educational experiences. No one data point is adequate to tell the story of an educational experience.

This portal includes a broad – and expanding – range of information to create the opportunity for community conversations. It is comprised of four areas designed to help you get the information you need. To help you navigate through the iPlatform tools please refer to our iPlatform training and Resources area where you will find iPlatform training materials and upcoming webinars.

#### iPlatform Training and Resources

For best viewing purposes, access the following links in Chrome, Safari, or Edge.

If you are unable to find the information you are looking for in iPlatform, please complete the Data Request Form 👼

## iAchieve - NEW 2023 Data!

An office dashboard that includes Assessment Participation, Proficiency and Growth, Achievement Levels, and ESSA Indicators, designed to help educe a make data-driven decisions and improve student outcomes. The Assessment Participation section displays participation rates and identifies areas concern. Proficiency and Growth tracks student performance over time to identify areas for additional support. Achievement Levels shows the percent ge of students meeting expectations, while ESSA Indicators provide a holistic view of student progress in relation to ESSA requirements.

An inective ESSER dashboard that highlights various data such as allocations, spending information, and paid reimbursements by school districts. This aboard also showcases the top activities where districts are spending their ESSER funds. The data within this dashboard is pulled directly from the N D grants management system (GMS), and updates weekly. iGrant is a great resource to provide a snapshot of the actual ESSER spending for each 20. More information, definitions, and resources can be found within the dashboard.

## iReport - NEW 2023 Data!

Includes static information about individual schools and school districts that comprises the accountability data elements included in the New Hampshire federal accountability plan under the Every Student Succeeds Act. This is a great source to get a quick snapshot of a particular school or district.

## iExplore - NEW 2023 Data!

Includes more dynamic information about individual schools and comparative tools between schools, districts, and state level information. More advanced comparisons are made between data with drill down capability. At this point, iExplore is driven by 15 identified data elements. This list will continue to grow as the NH DOE adds additional exploration metrics, helping communities explore and engage in discussions about education in their communities. iExplore is a great source for more in-depth analysis of what's going on in a school, district, or across the state.

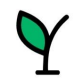

iGr

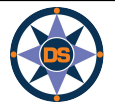

iReport

# SCHOOL AND DISTRICT REPORT CARD

Welcome to the School and District Report Card homepage. Users can explore many performance measures and outcomes for our schools and districts. It is our belief that learning does not happen in isolation and providing multiple measures is key to understanding the many stories told by our students, schools and communities. We believe that each and every school and district is unique and contributes to the success of our students.

| Optional filters for Schools and [ | Districts listed                                |              |
|------------------------------------|-------------------------------------------------|--------------|
| Select Town(s) (All)               | Select Entity Type(s) Select (<br>(AII) • (AII) | Gradespan(s) |
| Select a School or District and Ye | ar below. Click 'View Report' when ready.       |              |
| Select a School or District        | Select Year                                     |              |
| Memorial School(Bedford)           | ▼ 2023 ▼                                        | VIEW REPORT  |

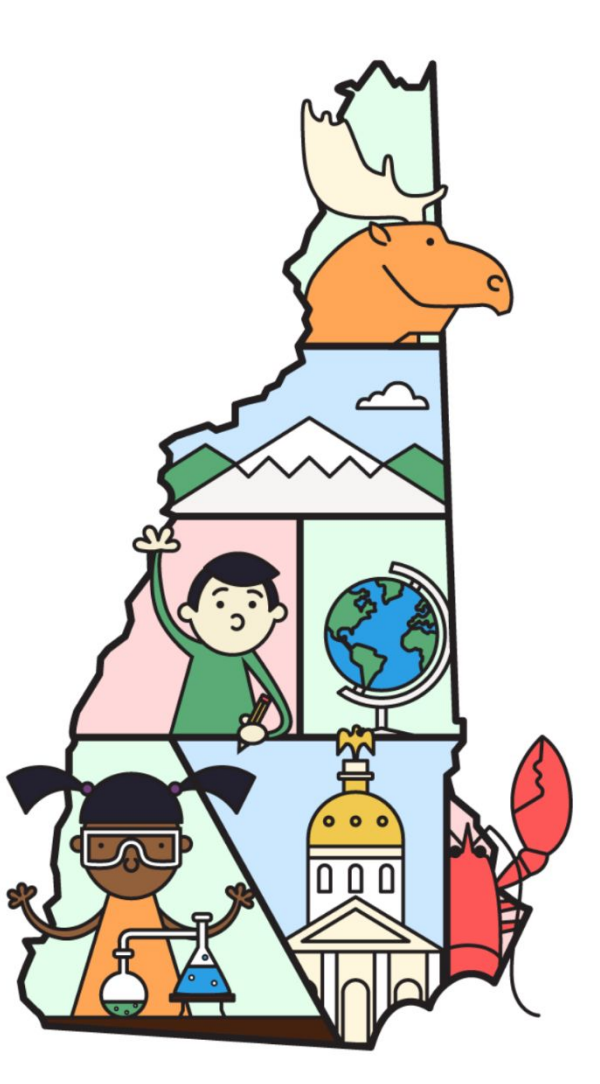

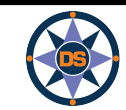

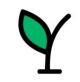

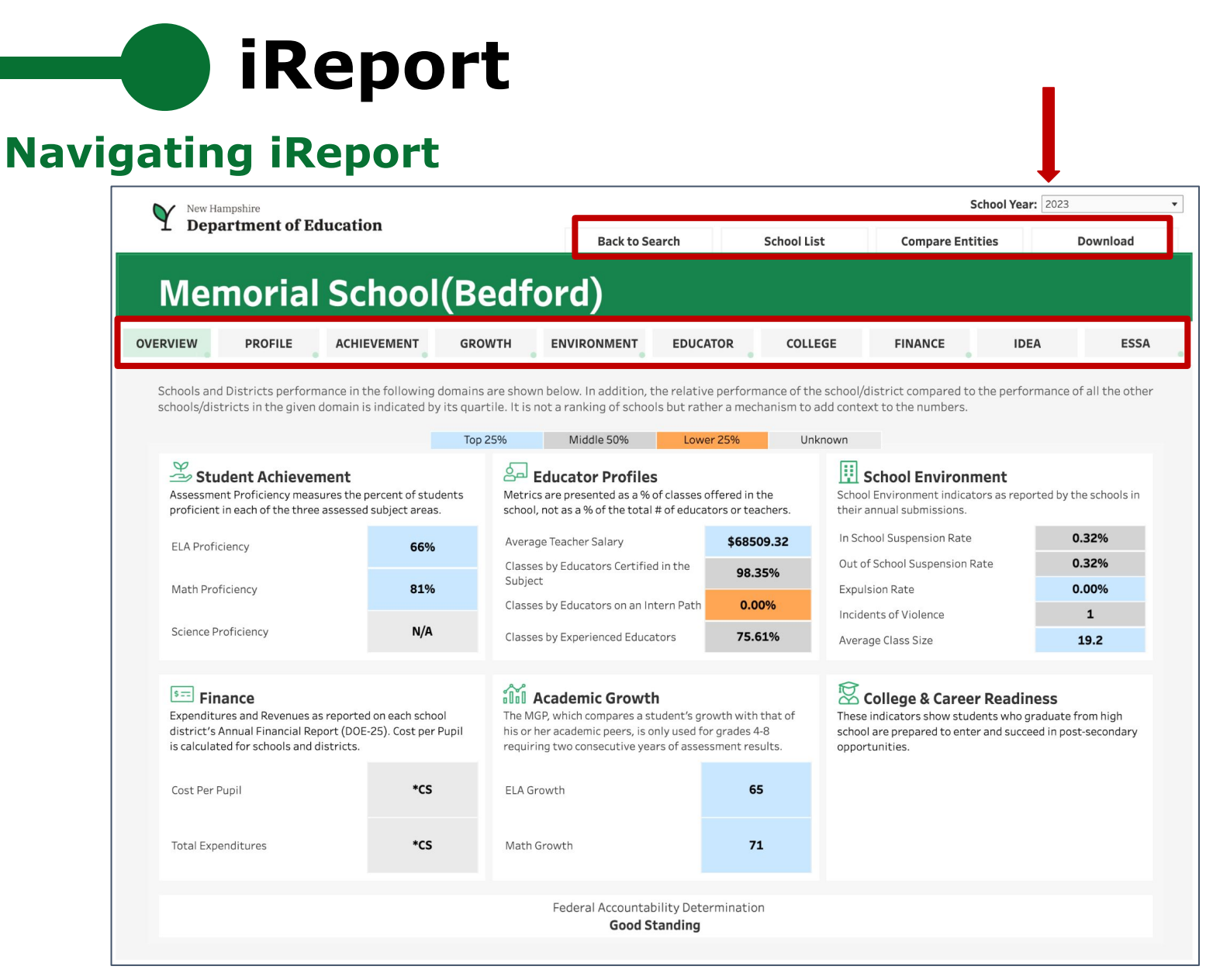

Note: Throughout the system we suppress small counts to protect student identification

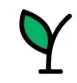

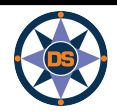

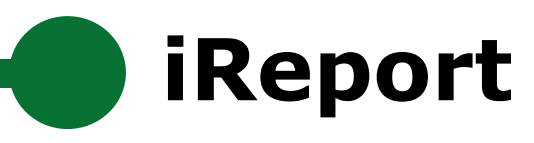

| New Ha<br>Depa | mpshire<br>Artment of Educat | ion      |        | Back to Se  | earch    | School List | Se<br>Compare Entitie | elect Year 2023 | -    |
|----------------|------------------------------|----------|--------|-------------|----------|-------------|-----------------------|-----------------|------|
| Mer            | norial So                    | tool     | (Bedfo | ord)        |          |             |                       | -               |      |
| OVERVIEW       | PROFILE ACH                  | IEVEMENT | GROWTH | ENVIRONMENT | EDUCATOR | COLLEGE     | FINANCE               | IDEA            | ESSA |

Each spring, students in grades 3-8 and 11 take the NH State Assessments in English Language Arts, Math and Science (grades 4,8,11). Academic Achievement in NH is measured by examining both student performance and student participation. Only students who spend most of the year enrolled in a given school are included when reporting the performance of students. Additionally, to ensure all students participate, schools are held accountable for a portion of students who did not take the test.

For a more detailed view of data on achievement, growth and ESSA indicators, visit iAchieve - Student Achievement & Academic Growth Portal.

#### Assessment Proficiency by Subject

**STUDENT** 

ACHIEVEMENT

Assessment Proficiency measures the percent of students proficient in each of the three assessed subject areas. NH has also set Targets for Math and English Language Arts, which are included on the scale for reference.

#### **Assessment Proficiency in Context**

Proficiency as compared with the district (including all schools in the district) as well as the state of NH (including all schools) across all three subject areas.

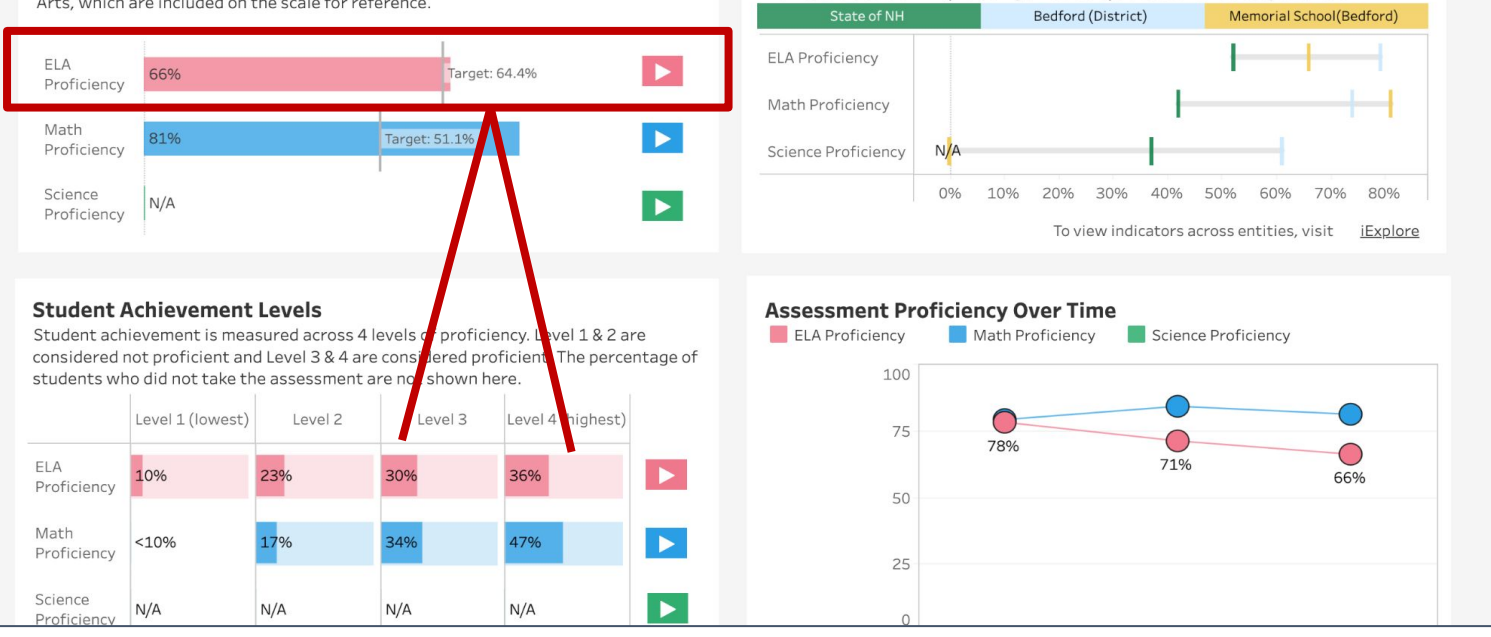

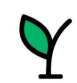

ACHIEVEMEN

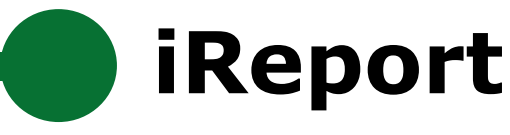

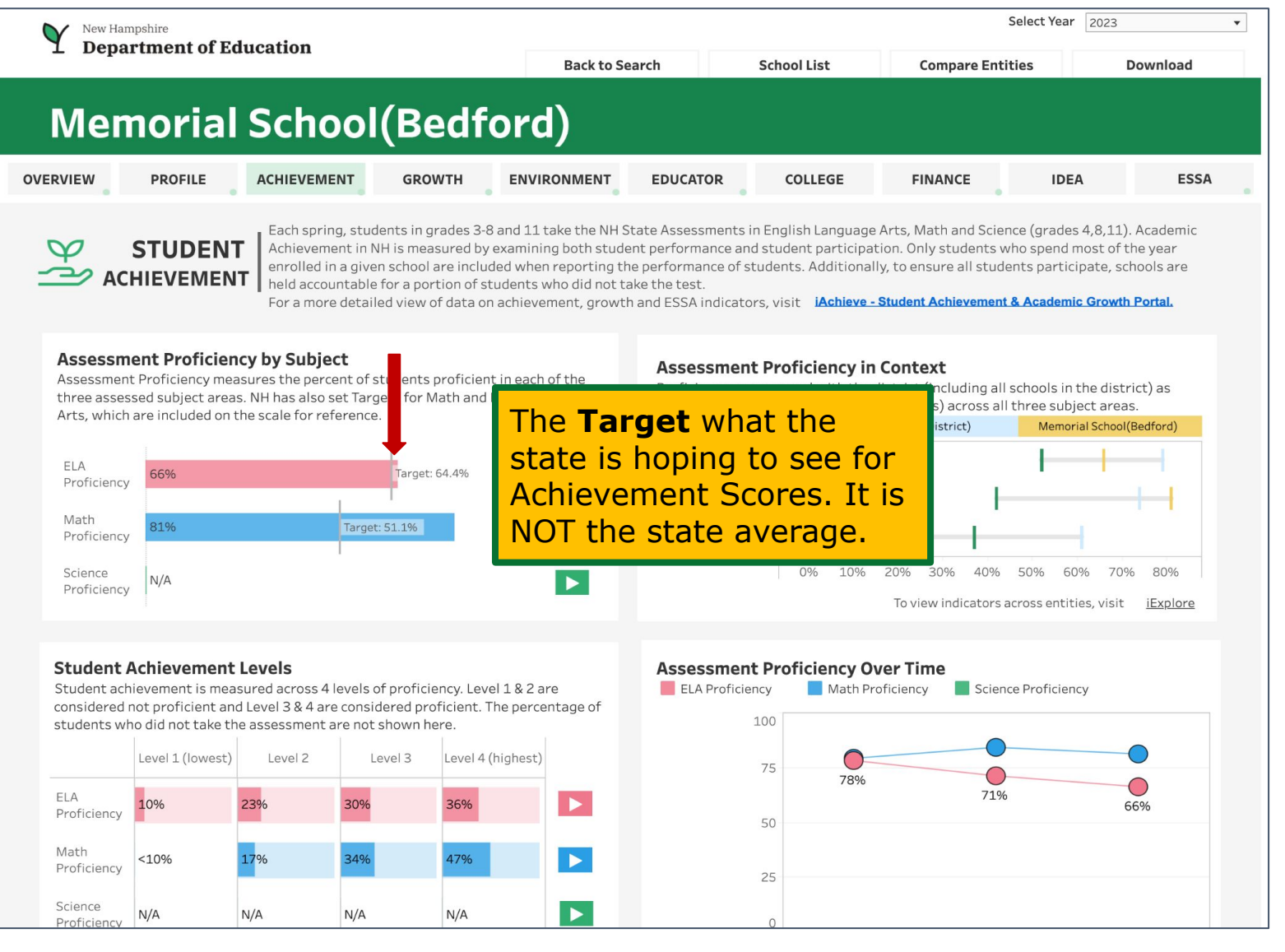

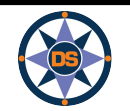

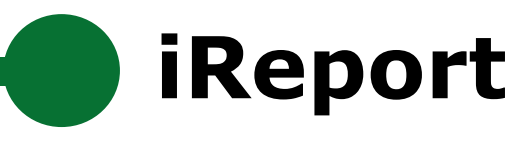

| New Hampshire                                                                                                    |                                                                                                    |                                                                                                    | Select                                                                                                    | t Year 2023                                                                                           | • |
|----------------------------------------------------------------------------------------------------|----------------------------------------------------------------------------------------------------|----------------------------------------------------------------------------------------------------|----------------------------------------------------------------------------------------------------|----------------------------------------------------------------------------------------------------|---|
| L Department of Education                                                                                                    | Back to Search                                                                                                    | School List                                                                                                    | <b>Compare Entities</b>                                                                                                    | Download                                                                                              | 1 |
| Memorial School(Bedf                                                                                                    | ford)                                                                                                    |                                                                                                    |                                                                                                    |                                                                                                    |   |
| OVERVIEW PROFILE ACHIEVEMENT GROWTH                                                                                                    | ENVIRONMENT                                                                                                    | TOR COLLEGE                                                                                                    | FINANCE                                                                                                    | IDEA ESSA                                                                                             |   |
| STUDENT<br>ACHIEVEMENT<br>BACHIEVEMENT<br>ACHIEVEMENT<br>Each spring, students in grades 3<br>Achievement in NH is measured b<br>enrolled in a given school are inclu-<br>held accountable for a portion of<br>For a more detailed view of data of | -8 and 11 take the NH State Asses:<br>by examining both student perform<br>uded when reporting the performa<br>students who did not take the test<br>on achievement, growth and ESSA | sments in English Language<br>ance and student participa<br>ince of students. Additional<br>indicators, visit <b>iAchieve -</b> | e Arts, Math and Science (g<br>tion. Only students who sp<br>Ily, to ensure all students p<br><b>Student Achievement &amp; Ace</b> | rades 4,8,11). Academic<br>pend most of the year<br>participate, schools are<br>ademic Growth Portal. |   |
| Assessment Proficiency by Subject<br>Assessment Proficiency measures the percent of students proficie<br>three assessed subject areas. NH has also set Targets for Math and<br>Arts, which are included on the scale for reference.                | ent in each of the<br>d English Language                                                                                                    | ency as ompared with the                                                                                                    | district (including all schoo                                                                                                    | ols in the district) as                                                                               |   |

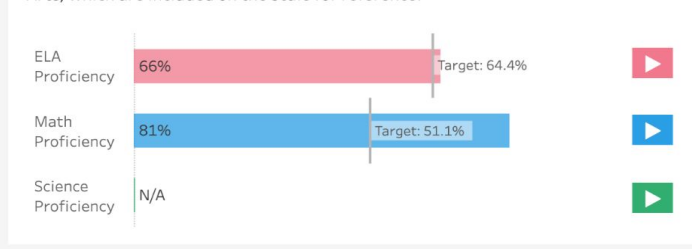

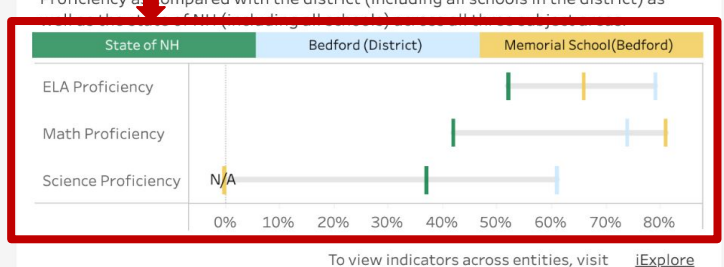

#### Student Achievement Levels

Student achievement is measured across 4 levels of proficiency. Level 1 & 2 are considered not proficient and Level 3 & 4 are considered proficient. The percentage of students who did not take the assessment are not shown here.

|                        | Level 1 (lowest) | Level 2 | Level 3 | Level 4 (highest) |  |
|------------------------|------------------|---------|---------|-------------------|--|
| ELA<br>Proficiency     | 10%              | 23%     | 30%     | 36%               |  |
| Math<br>Proficiency    | <10%             | 17%     | 34%     | 47%               |  |
| Science<br>Proficiency | N/A              | N/A     | N/A     | N/A               |  |

## Assessment Proficiency Over Time

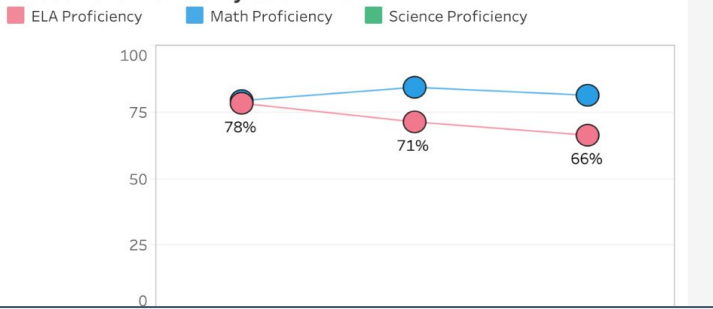

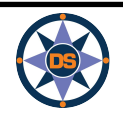

# iReport

|          | Hampshire        | ucation                                                 |                                                                              |                                                                        |                                                    |                                                                                        |                                                                 | Select Year                                | 2023                                  | •                                    | [ |
|----------|------------------|---------------------------------------------------------|------------------------------------------------------------------------------|------------------------------------------------------------------------|----------------------------------------------------|----------------------------------------------------------------------------------------|-----------------------------------------------------------------|--------------------------------------------|---------------------------------------|--------------------------------------|---|
| - 20     |                  |                                                         |                                                                              | Back to Se                                                             | arch                                               | School List                                                                            | Compare Ent                                                     | ities                                      | D                                     | ownload                              |   |
| Me       | morial           | School                                                  | (Budfo                                                                       | rd)                                                                    |                                                    |                                                                                        |                                                                 |                                            |                                       |                                      |   |
| OVERVIEW | PROFILE          | ACHIEVEMENT                                             | GROWTH                                                                       | ENVIRONMENT                                                            | EDUCATOR                                           | COLLEGE                                                                                | FINANCE                                                         | IDE                                        | A                                     | ESSA                                 |   |
|          | ACADEMI<br>GROWT | C The Mean Grow<br>that of his or he<br>For a more deta | <b>wth Percentile (MGP)</b><br>er academic peers. T<br>ailed view of data or | ) (i) <u>for students</u><br>he MGP is only use<br>a achievement, grow | offers a dynar<br>d for students<br>vth and ESSA i | nic way of looking at aca<br>in grades 4-8 and requir<br>indicators, visit<br>iAchieve | demic growth by co<br>es two consecutive<br>- Student Achieveme | mparing a s<br>years of as<br>ent & Acader | student's g<br>sessment<br>nic Growth | growth with<br>results.<br>1 Portal. |   |

#### English Language Arts

GROWTH

ELA MGP across all students who attended school in the district.

#### Mathematics

Math MGP across all students who attended school in the district.

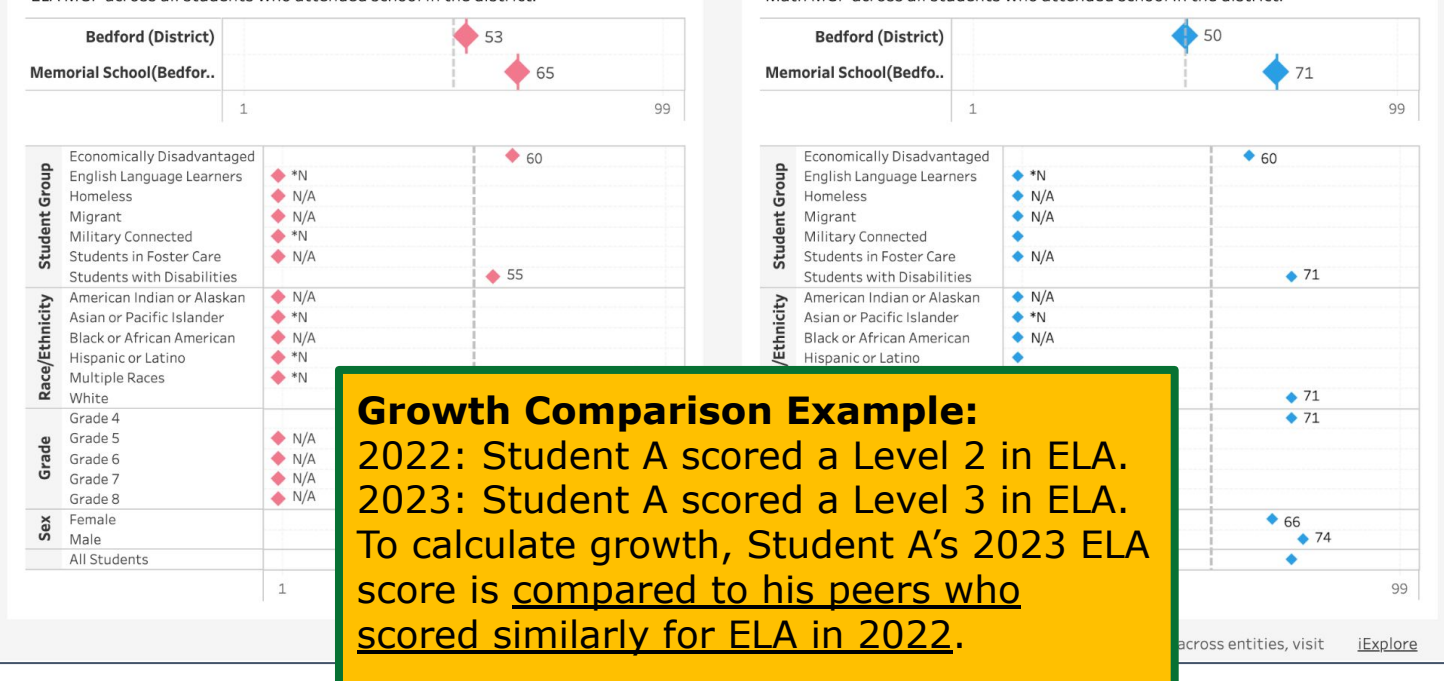

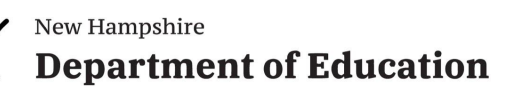

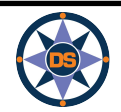

# iReport

| Y       | New Hampshire<br>Department of Edu | ucation                                                    |                                                                     |                                                                  |                                                                |                                                                             | :                                                                              | Select Year 2023                                                | •                                                       |
|---------|------------------------------------|------------------------------------------------------------|---------------------------------------------------------------------|------------------------------------------------------------------|----------------------------------------------------------------|-----------------------------------------------------------------------------|--------------------------------------------------------------------------------|-----------------------------------------------------------------|---------------------------------------------------------|
| -       | Department of La                   | Jourion                                                    |                                                                     | Back to Se                                                       | arch                                                           | School List                                                                 | Compare Enti                                                                   | ties                                                            | Download                                                |
| Μ       | emorial                            | School                                                     | (Bedfo                                                              | ord)                                                             |                                                                |                                                                             |                                                                                |                                                                 |                                                         |
| OVERVIE | W PROFILE                          | ACHIEVEMENT                                                | GROWTH                                                              | ENVIRONMENT                                                      | EDUCATOR                                                       | COLLEGE                                                                     | FINANCE                                                                        | IDEA                                                            | ESSA                                                    |
| ណ៍      | ACADEMIC                           | The <b>Mean Grow</b><br>that of his or h<br>For a more det | wth Percentile (MGF<br>her academic peers.<br>cailed view of data o | ) (i) for students<br>The MGP is only use<br>n achievement, grow | offers a dynamic v<br>d for students in g<br>vth and ESSA indi | way of looking at aca<br>grades 4-8 and requir<br>cators, visit<br>iAchieve | demic growth by com<br>es two consecutive y<br><del>- Student Achievemen</del> | iparing a student's<br>ears of assessmer<br>it & Academic Grow' | s growth with<br>It results.<br><mark>th Portal.</mark> |

#### English Language Arts

ELA MGP across all students who attended school in the district.

#### Mathematics

Math MGP across all students who attended school in the district.

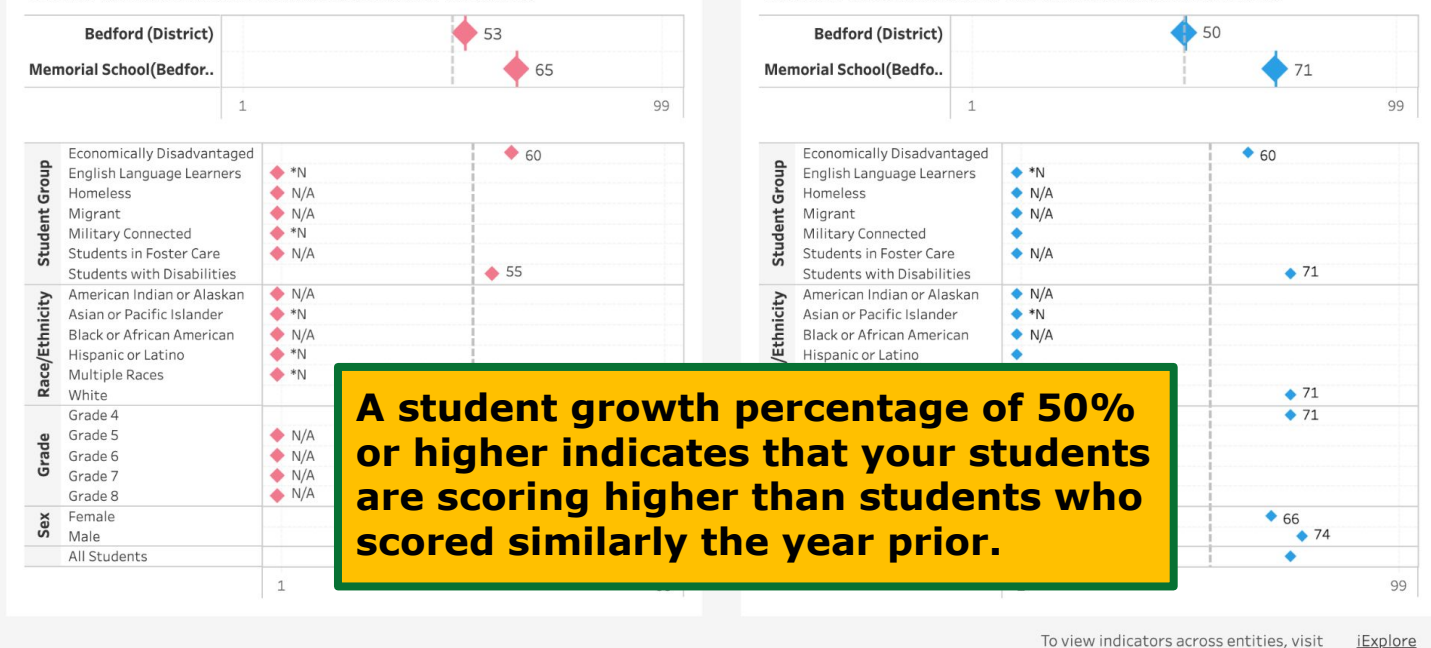

GROWTH

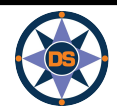

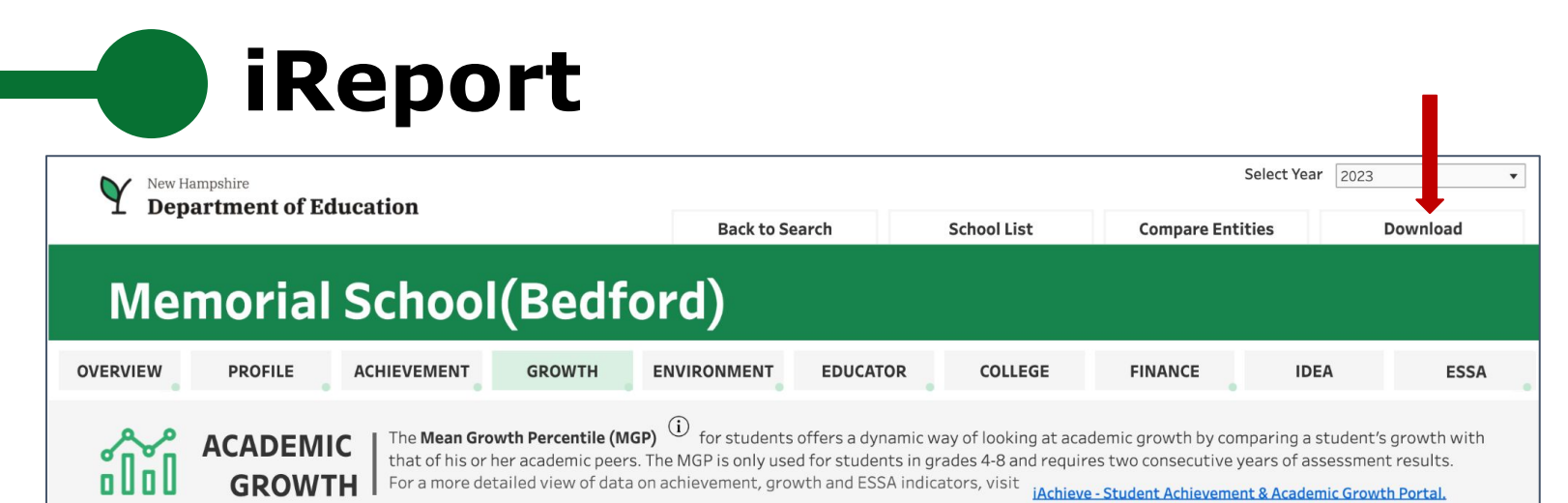

REPORT CARD

## English Language Arts

ELA MGP across all students who attended school in the district.

#### Bedford (District) 53 Memorial School(Bedfor.. 65 99 1 Economically Disadvantaged **•** 60 Student Group 🔶 \*N English Language Learners Homeless 🔶 N/A Migrant 🔶 N/A Military Connected 🔶 \*N Students in Foster Care 🔶 N/A ♦ 55 Students with Disabilities 🔶 N/A American Indian or Alaskan Race/Ethnicity Asian or Pacific Islander 🔶 \*N Black or African American 🔶 N/A 🔶 \*N Hispanic or Latino 🔶 \*N Multiple Races White **6**5 🔶 65 Grade 4 🔶 N/A Grade 5 Grade N/A Grade 6 Grade 7 🔶 N/A 🔶 N/A Grade 8 67 Female Sex 🔶 63 Male All Students ٠ 1 99

#### Mathematics

Math MGP across all students who attended school in the district.

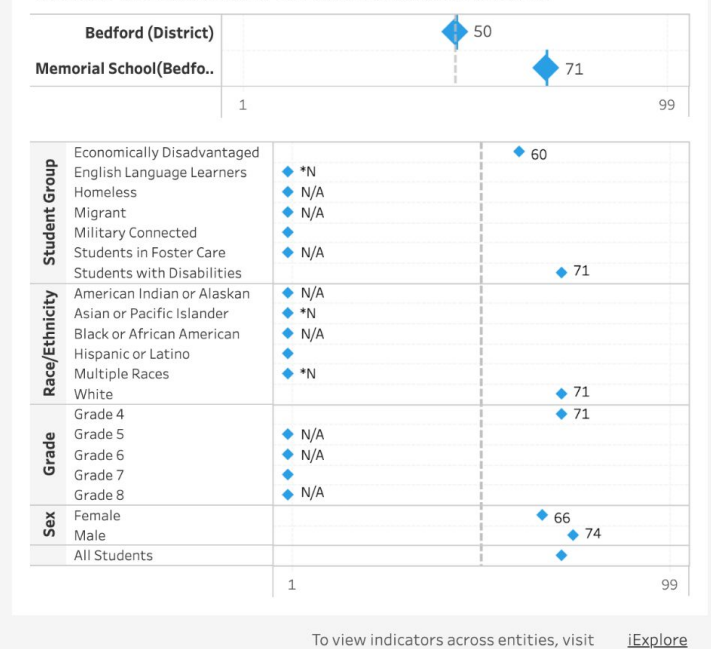

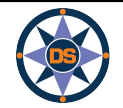

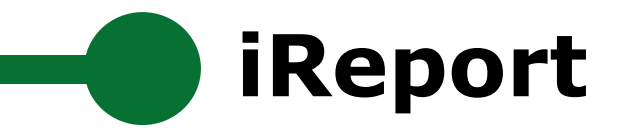

## Memorial School(Bedford)

## Print Report Cards (PDF)

**Summary Report Card** 

**Detailed Report Card** 

View a summary report card showing key metrics and indicators for the selected school.

View a detailed report card showing all metrics and indicators (including disaggregations for subgroup, race and gender among others) for the selected school.

## Download Data (Excel or CSV)

All Data for the Selected School

Download all data for the selected school.

All Data for Multiple Entities

All Data for Schools in a District

Compare and download all data for multiple entities (schools/districts/state).

Download all data for all schools in a specific district.

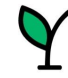

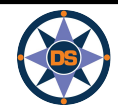

# iReport

| Δ |
|---|
| 2 |
| A |
| U |
|   |
| R |
| 2 |
| ш |
| 2 |
| ≻ |
| 2 |
| Z |
| Σ |
| Σ |
|   |
| S |

| Memorial School<br>55 Old Bedford Rd. Bedford, NH 03110-5929 | 603-627-1776 | ord)                          |          |               | DOWNLO      | AD PDF             |  |
|--------------------------------------------------------------|--------------|-------------------------------|----------|---------------|-------------|--------------------|--|
| Good Standing                                                |              |                               |          |               | Report Car  | d Year: <b>202</b> |  |
| Entity ID<br>41-20990                                        | Fede         | ral Accountability Indic      | ators (1 | - Low   4 - H | ligh)       |                    |  |
| Grades Served                                                |              |                               |          | 2021          | 2022        | 2023               |  |
| P K 1-4                                                      | Achiev       | vement Rating                 |          | 4             | 4           | 4                  |  |
| Adaptic Deinstein I                                          | Englis       | h Language Proficiency Rating | *N       | *N            | *N          |                    |  |
| Admin Principal Philip Schappler                             | Growt        | Growth Rating                 |          |               | 4.00        | 4.00               |  |
|                                                              | Equity       | Equity Rating                 |          |               | 3           | 4                  |  |
| District Name                                                | Colleg       | e and Career Readiness Rating | N/A      | N/A           | N/A         |                    |  |
| Bedford                                                      | Gradu        | ation Rate Rating             |          | N/A           | N/A         | N/A                |  |
| Total Student Enrollment                                     | Perf         | ormance Indicators            | -        | Top 25%       | Middle 50%  | Lower 25           |  |
| 445 43.1                                                     | 5%           | evement Metrics Compared (vs. | largets) | 21            | 2022        | 2023               |  |
| 204 443 445                                                  | ent          | ELA Proficiency               | 78% (    | vs 60) 7      | 71% (vs 63) | 66% (vs 64         |  |
| 50-7 Ma<br>56.8                                              | le mana      | Math Proficiency              | 79% (    | vs 49) 8      | 34% (vs 50) | 81% (vs 51         |  |
| 2021 2022 2023                                               | Achi         | Science Proficiency           | N,       | /A            | N/A         | N/A                |  |
|                                                              | emic<br>wth  | ELA Growth                    | *C0      | VID           | 65          | 65                 |  |
| Student Population Breakdown                                 | n poi        | Math Growth                   | *0       | VID           | 73          | 71                 |  |

| Economically Disadvantaged | 13.93% |
|----------------------------|--------|
| English Language Learners  | <10%   |
| Homeless                   | *N     |
| Migrant                    | N/A    |
| Military Connected         | *N     |
| Students in Foster Care    | *N     |
| Students with Disabilities | 26.29% |

#### Population by Race / Ethnicity

| . , ,                      |      |
|----------------------------|------|
| American Indian or Alaskan | *N   |
| Asian or Pacific Islander  | <10% |
| Black or African American  | *N   |
| Hispanic or Latino         | <10% |
| Multiple Races             | <10% |
| White                      | 76   |

.85%

| Perfo            | ormance Indicators                                                                                          | Top 25%                    |                                                               | Middle 50%        | Lower 25%   |  |
|------------------|----------------------------------------------------------------------------------------------------|----------------------------|---------------------------------------------------------------|-------------------|-------------|--|
| *Achiev          | vement Metrics Compared (vs. <b>Tar</b>                                                                     | gets)<br>2021              |                                                               | 2022              | 2023        |  |
| ent              | ELA Proficiency                                                                                             | 78% (vs 60)                |                                                               | 71% (vs 63)       | 66% (vs 64) |  |
| evem             | Math Proficiency                                                                                            | 79% (vs 49                 | )                                                             | 84% (vs 50)       | 81% (vs 51) |  |
| Achi             | Science Proficiency                                                                                         | N/A                        |                                                               | N/A               | N/A         |  |
| emic<br>wth      | ELA Growth                                                                                                  | *COVID                     |                                                               | 65                | 65          |  |
| Acad             | Math Growth                                                                                                 | *COVID                     |                                                               | 73                | 71          |  |
| ut               | Average Class Size                                                                                          | 15.8                       |                                                               | 18.6              | 19.2        |  |
| onme             | Expulsion Rate                                                                                              | 0.00%                      |                                                               | 0.00%             | 0.00%       |  |
| Envir            | In School Suspension Rate                                                                                   | 0.34%                      |                                                               | 0.00%             | 0.32%       |  |
| rdent            | Incidents of Violence                                                                                       | 1                          |                                                               | 0                 | 1           |  |
| Sti              | Out of School Suspension Rate                                                                               | 0.34%                      |                                                               | 0.00%             | 0.32%       |  |
| s s              | Average Teacher Salary                                                                                      | \$67200.00                 | )                                                             | \$68285.00        | \$68509.32  |  |
| lucato<br>rofile | Classes by Educators Certified in the Subject                                                               | 98.35%                     |                                                               | 99.22%            | 98.35%      |  |
| P                | Classes by Experienced Educators                                                                            | 88.72%                     |                                                               | 78.46%            | 75.61%      |  |
| nce              | Cost Per Pupil                                                                                              | \$18862                    |                                                               | \$19037           | *CS         |  |
| Fina             | Total Expenditures                                                                                          | \$6529621                  |                                                               | \$7081059         | *CS         |  |
| *COVID           | Data is not available due to COVID restrictions.                                                            | *CS                        | Data                                                          | will be available | soon        |  |
| *CS              | Data will be available soon                                                                                 | >90%                       | Value is above 90% and is blurred to protect student privacy. |                   |             |  |
| *N<br><10%       | Data is suppressed due to student<br>population being less than 11.<br>Value is below 10% and is blurred to | N/A Data is not applicable |                                                               |                   | 2           |  |
| <10%             | is not available<br>Concord NH 033                                                                          | 01                         |                                                               |                   |             |  |

2023

Printed on: 11/29/2023

# iReport

| 55 Old Bedford Rd. Bedford, NH 03110-5929   6 | 03-627-1776           | ELA Proficien                   | У                           | Achievement Leve<br>Level Leve<br>Leve Leve | Students<br>el 1 (lowest)<br>el 2<br>el 3<br>el 4 (highest) | 78% (vs 60) 719<br><10%<br>16%<br>22%<br>56%              | 6 (vs 63)<br><10%<br>23%<br>28%<br>43%            | 66% (vs 64)<br>10%<br>23%<br>30%<br>36%                                                                                     |                         |                                                         |                                  |                                  |            |
|-----------------------------------------------|-----------------------|---------------------------------|-----------------------------|---------------------------------------------|-------------------------------------------------------------|-----------------------------------------------------------|---------------------------------------------------|----------------------------------------------------------------------------------------------------|-------------------------|---------------------------------------------------------|----------------------------------|----------------------------------|------------|
| leport Card Year: <b>2023</b>                 | Good Standin          | g                               |                             | Grade Grad<br>Grad                          | ide 3<br>ide 4<br>ide 5                                     | 81%<br>75%                                                | 60%<br>83%                                        | 60%<br>71%                                                                                                    |                         |                                                         |                                  |                                  |            |
| Entity ID<br><b>11-20990</b>                  | Federal A             | ccount                          |                             | Gran<br>Science Participation Rate          | e 6                                                         | N/A<br>All Stude<br>Race/Ethnicity American<br>Asian or P | N/A<br>nts<br>I Indian or Ala:<br>Pacific Islande | N/A N/A<br>skan N/A N/A<br>rr N/A N/A<br>ran N/A N/A                                                                        | N/A<br>N/A<br>N/A       | ]                                                       |                                  |                                  |            |
| Grades Served                                 | Achievemen            | t Rating                        |                             |                                             |                                                             | Hispanic<br>Multiple I                                    | or Latino<br>Races                                | N/A N/A<br>N/A N/A                                                                                                    | N/A<br>N/A              |                                                         |                                  |                                  |            |
| РК1-4                                         | English Lang          | guage Pro                       |                             |                                             |                                                             | Sex Female<br>Male                                        |                                                   | N/A N/A<br>N/A N/A                                                                                                    | N/A<br>N/A              |                                                         |                                  |                                  |            |
| Admin Principal                               | Growth Rati           | ng                              |                             |                                             |                                                             | Student Group Economic<br>English Li                      | ally Disadvan<br>anguage Learr                    | taged N/A N/A<br>ners N/A N/A                                                                                               | N/A<br>N/A              |                                                         |                                  |                                  |            |
| hilip Schappler                               | Equity Ratin          | IQ D                            |                             |                                             | cadem                                                       | Math Growth                                               |                                                   | All Students<br>Grade Grade 4<br>Grade 5                                                                                    | *COVID<br>*COVID<br>N/A | 73 71<br>73 71<br>N/A N/A                               |                                  |                                  |            |
| District Name                                 | College and           | Career Ri                       |                             | Science Proficiency                         | *                                                           |                                                           |                                                   | Grade 6<br>Grade 7                                                                                                    | N/A<br>N/A              | N/A N/A<br>N/A N/A                                      |                                  |                                  |            |
| eatora                                        | Graduation            | Rate Rat English Langu          | age Proficiency (ACCE       |                                             |                                                             |                                                           |                                                   | Grade 8<br>Race/Ethnicity American Indian or Alaska<br>Asian or Pacific Islander                                            | n/A<br>N/A<br>*COVID    | N/A N/A<br>N/A N/A<br>*N *N                             |                                  |                                  |            |
|                                               |                       | First Year Exe<br>Math Particip | mption - Math<br>ation Rate |                                             |                                                             |                                                           | tor                                               | Black or African American<br>Average Teacher Salary                                                                         | *COVID                  | *N N/A                                                  | \$67200.00                       | \$68285.00                       | \$68509    |
|                                               |                       |                                 |                             |                                             |                                                             |                                                           | Educa<br>Profi                                    | Classes by Educators certified in the subject<br>Classes by Educators on an Intern Path<br>Classes by Experienced Educators |                         | All Students<br>All Students                            | 8.27%<br>88.72%                  | 9.23%                            | 0.009      |
| Total Student Enrollment                      | Student Popul         | ation                           |                             |                                             |                                                             |                                                           | nance                                             | Cost Per Pupil<br>Total Expenditures                                                                                        | Expenditure Typ         | All Students<br>All Students<br>e. Federal Sources      | \$18862<br>\$6529621<br>\$325264 | \$19037<br>\$7081059<br>\$289993 | *CS<br>*CS |
| AAS Female                                    | Studentropul          |                                 |                             |                                             |                                                             |                                                           | Ē                                                 | Achievement Rating                                                                                                    | Revenue Type            | State & Local Sources<br>All Students                   | \$6204356                        | \$6791065                        | *CS<br>4   |
| <b>445</b>                                    | Economically Disadva  | antaged                         |                             |                                             |                                                             |                                                           |                                                   | Semi-remember to end                                                                                                    | Race/Ethnicity          | American Indian or Alaskan<br>Asian or Pacific Islander | N/A<br>*N                        | N/A<br>*N                        | *N<br>*N   |
|                                               | English Language Lea  | arners                          |                             |                                             |                                                             | Average Class Size                                        |                                                   |                                                                                                    |                         | Black or African American                               | *N                               | *N                               | N/A        |
| 442 445                                       | Homeless              |                                 |                             |                                             |                                                             | Expulsion Rate                                            |                                                   |                                                                                                    |                         | Multiple Races                                          | 4                                | 4                                | 3          |
| 394 443 445                                   | Migrant               |                                 |                             |                                             |                                                             |                                                           |                                                   |                                                                                                    | Student Group           | White<br>Economically Disadvantaged                     | 3                                | 3                                | 4          |
| Male                                          | Military Connected    | Math Proficie                   | 204                         |                                             |                                                             |                                                           |                                                   |                                                                                                    |                         | English Language Learners<br>Students with Disabilities | N/A<br>2                         | *N<br>2                          | *N<br>2    |
|                                               | Chudents is First of  | E Mach Proncie                  | n-y                         |                                             |                                                             |                                                           |                                                   | College and Career Readiness Rating                                                                                         | Daro/Eth-1-1/           | All Students                                            | N/A                              | N/A                              | N/A        |
| 56.85%                                        | Students in Foster Ca | are                             |                             |                                             |                                                             |                                                           |                                                   |                                                                                                    | Receptornicity          | Asian or Pacific Islander                               | N/A                              | N/A                              | N/A        |
|                                               | Students with Disabi  | lities                          |                             |                                             |                                                             |                                                           |                                                   |                                                                                                    |                         | Black or African American<br>Hispanic or Latino         | N/A<br>N/A                       | N/A<br>N/A                       | N/A<br>N/A |
| 2021 2022 2023                                |                       |                                 |                             | ELA Growth                                  |                                                             |                                                           |                                                   |                                                                                                    |                         | Multiple Races                                          | N/A<br>N/A                       | N/A<br>N/A                       | N/A        |
|                                               |                       |                                 |                             |                                             |                                                             |                                                           |                                                   |                                                                                                    | Student Group           | Economically Disadvantaged                              | N/A                              | N/A                              | N/A        |
|                                               |                       |                                 |                             |                                             |                                                             | In School Suspension Rate                                 |                                                   |                                                                                                    |                         | English Language Learners<br>Students with Disabilities | N/A<br>N/A                       | N/A<br>N/A                       | N/A<br>N/A |
| Deufeure en es la diseteur hu Cul             |                       |                                 |                             |                                             |                                                             |                                                           |                                                   | English Language Proficiency Rating                                                                                         | Paco/Ethnicity          | All Students                                            | *N<br>N/A                        | *N                               | *N         |
| Performance Indicators by Sur                 | ogroupings            |                                 |                             |                                             |                                                             |                                                           |                                                   |                                                                                                    | RaceyEchnicity          | Asian or Pacific Islander                               | *N                               | *N                               | *N         |
| *Achievement Metrics Compared vs. Target      | ts                    |                                 |                             |                                             |                                                             |                                                           |                                                   |                                                                                                    |                         | Black or African American<br>Hispanic or Latino         | N/A.<br>*N                       | N/A<br>N/A                       | N/A        |
|                                               |                       |                                 |                             |                                             | ŧ                                                           |                                                           |                                                   |                                                                                                    |                         | Multiple Races                                          | N/A                              | N/A                              | N/A        |
|                                               |                       |                                 |                             |                                             | Ē                                                           |                                                           |                                                   |                                                                                                    | Student Group           | Economically Disadvantaged                              | N/A N/A                          | *N                               | *N         |
| DLM Participation - ELA                       |                       | All Stud                        |                             |                                             | nvire                                                       |                                                           | ĸ                                                 |                                                                                                    |                         | English Language Learners<br>Students with Disabilities | N/A<br>N/A                       | *N<br>N/A                        | *N<br>N/4  |
| DLM Participation - Math                      |                       | All Stud                        |                             |                                             | ant E                                                       |                                                           | ESS                                               | Equity Rating                                                                                                    | D                       | All Students                                            | *COVID                           | 3                                | 4          |
| ELA Participation Rate                        | Den (Fel              | All Stud                        |                             |                                             | tude                                                        |                                                           |                                                   |                                                                                                    | kace/Ethnicity          | American Indian or Alaskan<br>Asian or Pacific Islander | *COVID                           | N/A.<br>*N                       | N/A<br>*N  |
|                                               | Race/Ethnicity        | America                         | wt                          |                                             | ŝ                                                           |                                                           |                                                   |                                                                                                    |                         | Black or African American<br>Hispanic or Latino         | *COVID                           | *N<br>*N                         | N/A<br>*N  |
|                                               |                       | Asian or Pacific Islander       | i i i                       |                                             |                                                             |                                                           |                                                   |                                                                                                    |                         | Multiple Races                                          | *COVID                           | *N                               | *N         |
|                                               |                       | BIACK OF ATRICAN AMERICA        |                             | Math Growth                                 |                                                             | Incidents of Violence                                     |                                                   |                                                                                                    | Student Group           | White<br>Economically Disadvantaged                     | *COVID<br>*COVID                 | 3<br>*N                          | 4          |
|                                               |                       | mispanic or Latino              | 100                         |                                             |                                                             | Out of School Suspension Rate                             |                                                   |                                                                                                    | yop                     | English Language Learners                               | N/A                              | *N                               | *N         |
|                                               |                       | White                           | 100                         |                                             |                                                             |                                                           |                                                   | Graduation Rate Rating                                                                                                    |                         | All Students                                            | N/A                              | N/A                              | 4<br>N/A   |
|                                               | Sov                   | Fomalo                          | 93%                         | 97%                                         |                                                             |                                                           |                                                   |                                                                                                    | Race/Ethnicity          | American Indian or Alaskan<br>Asian or Pacific Islandar | N/A<br>N/A                       | N/A<br>N/A                       | N/A        |
|                                               | Sex                   | rendle                          | 90%                         | 97%                                         |                                                             |                                                           |                                                   |                                                                                                    |                         | Black or African American                               | N/A                              | N/A<br>N/A                       | N/A        |
|                                               | Ctudant Case          | Ividie<br>Economically Direct   | 92%                         | 100%                                        |                                                             |                                                           |                                                   |                                                                                                    |                         | Hispanic or Latino<br>Multiple Bacer                    | N/A<br>N/A                       | N/A<br>N/A                       | N/A<br>N/A |
|                                               | Student Group         | Economically Disadvanta         | igeo /9%                    | T00%                                        |                                                             |                                                           |                                                   |                                                                                                    |                         | White                                                   | N/A                              | N/A                              | N/A        |
|                                               |                       | English Language Learne         | rs *N                       | *N                                          |                                                             |                                                           |                                                   |                                                                                                    | Student Group           | Economically Disadvantaged                              | N/A<br>N/A                       | N/A<br>N/A                       | N/A        |
|                                               |                       | Homeless                        | N/A                         | N/A                                         |                                                             |                                                           |                                                   |                                                                                                    |                         | Students with Disabilities                              | N/A                              | N/A                              | N/A        |
|                                               |                       | Migrant                         | N/A                         | N/A                                         |                                                             |                                                           |                                                   | Growth Rating                                                                                                    | Pace/Ethnicity          | All Students<br>American Indian or Alaskan              | *COVID                           | 4.00<br>N/A                      | 4.00       |
|                                               |                       | Military Connected              | *N                          | *N                                          |                                                             |                                                           | 1                                                 |                                                                                                    | Reception               | Asian or Pacific Islander                               | *COVID                           | *N                               | *N         |
|                                               |                       | Students in Foster Care         | N/A                         | N/A                                         | N/A                                                         |                                                           |                                                   |                                                                                                    |                         | Black or African American<br>Hispanic or Latino         | *COVID                           | *N<br>*N                         | N/A        |
|                                               |                       | Students with Disabilitie       | s 82%                       | 96%                                         | 94%                                                         | b                                                         |                                                   |                                                                                                    |                         | Multiple Races                                          | *COVID                           | *N                               | *N         |
| ELA Proficiency                               |                       | All Students                    | 78% (vs 60                  | ) 71% (vs 63)                               | 66% (vs                                                     | 64)                                                       |                                                   |                                                                                                    | Student Group           | White<br>Economically Disadvantaged                     | *COVID<br>*COVID                 | 4.00<br>*N                       | 4.00       |
|                                               | Achievement           | Level 1 (lowest)                | <10%                        | <10%                                        | 10%                                                         | 6                                                         |                                                   |                                                                                                    | - address or oup        | English Language Learners                               | N/A                              | *N                               | *N         |
|                                               |                       |                                 |                             |                                             |                                                             |                                                           |                                                   |                                                                                                    |                         |                                                         |                                  |                                  |            |

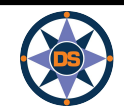

DETAILED REPORT CARD

New Hampshire **Department of Education** 

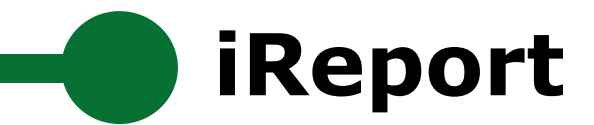

## Memorial School(Bedford)

## Print Report Cards (PDF)

**Summary Report Card** 

**Detailed Report Card** 

View a summary report card showing key metrics and indicators for the selected school.

View a detailed report card showing all metrics and indicators (including disaggregations for subgroup, race and gender among others) for the selected school.

## Download Data (Excel or CSV)

All Data for the Selected School

All Data for Multiple Entities

All Data for Schools in a District

Download all data for the selected school.

Compare and download all data for multiple entities (schools/districts/state).

Download all data for all schools in a specific district.

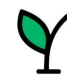

**REPORT CARD** 

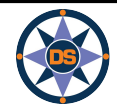

| All Data for the Selected School   | Dov |
|------------------------------------|-----|
| All Data for Multiple Entities     | Cor |
| All Data for Schools in a District | Dov |

# Download Data - All Data for Memorial School(Bedford)

iReport

Click "DOWNLOAD DATA" to get all data currently available for this entity. When prompted, leave "Download Data" selected and choose between an Excel (.xlsx) or CSV format.

2023 Memorial School(Bedford) Average Class Size All Students 19.2 **Average Teacher Salary** All Students \$68509.32 Classes by Educators Certified in the Subj.. 98.35% All Students Classes by Educators on an Intern Path 0.00% All Students **Classes by Experienced Educators** 75.61% All Students **Cost Per Pupil** All Students \*CS **DLM Participation - ELA** All Students N/A **DLM Participation - Math** N/A All Students **ELA Growth** All Students 65 Grade Grade 4 65 N/A Grade 5 Grade 6 N/A Grade 7 N/A Grade 8 N/A Race/Ethnici American Indian or Alaskan N/A ty \*N Asian or Pacific Islander Black or African American N/A \*N Hispanic or Latino Multiple Races \*N

| <ul> <li>New Hampshire</li> </ul> | nt of Education | ]   |
|-----------------------------------|-----------------|-----|
|                                   |                 | • 1 |

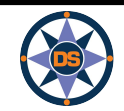

DOWNLOAD DATA

Download Data (Excel or CSV)

All Data for the Selected School

Dov

Cor

Dov

All Data for Multiple Entities

All Data for Schools in a District

## **Download - All Metrics for 3 Entities**

iReport

Choose up to three entities to compare and select "DOWNLOAD DATA" to extract data to a file. When prompted, leave "Download Data" selected and choose between an Excel (.xlsx) or CSV format.

**DOWNLOAD DATA** 

| tity 1 Memorial School(Bedford)               | • Entity       | 2 None                     | Entity 3 None            |
|-----------------------------------------------|----------------|----------------------------|--------------------------|
|                                               |                |                            | 2023                     |
|                                               |                |                            | Memorial School(Bedford) |
| Average Class Size                            |                | All Students               | 19.2                     |
| Average Teacher Salary                        |                | All Students               | \$68509.32               |
| Classes by Educators Certified in the Subject |                | All Students               | 98.35%                   |
| Classes by Educators on an Intern Path        |                | All Students               | 0.00%                    |
| Classes by Experienced Educators              |                | All Students               | 75.61%                   |
| Cost Per Pupil                                |                | All Students               | *CS                      |
| DLM Participation - ELA                       |                | All Students               | N/A                      |
| DLM Participation - Math                      |                | All Students               | N/A                      |
| ELA Growth                                    |                | All Students               | 65                       |
|                                               | Grade          | Grade 4                    | 65                       |
|                                               |                | Grade 5                    | N/A                      |
|                                               |                | Grade 6                    | N/A                      |
|                                               |                | Grade 7                    | N/A                      |
|                                               |                | Grade 8                    | N/A                      |
|                                               | Race/Ethnicity | American Indian or Alaskan | N/A                      |
|                                               |                |                            | 4.4.1                    |

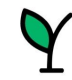

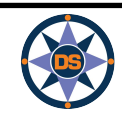

Dov

Cor

Dov

All Data for Multiple Entities

All Data for Schools in a District

# DATA DOWNLOAD

## **Download Data - All Data for Schools in a District**

•

Select a district to see all schemels within that district. Then click "DOWNLOAD DATA" to get all data currently available for those schools. When prompted, leave "Down and Data" selected and choose between an Excel (.xlsx) or CSV format.

(AII)

## Select a District

Select Schools in the District

Academy for Science and Design Charter School

iReport

|                     |                                       |              |                            | 2023       |
|---------------------|---------------------------------------|--------------|----------------------------|------------|
| Academy for Science | ATS                                   |              |                            | N/A        |
| and Design Charter  | Achievement Rating                    |              | All Students               | 4          |
| (H)                 |                                       | Race/Ethnici | American Indian or Alaskan | N/A        |
|                     |                                       | ty           | Asian or Pacific Islander  | 4          |
|                     |                                       |              | Black or African American  | *N         |
|                     |                                       |              | Hispanic or Latino         | *N         |
|                     |                                       |              | Multiple Races             | *N         |
|                     |                                       |              | White                      | 4          |
|                     |                                       | Student      | Economically Disadvantaged | *N         |
|                     |                                       | Group        | English Language Learners  | N/A        |
|                     |                                       |              | Students with Disabilities | N/A        |
|                     | Average Class Size                    |              | All Students               | N/A        |
|                     | Average Teacher Salary                |              | All Students               | \$43566.00 |
|                     | CSI                                   |              |                            | N/A        |
|                     | CSI Identification Year               |              |                            | N/A        |
|                     | Classes by Educators Certified in the |              | All Students               | 23.91%     |
|                     | Classes by Educators on an Intern Pa  |              | All Students               | 0.00%      |
|                     | Classes by Experienced Educators      |              | All Students               | 53.45%     |
| -                   | College and Career Readiness Rating   |              | All Students               | 3          |
|                     |                                       | Race/Ethnici | American Indian or Alaskan | N/A        |
|                     |                                       | ty           | Asian or Pacific Islander  | *N         |
|                     |                                       |              | Black or African American  | N/A        |
|                     |                                       |              | Hispanic or Latino         | N/A        |

•

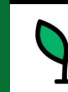

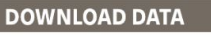

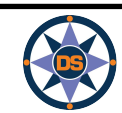

iReport

# GO LIVE ((•))

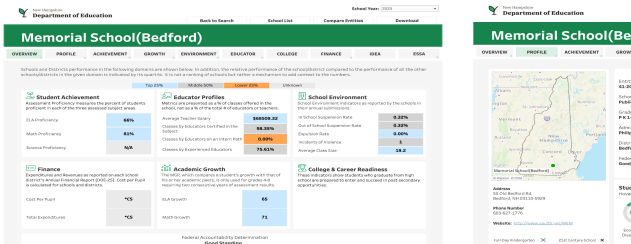

| partment of E                                                         | ducation                               |                                                                            | Back to Sear                                            | ch                               | School List                           | Compar                         | e Extities                                                                                                    | Download                      |
|-----------------------------------------------------------------------|----------------------------------------|----------------------------------------------------------------------------|---------------------------------------------------------|----------------------------------|---------------------------------------|--------------------------------|----------------------------------------------------------------------------------------------------|-------------------------------|
| morial                                                                | School                                 | (Bedfoi                                                                    | ۰d)                                                     |                                  |                                       |                                |                                                                                                    |                               |
| PROFILE                                                               | ACHEVEMENT                             | GROWTH E                                                                   | TYTRONMENT                                              | EDUCATOR                         | COLLEGE                               | FINANCI                        | 1064                                                                                                    | ESSA                          |
|                                                                       | Tri-                                   | Ercity ID<br>41-20990<br>School Type                                       |                                                         | Total                            | Student Erroll<br>445                 | ment                           | Population by G                                                                                                    | ander<br>ander                |
| in manage                                                             | 1. 7.                                  | Public School<br>Grades Served<br>PK14                                     |                                                         | Popula<br>Hover for              | tion by Race /                        | Ethnicity<br>ending district i | nfo (applicable to ch                                                                                                    | arters only)                  |
|                                                                       |                                        | Admin Principal                                                            |                                                         | American                         | Indian or Alaskan                     | 75                             |                                                                                                    |                               |
|                                                                       | Pertland                               | Philip Schappler<br>District Norma                                         |                                                         | Asian                            | or Pacific Islander                   | <32%                           |                                                                                                    |                               |
|                                                                       |                                        |                                                                            |                                                         | Rado a                           | Mrisan Armirisan                      | 71                             |                                                                                                    |                               |
|                                                                       | rit Onger                              |                                                                            |                                                         |                                  | reparts or Latina                     | =32%                           |                                                                                                    |                               |
| have a                                                                |                                        | Good Mersing                                                               | in the second second                                    |                                  | Multiple Reces                        | +32%                           |                                                                                                    |                               |
| hos (Reiford) ()                                                      | State -                                |                                                                            |                                                         |                                  | White                                 |                                |                                                                                                    | 76.5%                         |
| Ned BL<br>H DIII32-0008<br>Aw<br>176<br>Trocheme and to<br>encorten X | 211 (211 (211 (211 (211 (211 (211 (211 | Student Popu<br>Hover for time to<br>5000000000000000000000000000000000000 | sizes<br>sizes<br>sizes<br>findish Language<br>Learners | nn<br>nn<br>nn<br>nn<br>nn<br>nn | able to charters of<br>Aph<br>Migrard | niy)<br>Nii tary Connect       | The second second secon | Soutients with<br>Orapolities |
|                                                                       |                                        |                                                                            |                                                         |                                  |                                       | To view indi-                  | INTER BOYOES OFFICE                                                                                                    | visit iExilore                |

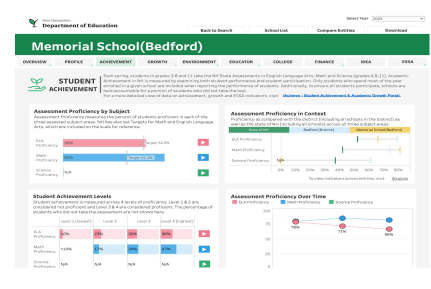

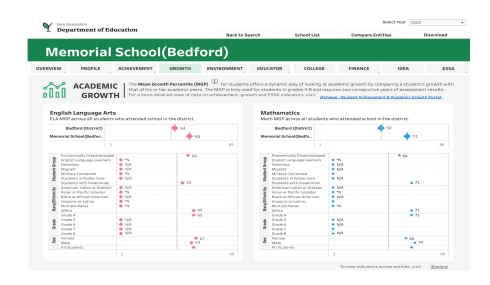

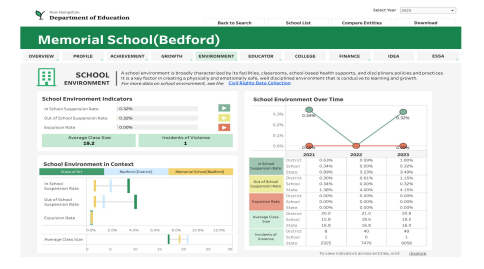

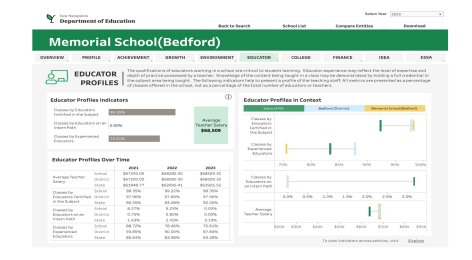

ectiveer 2020 •

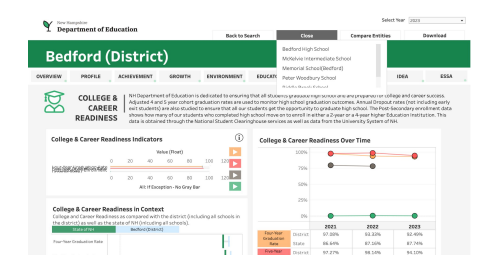

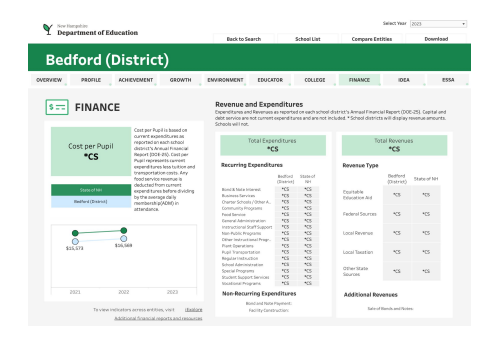

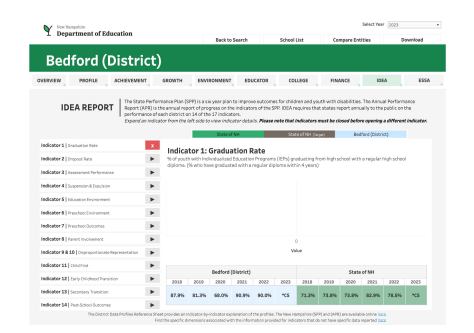

| Department of Education                                                       |                                                                         | Back to Search               | h S                             | chool List          | Compare        | Entities                        | Dewriced         |
|-------------------------------------------------------------------------------|-------------------------------------------------------------------------|------------------------------|---------------------------------|---------------------|----------------|---------------------------------|------------------|
| Redford (Distri                                                               | ct)                                                                     |                              |                                 |                     |                |                                 |                  |
| VEW PROFILE ACHEVENES                                                         | т сломтн ения                                                           | ONMENT                       | EDUCATOR                        | COLLEGE             | FINANCE        | ADDA                            | 65               |
| The inde                                                                      | ators below are used in the Sch                                         | ool Accountabilit            | y system as key m               | etrica to measure   | school perform | ance. Performane                | x on each indica |
| ESSA PROFILES angest                                                          | ron Level 3 (lowest) to Level 4 ()<br>re-dotailed view of data on achie | righest).<br>rvement, growth | and ESSA indicate               | ors, visit Ukchieve | Student Achiev | ement & Academic                | Scowth Portail   |
| Federal Accountability                                                        | Federal Accountab                                                       | ility Indica                 | tors (1-Los) 4                  | HgR)                |                |                                 |                  |
| Overview                                                                      | Hover for student group & race                                          | (ethnicity details           | and school improve              | ment funds          |                |                                 |                  |
|                                                                               |                                                                         | Achievement                  | English Language<br>Proficience | Growth              | Equity         | College and<br>Career Readiness | Graduation Rat   |
| In accordance with the Every Student<br>Succeeds Act (ESSA), NH has developed | Bedford High School                                                     | 3                            | 4                               | N/4.                | N/M            | 4                               | 2                |
| a redenia school performance and                                              | McKelvia Intermediate School                                            | 4                            | - 11                            | 2.00                | 2              | 5,6                             | 5jA              |
| the state. Performance is assessed for<br>the state.                          | Memorial School(Tectord)                                                | 4                            | 78                              | 4.00                | 4              | 5,6                             | 5/3              |
| identified subgroups within the school.                                       | Peter Woothury School                                                   | 4                            | 3                               | 4.00                | 4              | 5,6                             | 5/3              |
| under the NH Consolidated ESSA Plan                                           | Ridde Broek School                                                      | 4                            | 75                              | 3.00                | 3              | 40                              | Aph .            |
| Indicators on this page. For more                                             | Ross A. Largio Middle School                                            | 4                            | 75                              | 2.00                | 2              | 4/4                             | Aph .            |
| Consolidated State Plan.                                                      |                                                                         |                              |                                 |                     |                |                                 |                  |
|                                                                               |                                                                         |                              |                                 |                     |                |                                 |                  |
| New Hempshire Consolidated Plan                                               |                                                                         |                              |                                 |                     |                |                                 |                  |
| Description of the Sectoral                                                   |                                                                         |                              |                                 |                     |                |                                 |                  |

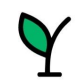

New Hampshire **Department of Education** 

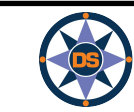

# **iReport - Overview**

| Profile     | <ul> <li>Start with Conway - Kennett MS - point out indicators on page and EL Count<br/>Note: Have Iexplore loaded; have ESSA page on DOE website loaded</li> <li>Describe each section; point out each tab; mention tab differences based on<br/>entity;</li> <li>Hover over demographic for longitudinal data</li> <li>*N; N/A; &lt;10</li> </ul>              |
|-------------|----------------------------------------------------------------------------------------------------|
| Overview    | <ul> <li>Describe the blue-gray-orange;</li> <li>Longitudinal hovers</li> <li>Description at top of page</li> <li>CSI/ATS/TSI Status</li> <li>*CS; *Covid</li> </ul>                                                                                                    |
| Achievement | <ul> <li>In context (state / dist / school)</li> <li>Longitudinal</li> <li>Integration to iExplore</li> <li>State Target</li> <li>Flyout / and how collapse</li> <li>State Average</li> </ul>                                                                                                    |
| Environment | <ul> <li>Point out similarity to information structure</li> <li>Point out colors across page</li> <li>Anyone remember the colors for the achievement? Add to chat.</li> <li>Talk about source of the data - i4see; special education (NHSEIS); ESOL; DHHS (Foster); etc.</li> <li>Point out suspension trend</li> <li>Show statewide suspension trend</li> </ul> |

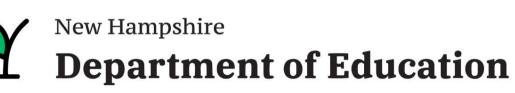

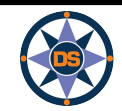

# **iReport - Overview**

| Educator | <ul> <li>Source is i4see and EIS (nice combination of efforts)</li> <li>Explain indicators</li> <li>Salary at district level</li> </ul>                                              |
|----------|----------------------------------------------------------------------------------------------------|
| Finance  | <ul> <li>Show prior year</li> <li>District versus school - switch to district</li> <li>Goto iExplore</li> <li>Choose to highlight Conway</li> </ul>                                  |
| Growth   | <ul> <li>Explain Growth - &gt; 50% is good</li> <li>Show i link for info</li> <li>Mention red and blue (ela / math)</li> <li>Hover over diamond to show longitudinal data</li> </ul> |
| College  | <ul> <li>Explain similar to Achievement and Environment</li> <li>Explain only for high schools</li> <li>Review high grad rate; low drop out</li> </ul>                               |
| ESSA     | <ul> <li>Hover - but many groups too small</li> <li>Refer to ESSA document</li> <li>Maybe show cut-scores in ESSA (maybe these should be on iPlatform)</li> </ul>                    |
| IDEA     | <ul> <li>2020-21 coming soon</li> <li>Show indicators for prior year</li> <li>Click on help icon</li> </ul>                                                                          |
| Download | <ul> <li>Download report card</li> <li>Demonstrate help for printing</li> </ul>                                                                                                    |

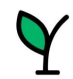

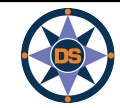

# Questions - iReport

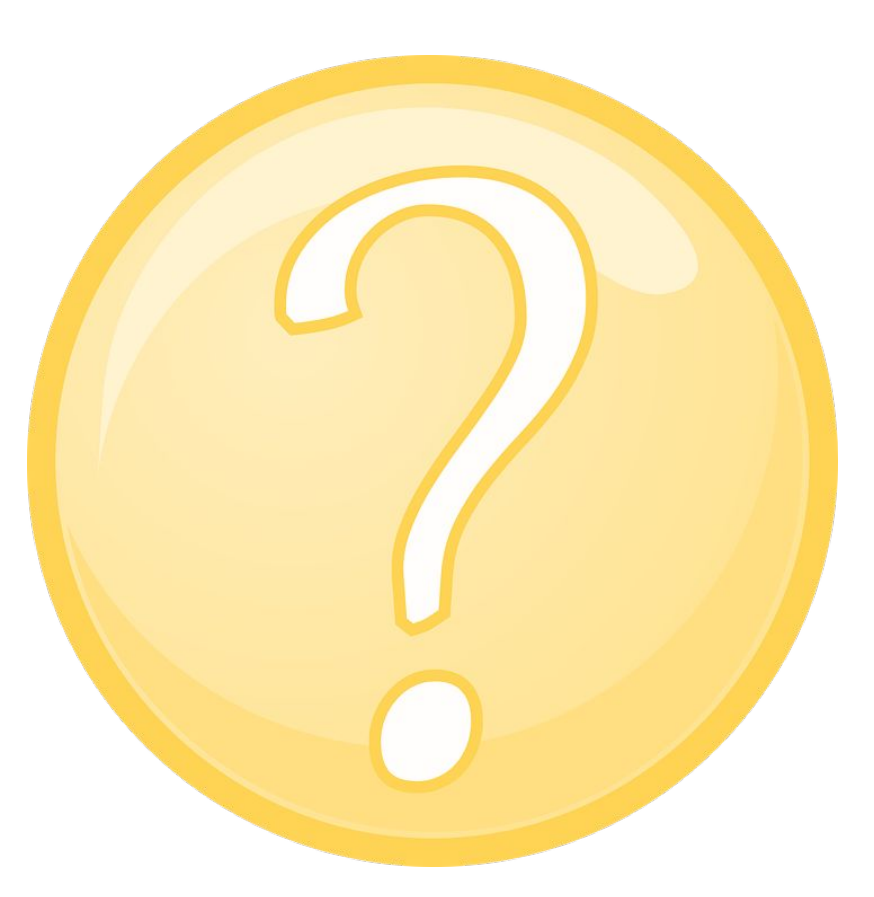

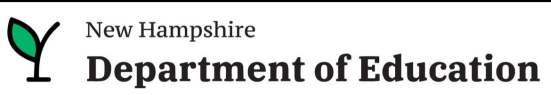

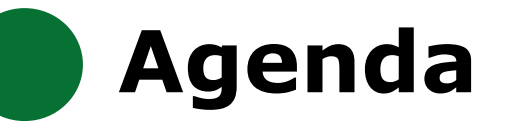

## **iPlatform Overview**

iReport

**iExplore** 

iAchieve

## Scenarios

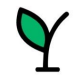

New Hampshire
Department of Education

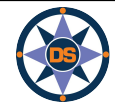

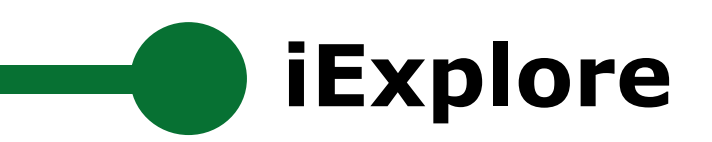

## iPlatform 9.75

Welcome to the New Hampshire Department of Education's iPlatform 9.75 for education data stories from schools/districts. The concept behind this portal is to enhance transparency and stimulate community conversations with parents, districts, legislators, and others about the state of their local school systems. We all have a stake in the success of our K-12 education system and we all share the common aspiration of well-educated students. As article 83 of the New Hampshire Constitution states, "Knowledge and learning, generally diffused through a community, being essential to the preservation of a free government; and spreading the opportunities and advantages of education through the various parts of the country, being highly conducive to promote this end."

While we all share the same goal of creating bright futures for Granite State students, how that is accomplished may vary. We fiercely believe in local control of education; each community shapes unique student educational experiences. No one data point is adequate to tell the story of an educational experience.

This portal includes a broad – and expanding – range of information to create the opportunity for community conversations. It is comprised of four areas designed to help you get the information you need. To help you navigate through the iPlatform tools please refer to our iPlatform training and Resources area where you will find iPlatform training materials and upcoming webinars.

#### iPlatform Training and Resources

For best viewing purposes, access the following links in Chrome, Safari, or Edge.

If you are unable to find the information you are looking for in iPlatform, please complete the <u>Data Request Form</u> 👼

#### iAchieve - NEW 2023 Data!

An online dashboard that includes Assessment Participation, Proficiency and Growth, Achievement Levels, and ESSA Indicators, designed to help educators make data-driven decisions and improve student outcomes. The Assessment Participation section displays participation rates and identifies areas of concern. Proficiency and Growth tracks student performance over time to identify areas for additional support. Achievement Levels shows the percentage of students meeting expectations, while ESSA Indicators provide a holistic view of student progress in relation to ESSA requirements.

## iGr

Inclu

fede

An in ctive ESSER dashboard that highlights various data such as allocations, spending information, and paid reimbursements by school districts. This aboard also showcases the top activities where districts are spending their ESSER funds. The data within this dashboard is pulled directly from the N D grants management system (GMS), and updates weekly. iGrant is a great resource to provide a snapshot of the actual ESSER spending for each ool. More information, definitions, and resources can be found within the dashboard.

## iRe rt - NEW 2023 Data!

static information about individual schools and school districts that comprises the accountability data elements included in the New Hampshire

## iExplore - NEW 2023 Data!

Includes more dynamic information about individual schools and comparative tools between schools, districts, and state level information. More advanced comparisons are made between data with drill down capability. At this point, iExplore is driven by 15 identified data elements. This list will continue to grow as the NH DOE adds additional exploration metrics, helping communities explore and engage in discussions about education in their communities. iExplore is a great source for more in-depth analysis of what's going on in a school, district, or across the state.

## Y

## New Hampshire Department of Education

## **or** Choose <u>iExplore</u> from the bottom of any screen

To view indicators across entities, visit

iExplore

## **Navigating iExplore**

Y New Hampshire Department of Education

iExplore - Data Stories from NH Schools & Districts

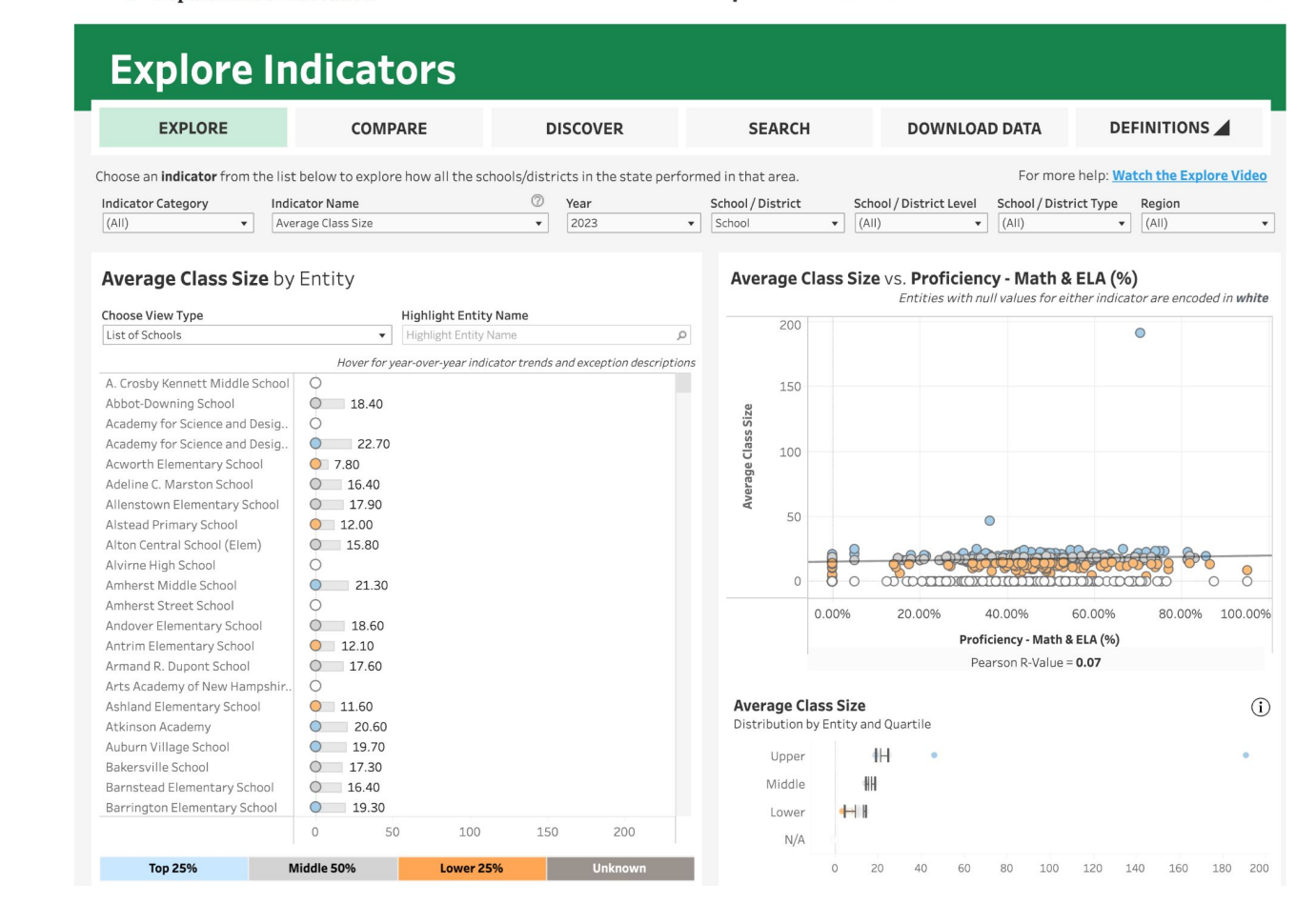

Note: Throughout the system we suppress small counts to protect student identification

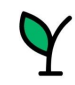

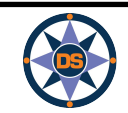

## Explore Indicators

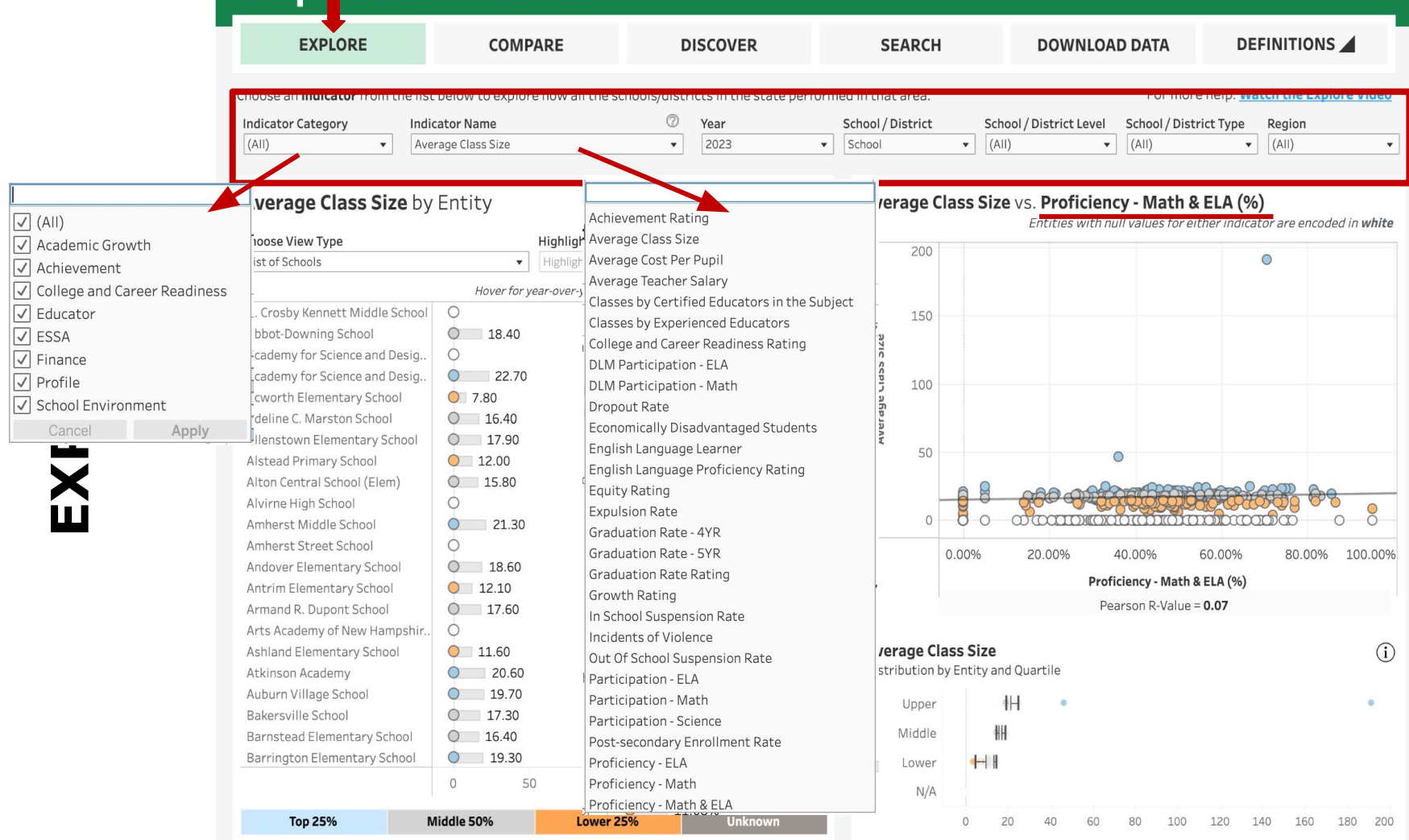

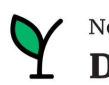

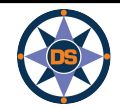

## **Explore Indicators**

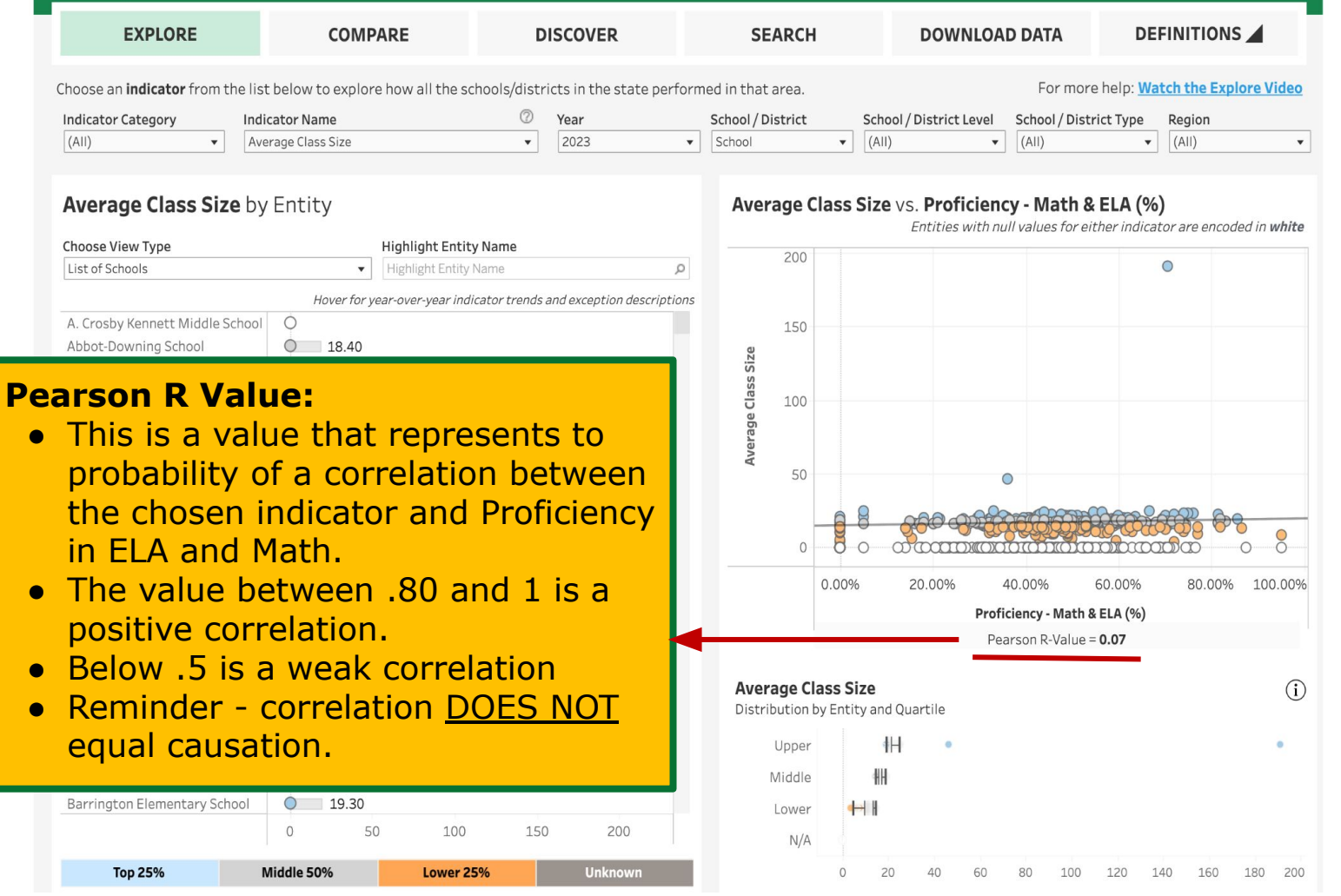

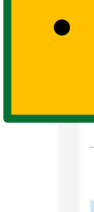

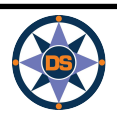

EXPLORE

**Department of Education** 

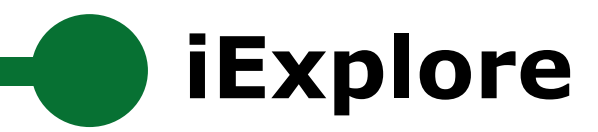

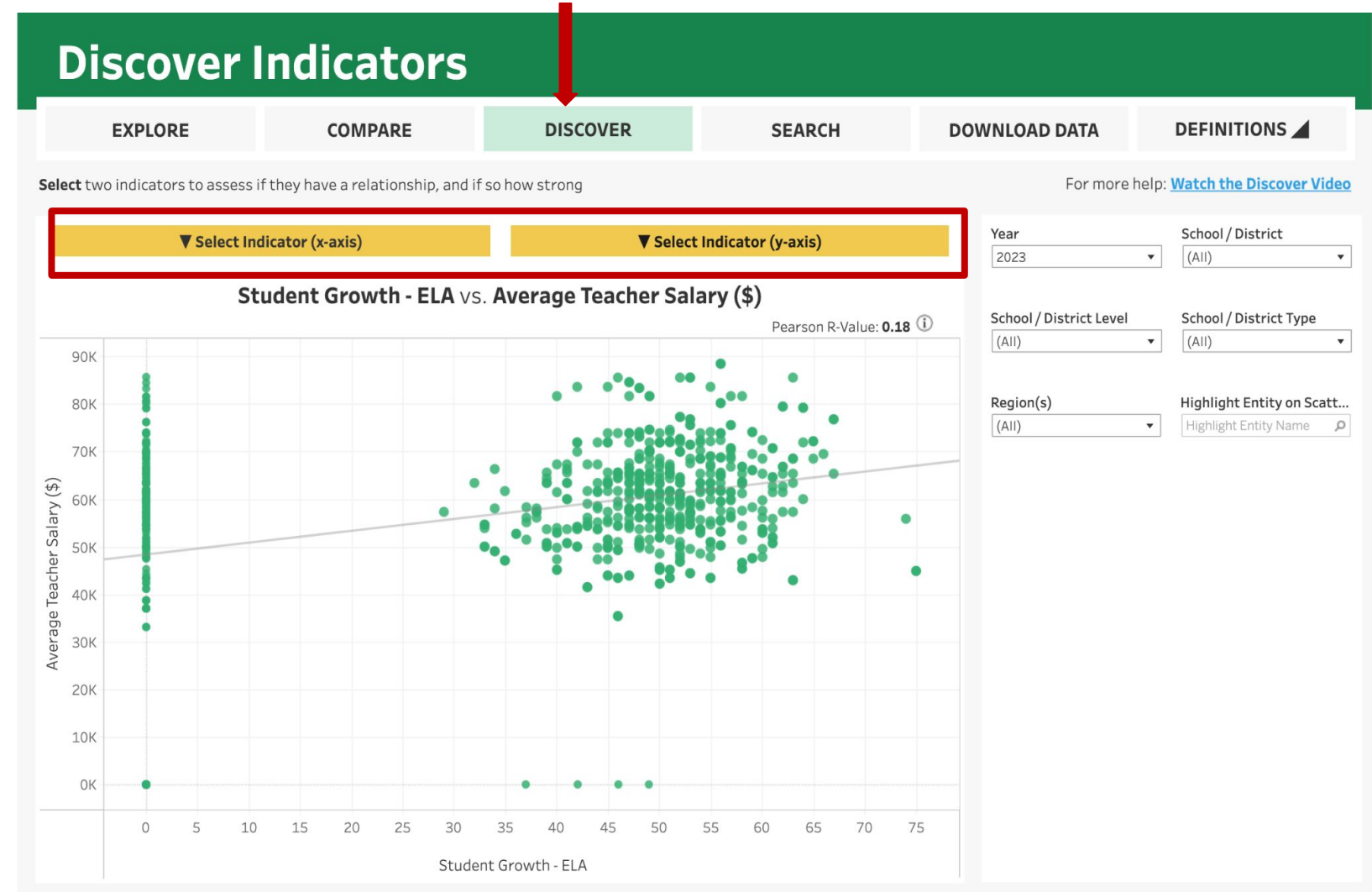

\*\*Please note that indicator values are suppressed to protect student privacy. Relevant indicator values may be displayed as <10 and >90, and some may not be plotted at their actual values on an axis.

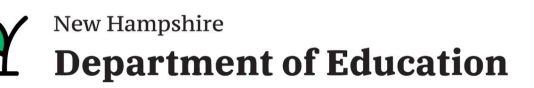

DISCOVER

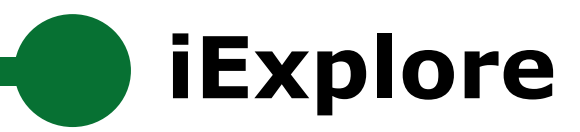

## **Discover Indicators**

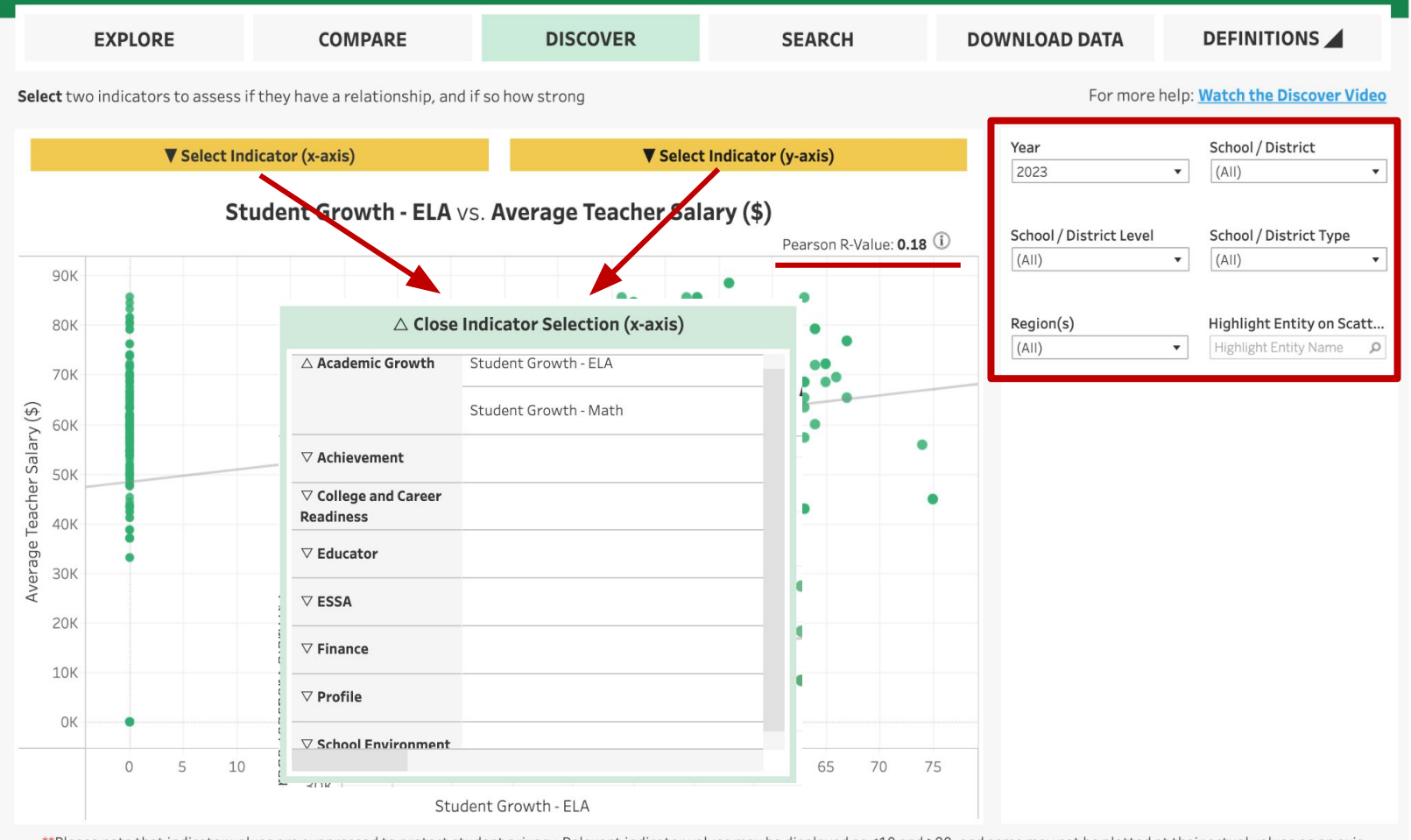

\*\*Please note that indicator values are suppressed to protect student privacy. Relevant indicator values may be displayed as <10 and >90, and some may not be plotted at their actual values on an axis.

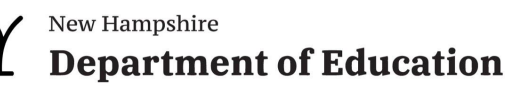

DISCOVER

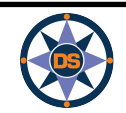

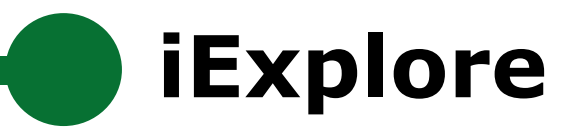

## Compare Indicators

|           | EXPLORE                    |              | co                       | MPARE                 |             | DISCO       | VER S                           | EARCH      | C            | OWNLOAD | DATA       | DEFIN                 |                 |
|-----------|----------------------------|--------------|--------------------------|-----------------------|-------------|-------------|---------------------------------|------------|--------------|---------|------------|-----------------------|-----------------|
| Selec     | <b>t</b> two entities (sch | nool or dist | rict) to com             | pare a <b>selecte</b> | d indicator | versus eac  | h other and the NH state av     | /erage.    |              |         | For more h | nelp: <u>Watch th</u> | ie Compare Vide |
| Cate      | gory                       | •            | Select an I<br>Average C | ndicator<br>lass Size | @<br>•      | Entity      | y Comparison   All Inc          | dicators f | or Past 3 Y  | 'ears   |            |                       |                 |
| Selec     | ct Entity A                |              | Select Enti              | ity B                 |             |             |                                 | Abbo       | ot-Downing S | chool   | Acwor      | th Elementary         | / School        |
| Abbo      | ot-Downing School          | •            | Acworth E                | lementary Schoo       | · ·         |             |                                 | 2021       | 2022         | 2023    | 2021       | 2022                  | 2023            |
| Abb       | oot-Downing School         | Acworth E    | lementary S              | NH State              | Avg         | emic<br>wth | Student Growth - ELA            | *COVID     | 49.00        | 49.00   | *COVID     | *N                    | *N              |
|           | 20                         |              |                          |                       |             | Acad        | Student Growth - Math           | *COVID     | 34.00        | 37.00   | *COVID     | *N                    | *N              |
|           |                            | -            |                          |                       |             |             | DLM Participation - ELA<br>(%)  | NA         | NA           | NA      | *N         | NA                    | NA              |
| C)        | 15                         |              |                          |                       |             |             | DLM Participation - Math<br>(%) | NA         | NA           | NA      | *N         | NA                    | NA              |
| lass Size |                            |              |                          |                       |             |             | Participation - ELA (%)         | 88.00%     | >90.00%      | >90.00% | *N         | >90.00%               | >90.00%         |
| verage (  | 10                         |              |                          |                       |             | ement       | Participation - Math (%)        | 88.00%     | >90.00%      | >90.00% | *N         | >90.00%               | >90.00%         |
| A         |                            | н            |                          | 41                    | •           | Achiev      | Participation - Science (%)     | 90.00%     | >90.00%      | 89.00%  | NA         | NA                    | NA              |
|           | 5                          |              |                          |                       |             |             | Proficiency - ELA (%)           | 42.00%     | 45.00%       | 50.00%  | *N         | 45.00%                | 47.00%          |
|           |                            |              |                          |                       |             |             | Proficiency - Math (%)          | 28.00%     | 33.00%       | 38.00%  | *N         | 55.00%                | 40.00%          |
| -         | 2019                       | 2020         | 2021                     | 2022                  | 2023        |             | Proficiency - Math & ELA        | 35.00%     | 39.00%       | 44.00%  | *N         | 50.00%                | 43.50%          |

\*\*Please note that indicator values are suppressed to protect student privacy. Relevant indicator values may be displayed as <10 and >90, and some may not be plotted at their actual values on an axis.

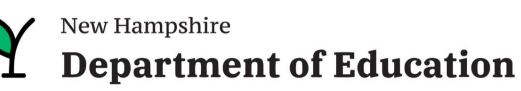

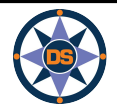

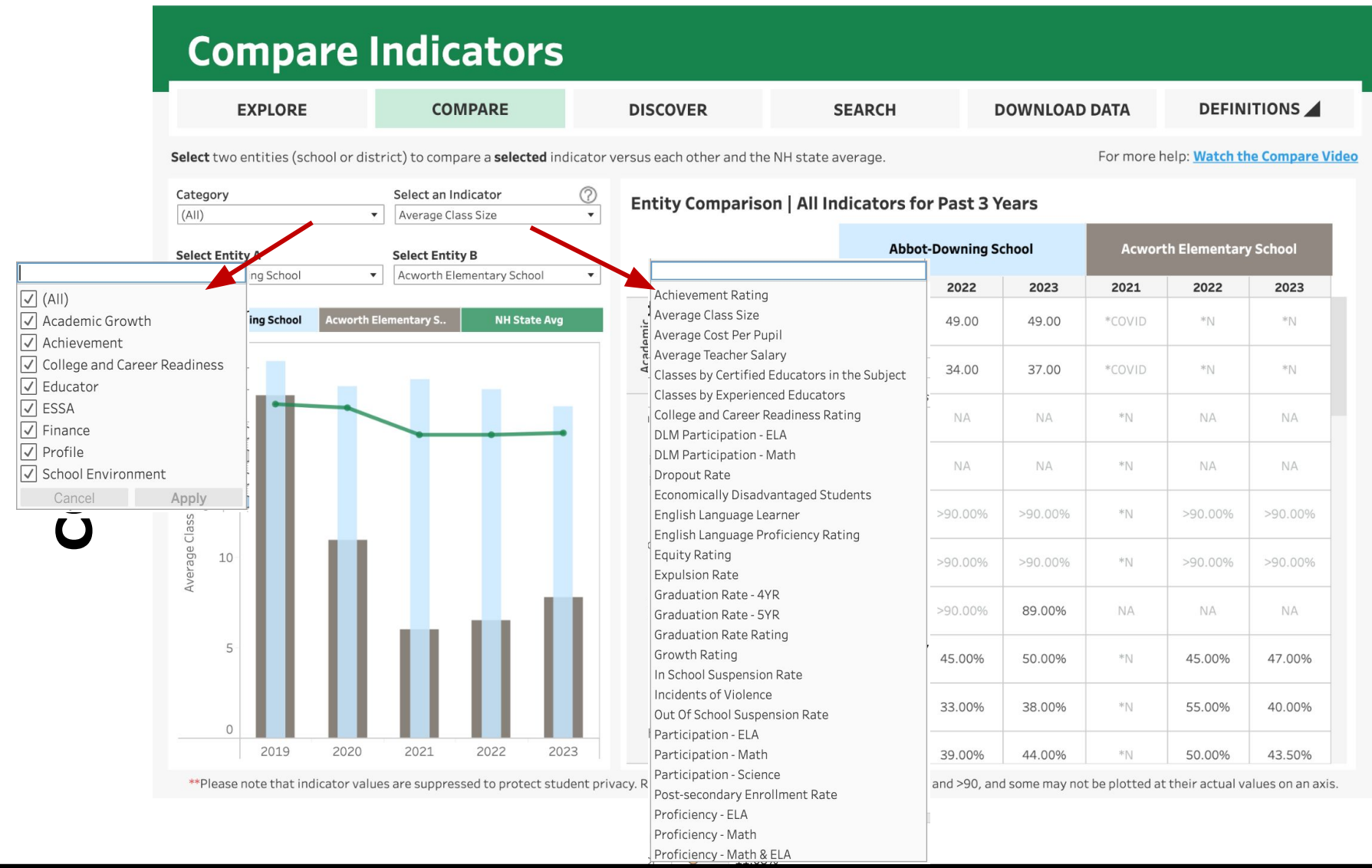

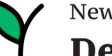

## **Compare Indicators**

| EXPLORE                            | COMPARE                                   | D             | ISCOVER                                                                                                    | SEARCH                                                                        | DOWNLOAD     | DATA            | DEFIN                |                         |
|------------------------------------|-------------------------------------------|---------------|----------------------------------------------------------------------------------------------------|-------------------------------------------------------------------------------|--------------|-----------------|----------------------|-------------------------|
| Select two entities (school or dis | strict) to compare a <b>selected</b> in   | dicator vers  | A. Crosby Kennett Mic<br>Abbot-Downing Schoo                                                                  | ddle School                                                                   |              | For more h      | nelp: <u>Watch t</u> | <u>ne Compare Video</u> |
| Category<br>(All)                  | Select an Indicator<br>Average Class Size | ⑦<br>•        | Academy for Science<br>Academy for Science<br>Academy for Science                                             | and Design Charter (H)<br>and Design Charter (M)<br>and Design Charter School | ears         |                 |                      |                         |
| Select Entity A                    | Select Entity B                           |               | Acworth Elementary<br>Adeline C. Marston Sc                                                                   | School<br>hool                                                                | hool         | Acwor           | th Elementar         | y School                |
| Abbot-Downing School               | Acworth Elementary School                 | •             | Allenstown (District)                                                                                         | ny School                                                                     | 2023         | 2021            | 2022                 | 2023                    |
| Abbot-Downing School Acworth       | Elementary NH State Avg                   |               | Altenstown Liementa<br>Alstead Primary Scho<br>Alton (District)                                               | ol                                                                            | 49.00        | *COVID          | *N                   | *N                      |
| 20                                 |                                           |               | Alton Central School (<br>Alvirne High School<br>Amherst (District)                                           | Elem)                                                                         | 37.00        | *COVID          | *N                   | *N                      |
|                                    |                                           |               | Amherst Middle Scho<br>Amherst Street Schoo                                                                   | ol<br>Dl                                                                      | NA           | *N              | NA                   | NA                      |
| 15                                 |                                           |               | Andover (District)<br>Andover Elementary S<br>Antrim Elementary So                                            | School<br>:hool                                                               | NA           | *N              | NA                   | NA                      |
| Iss Size                           |                                           |               | Armand R. Dupont Sci<br>Ashland (District)                                                                    | hool                                                                          | >90.00%      | *N              | >90.00%              | >90.00%                 |
| EU<br>De 10                        |                                           |               | Ashland Elementary S<br>Atkinson Academy<br>Auburn (District)                                                 | school                                                                        | >90.00%      | *N              | >90.00%              | >90.00%                 |
| Ave                                |                                           |               | Auburn Village Schoo<br>Bakersville School                                                                    |                                                                               | 89.00%       | NA              | NA                   | NA                      |
| 5                                  |                                           |               | Barnstead (District)<br>Barnstead Elementar<br>Barrington (District)                                          | y School                                                                      | 50.00%       | *N              | 45.00%               | 47.00%                  |
|                                    |                                           |               | Barrington Elementa<br>Barrington Middle Sci<br>Bartlett (District)                                           | ry School<br>hool                                                             | 38.00%       | *N              | 55.00%               | 40.00%                  |
| 0 2019 2020                        | 2021 2022 20                              | 23            | Bartlett Elementary S<br>Bath (District)                                                                      | School                                                                        | 44.00%       | *N              | 50.00%               | 43.50%                  |
| **Please note that indicator value | ues are suppressed to protect stu         | dent privacy. | Bath Village School<br>Beaver Meadow Scho<br>Bedford (District)<br>Bedford High School<br>Beech Street School | ol                                                                            | some may not | t be plotted at | t their actual v     | alues on an axis.       |

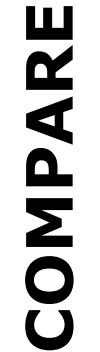

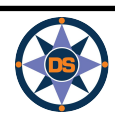

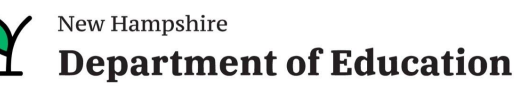

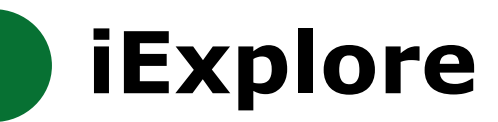

## Compare Indicators

| EXPLORE                        | COMPARE                                                            |                 | DISCO       | VER S                           | EARCH      | C             | OWNLOAD | DATA       | DEFIN                 |                 |
|--------------------------------|--------------------------------------------------------------------|-----------------|-------------|---------------------------------|------------|---------------|---------|------------|-----------------------|-----------------|
| Select two entities (school or | district) to compare a <b>sel</b> e                                | ected indicator | versus eac  | h other and the NH state av     | verage.    |               |         | For more h | nelp: <u>Watch th</u> | ie Compare Vide |
| Category<br>(All)              | <ul><li>Select an Indicator</li><li>✓ Average Class Size</li></ul> | (?)<br>•        | Entity      | y Comparison   All Inc          | dicators f | or Past 3 Y   | 'ears   |            |                       |                 |
| Select Entity A                | Select Entity B                                                    |                 |             |                                 | Abbo       | ot-Downing So | chool   | Acword     | th Elementary         | / School        |
| Abbot-Downing School           | Acworth Elementary S                                               | chool 🔻         |             |                                 | 2021       | 2022          | 2023    | 2021       | 2022                  | 2023            |
| Abbot-Downing School Acwo      | orth Elementary S NH S                                             | State Avg       | emic<br>wth | Student Growth - ELA            | *COVID     | 49.00         | 49.00   | *COVID     | *N                    | *N              |
| 20                             |                                                                    |                 | Acad<br>Gro | Student Growth - Math           | *COVID     | 34.00         | 37.00   | *COVID     | *N                    | *N              |
|                                |                                                                    |                 |             | DLM Participation - ELA<br>(%)  | NA         | NA            | NA      | *N         | NA                    | NA              |
| 15                             |                                                                    |                 |             | DLM Participation - Math<br>(%) | NA         | NA            | NA      | *N         | NA                    | NA              |
| lass Size                      |                                                                    |                 |             | Participation - ELA (%)         | 88.00%     | >90.00%       | >90.00% | *N         | >90.00%               | >90.00%         |
| 0 10                           |                                                                    |                 | ement       | Participation - Math (%)        | 88.00%     | >90.00%       | >90.00% | *N         | >90.00%               | >90.00%         |
| Ŕ                              |                                                                    |                 | Achievo     | Participation - Science (%)     | 90.00%     | >90.00%       | 89.00%  | NA         | NA                    | NA              |
| 5                              |                                                                    |                 |             | Proficiency - ELA (%)           | 42.00%     | 45.00%        | 50.00%  | *N         | 45.00%                | 47.00%          |
|                                |                                                                    |                 |             | Proficiency - Math (%)          | 28.00%     | 33.00%        | 38.00%  | *N         | 55.00%                | 40.00%          |
| 2019 202                       | 20 2021 2022                                                       | 2023            |             | Proficiency - Math & ELA        | 35.00%     | 39.00%        | 44.00%  | *N         | 50.00%                | 43.50%          |

\*\*Please note that indicator values are suppressed to protect student privacy. Relevant indicator values may be displayed as <10 and >90, and some may not be plotted at their actual values on an axis.

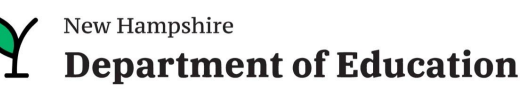

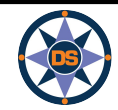

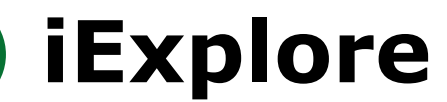

# GO LIVE ((•))

#### Vew Hampshire Department of Education

#### iExplore - Data Stories from NH Schools & Districts

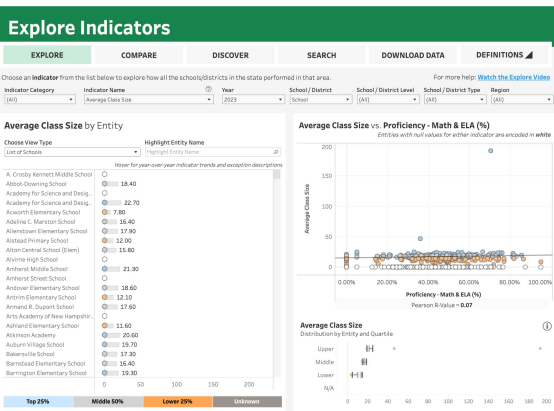

#### Department of Education

EXPLORE

Select Entity A

10

**Compare Indicators** 

COMPARE

Select Entity B

chool Acworth Elementary S. NH State Ave

DISCOVER

ich other and the NH state aver

Participation - ELA (%)

Participation - Math (%)

Participation - Science (%) 90.00%

SEARCH

88.00%

42.00%

Abbot-Do

49.00

45.00%

35.00% 39.00% 44.00%

Entity Comparison | All Indicators for Past 3 Years

#### iExplore - Data Stories from NH Schools & Districts

DOWNLOAD DATA

2023

37.00

89.00%

50.00%

DEFINITIONS

45.00% 47.00%

55.00% 40.00%

\*1) 50.00% 43.50%

For more help: Watch the Compare V

#### New Hampshire Department of Education

#### iExplore - Data Stories from NH Schools & Districts

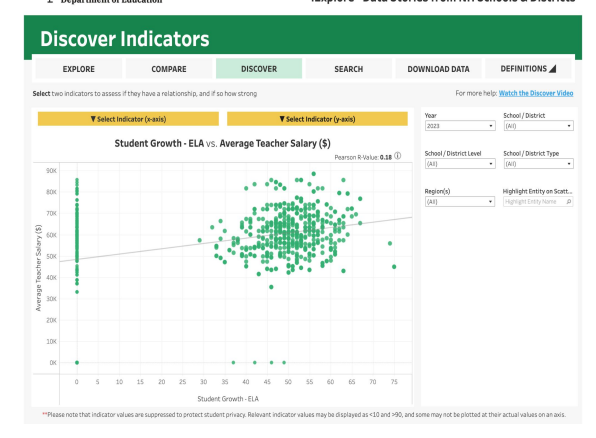

#### Y New Hampshire Department of Education

#### iExplore - Data Stories from NH Schools & Districts

| Indicator                                                                                                | Search                                                                |                                                                                           |                                                                                           |                                                                                           |                                      |
|----------------------------------------------------------------------------------------------------|-----------------------------------------------------------------------|-------------------------------------------------------------------------------------------|-------------------------------------------------------------------------------------------|-------------------------------------------------------------------------------------------|--------------------------------------|
| EXPLORE                                                                                                  | COMPARE                                                               | DISCOVER                                                                                  | SEARCH                                                                                    | DOWNLOAD DATA                                                                             | DEFINITIONS                          |
| Up to 4 indicator values for eac<br>table. Indicator values can be o<br>wild for a specific school type. | h district or school can be display<br>ompared to the New Hampshire s | ed below. If selected, the range<br>tate average and also filtered by                     | of values for indicators 2, 3 and<br>y the filter panel on the right. So                  | 4 can be used to filter the entire<br>me indicator values may not be                      | For more he<br>Watch the Search Vide |
|                                                                                                    | Select Indicator 1<br>This will change the first<br>column            | Optional Select Indicator 2<br>This indicator's values can be<br>used to filter the table | Optional Select Indicator 3<br>This indicator's values can be<br>used to filter the table | Optional Select Indicator 4<br>This indicator's values can be<br>used to filter the table | Year<br>(1) 2023                     |
| Filter Instructions                                                                                      | Achievement Rating                                                    | None                                                                                      | None                                                                                      | None                                                                                      | 0 2022                               |
| Lower 25%<br>Middle 50%<br>Top 25%                                                                       |                                                                       | reset filter 8 .                                                                          | reset filter 8 .                                                                          | reset filter g .                                                                          | 2020<br>2019<br>2018                 |
| 187 181                                                                                                  | <b>T</b> 4                                                            | 0 0                                                                                       | u – v                                                                                     | u U                                                                                       | 0 2017                               |
| AFC 2FA                                                                                                  |                                                                       |                                                                                           |                                                                                           |                                                                                           | 0 2026                               |
| State of New Hampshire                                                                                   | 1.94                                                                  |                                                                                           |                                                                                           |                                                                                           | School / District                    |
| Academy for Science and Design<br>Charter (H)                                                            | 4.00                                                                  |                                                                                           |                                                                                           |                                                                                           | () school                            |
| Academy for Science and Design<br>Charter (M)                                                            | 4.00                                                                  |                                                                                           |                                                                                           |                                                                                           | School / District Type (AII)         |
| Bernice A. Ray School                                                                                    | 4.00                                                                  |                                                                                           |                                                                                           |                                                                                           | Charter Schools                      |
| Clark-Wilkins School                                                                                     | 4.00                                                                  |                                                                                           |                                                                                           |                                                                                           | Joint Maintenanc.                    |
| Frances C. Richmond School                                                                               | 4.00                                                                  |                                                                                           |                                                                                           |                                                                                           | Public Academy                       |
| Francestown Elementary School                                                                            | 4.00                                                                  |                                                                                           |                                                                                           |                                                                                           | Cancel Apply                         |
| Grantham Village School                                                                                  | 4.00                                                                  |                                                                                           |                                                                                           |                                                                                           | Region                               |
| Hanover High School                                                                                      | 4.00                                                                  |                                                                                           |                                                                                           |                                                                                           | Lakes Region                         |
| Lafayette Regional School                                                                                | 4.00                                                                  |                                                                                           |                                                                                           |                                                                                           | South Central                        |
| Lincoln Akerman School                                                                                   | 4.00                                                                  |                                                                                           |                                                                                           |                                                                                           | Southeast Southwest                  |
| Little Harbour School                                                                                    | 4.00                                                                  |                                                                                           |                                                                                           |                                                                                           | Cancel Apply                         |
| Lyme Elementary School                                                                                   | 4.00                                                                  |                                                                                           |                                                                                           |                                                                                           | Gradespan                            |
| Mason Elementary School                                                                                  | 4.00                                                                  |                                                                                           |                                                                                           |                                                                                           |                                      |

#### Mew Hampshire Department of Education

| iExplore - | Data Stories   | from NH   | Schools & | Districts |
|------------|----------------|-----------|-----------|-----------|
| icxpiore.  | · Data Stories | Troillinn | SCHOOLS & | DISTRICTS |

| EXPLORE                                  | OMPARE         |              | DISCOVER |      | SEARCH | DOW  | INLOAD DATA    | D                     | EFINITIONS A             |
|------------------------------------------|----------------|--------------|----------|------|--------|------|----------------|-----------------------|--------------------------|
| er over year headers to sort descendin   | g/ascending pe | r chosen yea | c.       |      |        |      |                | NWNI                  | 04D CSV                  |
| intity Name                              | Entity ID      | 2019         | 2020     | 2021 | 2022   | 2023 |                |                       |                          |
| Crosby Kennett Middle School             | 27010          | 1.00         | *COVID   | 2.00 | 1.00   | 2.00 | Category       |                       |                          |
| bbot-Downing School                      | 20240          | 3.00         | *COVID   | 2.00 | 2.00   | 2.00 | (A1)           |                       |                          |
| cademy for Science and Design Charter (H | 28615          | 4.00         | *COVID   | 4.00 | 4.00   | 4.00 |                |                       |                          |
| cademy for Science and Design Charter (N | 0 28580        | 4.00         | *COVID   | 4.00 | 4.00   | 4.00 | Indicator Nan  | 10                    |                          |
| cwarth Elementary School                 | 22960          | 4.00         | *COVID   | *N   | 2.00   | 2.00 | Achievement    | Rating                |                          |
| deline C. Marston School                 | 20795          | 4.00         | *COVID   | 3.00 | 3.00   | 3.00 |                |                       |                          |
| lenstown Elementary School               | 22580          | 2.00         | *COVID   | 2.00 | 2.00   | 2.00 | Verse(e)       |                       |                          |
| stead Primary School                     | 22965          | 4.00         | *COVID   | 2.00 | 2.00   | 3.00 | 7433           |                       |                          |
| ton Central School (Elem)                | 22480          | 2.00         | *COVID   | 2.00 | 1.00   | 1.00 |                |                       |                          |
| virne High School                        | 21050          | 2.00         | *COVID   | 2.00 | 2.00   | 2.00 |                |                       |                          |
| nherst Middle School                     | 21745          | 3.00         | *COVID   | 3.00 | 2.00   | 2.00 | School / Distr | ict                   | School/District          |
| wherst Street School                     | 21940          | 2.00         | *COVID   | 2.00 | 1.00   | 1.00 | school         | ,                     | (AI)                     |
| sdover Elementary School                 | 221.30         | 3.00         | *COVID   | 2.00 | 2.00   | 2.00 |                |                       |                          |
| trim Elementary School                   | 22215          | 2.00         | *COVID   | 1.00 | 1.00   | 2.00 | School / Distr | ict Type              | Region                   |
| mand R. Dupont School                    | 22575          | 2.00         | *COVID   | 1.00 | 2.00   | 2.00 | (A1)           |                       | (410                     |
| ts Academy of New Hampshire Charteres    | P. 29153       |              |          |      | 2.00   | 2.00 |                |                       |                          |
| hland Elementary School                  | 20010          | 2.00         | *COVID   | 2.00 | 2.00   | 2.00 | Entity Name    |                       |                          |
| kinson Academy                           | 22740          | 3.00         | *COVID   | 3.00 | 3.00   | 3.00 | (AI)           |                       |                          |
| Journ Village School                     | 20530          | 3.00         | *COVID   | 2.00 | 3.00   | 3.00 |                |                       |                          |
| kersville School                         | 21545          | 1.00         | *COVID   | 1.00 | 1.00   | 1.00 |                |                       |                          |
| enstead Elementary School                | 22485          | 2.00         | *COVID   | 1.00 | 1.00   | 1.00 | COMP: Data     | e cost aus            | Cable due to COM         |
| rrington Elementary School               | 22045          | 2.00         | *COVID   | 2.00 | 2.00   | 2.00 | restrictions   | is not ava            | mable dae to com         |
| rrington Middle School                   | 22030          | 3.00         | *COVID   | 2.00 | 2.00   | 1.00 |                |                       |                          |
| rtlett Elementary School                 | 20695          | 3.00         | *COVID   | 2.00 | 2.00   | 2.00 | The Data is su | poressed<br>inclues t | due to student<br>han 11 |
| th Village School                        | 20800          | 3.00         | *COVID   | 3.00 | 2.00   | 2.00 | propriation of |                       |                          |
| aver Meadow School                       | 26490          | 3.00         | *COVID   | 1.00 | 1.00   | 1.00 | <10%: Velue i  | s below 1             | 0% and is blurred        |
| dford High School                        | 28555          | 3.00         | *COVID   | 3.00 | 3.00   | 3.00 | protect stude  | nt privac             | ε                        |
| ech Street School                        | 21600          | 1.00         | *COVID   | 1.00 | 1.00   | 1.00 | >90%: Value i  | s above 9             | 0% and is blurred        |
| Imont Elementary School                  | 22135          | 2.00         | *COVID   | 1.00 | 2.00   | 2.00 | protect stude  | nt privac             | r                        |
| iment High School                        | 22145          | 2.00         | *COVID   | 2.00 | 2.00   | 1.00 | Mile Dota is n | ot amplica            | ble                      |
| imont Middle School                      | 22150          | 2.00         | *COVID   | 2.00 | 2.00   | 2.00 |                | v. 19571.1            |                          |
| arlin Elementary School                  | 27035          | 2.00         | *00VID   | 2.00 | 2.00   | 1.00 |                |                       |                          |

#### Mew Hampshire Department of Education

## NH DEPT OF EDUCATION | DATA DICTIONARY

| dicator Category 🗸 👻                                                                           |                                                                                               |
|------------------------------------------------------------------------------------------------|-----------------------------------------------------------------------------------------------|
| AI) •                                                                                          |                                                                                               |
| dicator Name<br>Ichievement Rating                                                             | Business Rules                                                                                |
|                                                                                                |                                                                                               |
| Achievement Rating                                                                             | Indicator Purpose<br>One of the indicators used for school identification as required by ESSA |
| Student performance on ELA and math on the NH SAS<br>(Grades 3-8). SAT (Grade 11) or alternate | Data Source<br>Accountability calculations                                                    |
| assessments                                                                                    | Collected By<br>Bureau of Educational Statistics                                              |
|                                                                                                | Collected Time<br>Calculated in the fall for the previous year's data                         |
|                                                                                                | Indicator Grain<br>School                                                                     |
|                                                                                                | Reported as of                                                                                |
|                                                                                                | Indicator Unit                                                                                |
|                                                                                                | ls it Blurred?<br>No                                                                          |
|                                                                                                | Is it Suppressed?<br>Yes                                                                      |
|                                                                                                |                                                                                               |
|                                                                                                |                                                                                               |

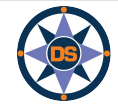

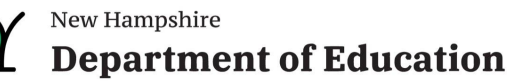

# **iExplore - Overview**

| Explore       | <ul> <li>Show Avg Class Size - discuss</li> <li>Pearson R Value (at least .5, .7 or more)</li> <li>Show north country</li> <li>Show list of indicators</li> <li>Explain all compared to Math and ELA Combined</li> <li>Highlight a district (conway)</li> </ul>            |
|---------------|----------------------------------------------------------------------------------------------------|
| Discover      | <ul> <li>Class Size versus Cost Per Pupil (make sure to select year with data)</li> <li>Average Achievement versus Cost Per Pupil</li> <li>Avg Achievement versus Class Size</li> <li>Switch to School</li> <li>Highlight Conway</li> <li>Hover over a District</li> </ul> |
| Compare       | <ul> <li>Explain components of screen</li> <li>Show you can select two entities</li> <li>Mention longitudinal data</li> </ul>                                                                                                    |
| Search        | <ul> <li>2019; Schools (not districts)</li> <li>Math Proficiency - Economically Disadvantaged - Total Enrollment - Classes by Experienced Educator</li> </ul>                                                                                                    |
| Download Data | Show example to get data                                                                                                    |
| Definitions   | Show and expand definitions.                                                                                                    |

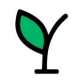

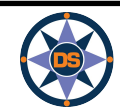

# Questions - iExplore

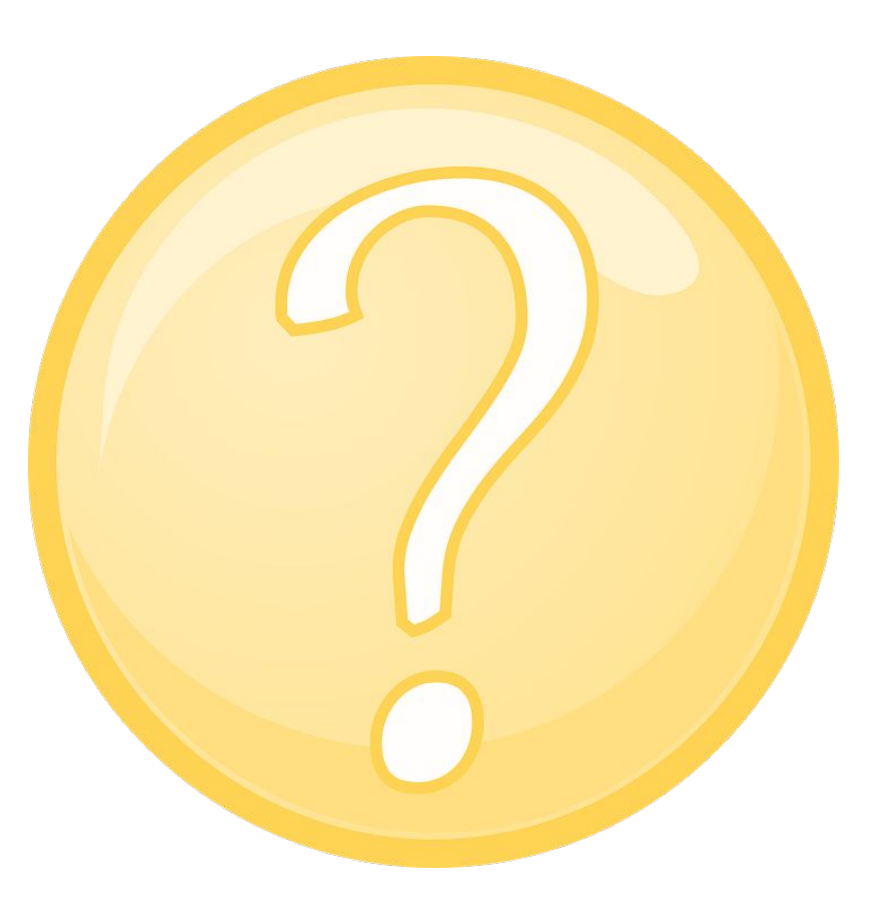

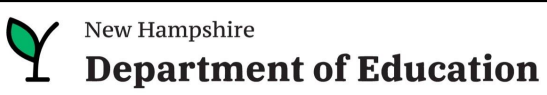

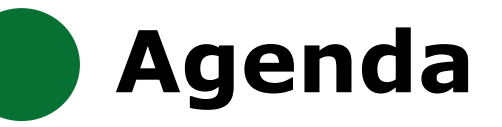

## **iPlatform Overview**

iReport

**iExplore** 

iAchieve

## Scenarios

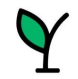

New Hampshire
Department of Education

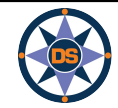

# **iAchieve**

## iPlatform 9.75

Welcome to the New Hampshire Department of Education's iPlatform 9.75 for education data stories from

schools/districts. The concept behind this portal is to enhance transparency and stimulate community conversations with parents, districts, legislators, and others about the state of their local school systems. We all have a stake in the success of our K-12 education system and we all share the common aspiration of well-educated students. As article 83 of the New Hampshire Constitution states, "Knowledge and learning, generally diffused through a community, being essential to the preservation of a free government; and spreading the opportunities and advantages of education through the various parts of the country, being highly conducive to promote this end."

While we all share the same goal of creating bright futures for Granite State students, how that is accomplished may vary. We fiercely believe in local control of education; each community shapes unique student educational experiences. No one data point is adequate to tell the story of an educational experience.

This desig area al includes a broad – and expanding – range of information to create the opportunity for community conversations. It is comprised of four areas I to help you get the information you need. To help you navigate through the iPlatform tools please refer to our iPlatform training and Resources re you will find iPlatform training materials and upcoming webinars.

#### latform Training and Resources

For buying purposes, access the following links in Chrome, Safari, or Edge.

If you e unable to find the information you are looking for in iPlatform, please complete the <u>Data Request Form</u> 👼

## iAchieve - NEW 2023 Data!

An online dashboard that includes Assessment Participation, Proficiency and Growth, Achievement Levels, and ESSA Indicators, designed to help educators make data-driven decisions and improve student outcomes. The Assessment Participation section displays participation rates and identifies areas of concern. Proficiency and Growth tracks student performance over time to identify areas for additional support. Achievement Levels shows the percentage of students meeting expectations, while ESSA Indicators provide a holistic view of student progress in relation to ESSA requirements.

## <u>iGrant</u>

An interactive ESSER dashboard that highlights various data such as allocations, spending information, and paid reimbursements by school districts. This dashboard also showcases the top activities where districts are spending their ESSER funds. The data within this dashboard is pulled directly from the NHED grants management system (GMS), and updates weekly. iGrant is a great resource to provide a snapshot of the actual ESSER spending for each school. More information, definitions, and resources can be found within the dashboard.

## iReport - NEW 2023 Data!

Includes static information about individual schools and school districts that comprises the accountability data elements included in the New Hampshire federal accountability plan under the Every Student Succeeds Act. This is a great source to get a quick snapshot of a particular school or district.

## iExplore - NEW 2023 Data!

Includes more dynamic information about individual schools and comparative tools between schools, districts, and state level information. More advanced comparisons are made between data with drill down capability. At this point, iExplore is driven by 15 identified data elements. This list will continue to grow as the NH DOE adds additional exploration metrics, helping communities explore and engage in discussions about education in their communities. iExplore is a great source for more in-depth analysis of what's going on in a school, district, or across the state.

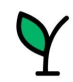

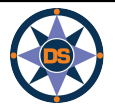

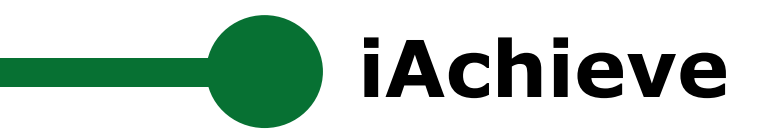

## Navigating iAchieve

| New Hampshire                                                                                                    |                                                                                                    |                                                                                                    |                                                                                                    | Select                                                                                                    |              |
|----------------------------------------------------------------------------------------------------|----------------------------------------------------------------------------------------------------|----------------------------------------------------------------------------------------------------|----------------------------------------------------------------------------------------------------|----------------------------------------------------------------------------------------------------|--------------|
| Department of Education                                                                                                    |                                                                                                    | Q Sea                                                                                                    | arch for School, District, or                                                                               | State <u>↓</u>                                                                                                    | Download     |
| State of New H                                                                                                    | ampshire                                                                                                    |                                                                                                    |                                                                                                    |                                                                                                    |              |
| iAchieve - Student                                                                                                    | Achievement & Acade                                                                                                    | mic Growth Por                                                                                                    | tal                                                                                                    |                                                                                                    |              |
| Each spring, students take the NH State Asse:<br>grade 4, 8 and 11. No testing took place in 202                                                                                                    | ssments in English Language Arts (ELA), M<br>20 due to the COVID-19 pandemic.                                                                                                    | Math, and Science. ELA and M                                                                                                    | lath are tested in grades 3                                                                                 | -8 and 11, while Science                                                                                            | is tested in |
| $\bigtriangledown$ Show filters (i) Data definitions                                                                                                    |                                                                                                    |                                                                                                    |                                                                                                    |                                                                                                    |              |
| Assessment Participation                                                                                                    | Proficiency and Growth                                                                                                    | Achievement Lev                                                                                                    | vels E                                                                                                    | SSA Indicators                                                                                                    |              |
| Assessment Participation Rates are cal<br><b>Note</b> : Only students who spent most of<br>Hover over charts to see values for diff                                                                                                    | culated as the total number of students v<br>the year enrolled in a given school, and t<br>erent student subcategories and years.                                                                                    | who tested divided by the tot<br>hus considered <b>full academic</b>                                                                                                    | al number of students req<br><b>year (FAY)</b> , are included.                                              | uired to test.                                                                                                    |              |
| Assessment Participation Rates are cal<br>Note: Only students who spent most of<br>Hover over charts to see values for diff<br><b>Participation Rates</b><br>All Students, All Grades<br>Number of students who tested,                                                                                                    | culated as the total number of students v<br>the year enrolled in a given school, and t<br>erent student subcategories and years.<br>divided by the number of                                                        | who tested divided by the tot<br>hus considered full academic<br>FAY Count<br>All Students, All Grades<br>Number of FAY students re                                                                                                    | al number of students req<br>year (FAY), are included.                                                      | uired to test.                                                                                                    |              |
| Assessment Participation Rates are cal<br>Note: Only students who spent most of<br>Hover over charts to see values for diff<br><b>Participation Rates</b><br>All Students, All Grades<br>Number of students who tested,<br>students required to test<br>ELA 94                                                                                                    | culated as the total number of students v<br>the year enrolled in a given school, and th<br>erent student subcategories and years.<br>divided by the number of                                                       | who tested divided by the tot<br>hus considered full academic<br>FAY Count<br>All Students, All Grades<br>Number of FAY students re<br>ELA                                                                                                    | al number of students req<br>year (FAY), are included.<br>equired to test<br>Math                           | uired to test.<br>Science                                                                                           |              |
| Assessment Participation Rates are cal<br>Note: Only students who spent most of<br>Hover over charts to see values for diff<br>Participation Rates<br>All Students, All Grades<br>Number of students who tested,<br>students required to test<br>ELA 94<br>Math 94<br>Science 88                                                                                                    | culated as the total number of students v<br>i the year enrolled in a given school, and t<br>erent student subcategories and years.<br>divided by the number of                                                      | who tested divided by the tot<br>hus considered full academic<br>FAY Count<br>All Students, All Grades<br>Number of FAY students re<br>ELA<br>86,190 - 86,195                                                                                    | al number of students req<br>year (FAY), are included.<br>equired to test<br>Math<br>86,300 - 86,305        | uired to test.<br>Science<br>37,620 - 37,625                                                                        |              |
| Assessment Participation Rates are cal<br>Note: Only students who spent most of<br>Hover over charts to see values for diff<br><b>Participation Rates</b><br>All Students, All Grades<br>Number of students who tested,<br>students required to test<br>ELA 94<br>Math 94<br>Science 88<br><b>Percentage of Student</b><br>All Students, All Grades<br>Number of student who did not test<br>students required to test                                | culated as the total number of students v<br>i the year enrolled in a given school, and t<br>erent student subcategories and years.<br>divided by the number of<br><b>S Not Tested</b><br>, divided by the number of | who tested divided by the tot<br>hus considered full academic<br><b>FAY Count</b><br>All Students, All Grades<br>Number of FAY students re<br>ELA<br>86,190 - 86,195<br><b>FAY Rate</b><br>All Students, All Grades<br>Number of FAY students, d | equired to test<br>Math<br>86,300 - 86,305<br>ivided by the number of stud                                  | uired to test.<br>Science<br>37,620 - 37,625                                                                        |              |
| Assessment Participation Rates are cal<br>Note: Only students who spent most of<br>Hover over charts to see values for diff<br><b>Participation Rates</b><br>All Students, All Grades<br>Number of students who tested,<br>students required to test<br>ELA 94<br>94<br>Science 88<br><b>Percentage of Students</b><br>All Students, All Grades<br>Number of student who did not test<br>students required to test                                    | culated as the total number of students v<br>the year enrolled in a given school, and t<br>erent student subcategories and years.<br>divided by the number of<br><b>s Not Tested</b><br>, divided by the number of   | who tested divided by the tot<br>hus considered full academic<br>All Students, All Grades<br>Number of FAY students re<br>ELA<br>86,190 - 86,195<br>FAY Rate<br>All Students, All Grades<br>Number of FAY students, d                            | al number of students req<br>year (FAY), are included.<br>equired to test<br><u>Math</u><br>86,300 - 86,305 | uired to test.<br>Science<br>37,620 - 37,625<br>Ients required to test<br>Science                                   |              |
| Assessment Participation Rates are cal<br>Note: Only students who spent most of<br>Hover over charts to see values for diff<br><b>Participation Rates</b><br>All <b>Students</b> , All <b>Grades</b><br>Number of students who tested,<br>students required to test<br>ELA 94<br>Math 94<br>Science 88<br><b>Percentage of Students</b><br>All <b>Students</b> , All <b>Grades</b><br>Number of student who did not test<br>students required to test | culated as the total number of students v<br>i the year enrolled in a given school, and t<br>erent student subcategories and years.<br>divided by the number of<br><b>s Not Tested</b><br>; divided by the number of | who tested divided by the tot<br>hus considered full academic<br>All Students, All Grades<br>Number of FAY students re<br>ELA<br>86,190 - 86,195<br>FAY Rate<br>All Students, All Grades<br>Number of FAY students, d                            | equired to test<br>Math<br>86,300 - 86,305<br>ivided by the number of stuce<br>Math<br>97.8                 | uired to test.          Science         37,620 - 37,625         Ients required to test         Science         97,7 |              |

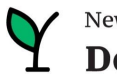

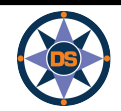

# **i**Achieve

**Assessment Participation** 

Proficiency and Growth

Achievement Levels

ESSA Indicators

Assessment Participation Rates are calculated as the total number of students who tested divided by the total number of students required to test. Note: Only students who spent most of the year enrolled in a given school, and thus considered full academic year (FAY), are included.

Hover over charts to see values for different student subcategories and years.

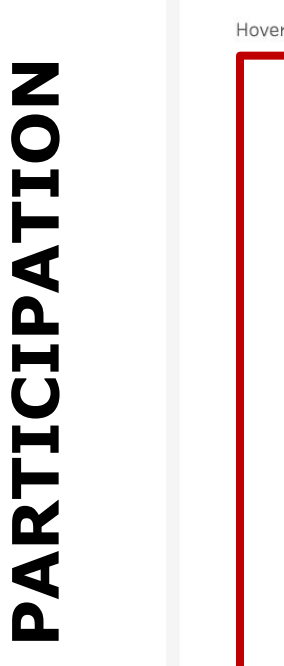

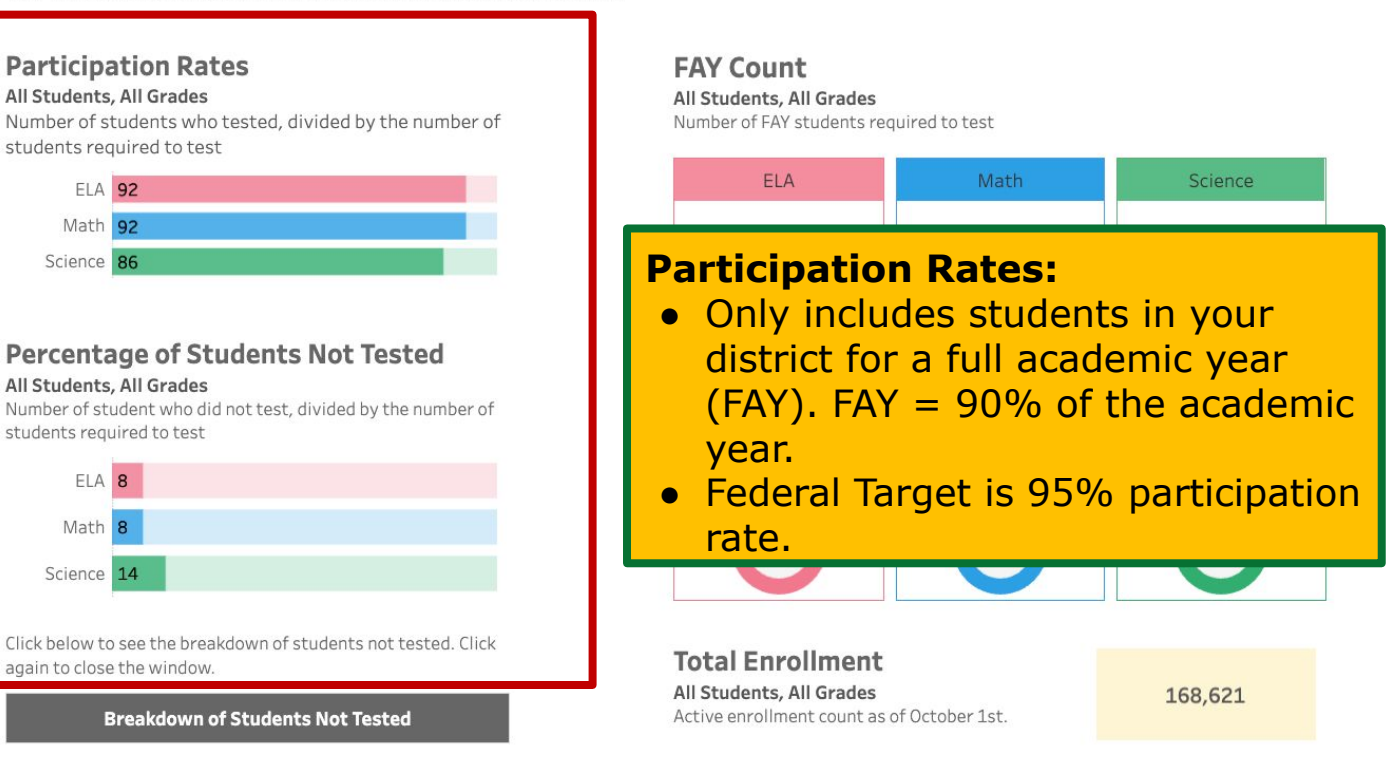

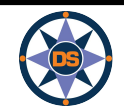

New Hampshire Department of Education

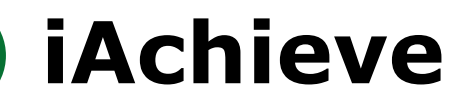

Assessment Participation

Math 42

**Proficiency and Growth** 

Achievement Levels

ESSA Indicators

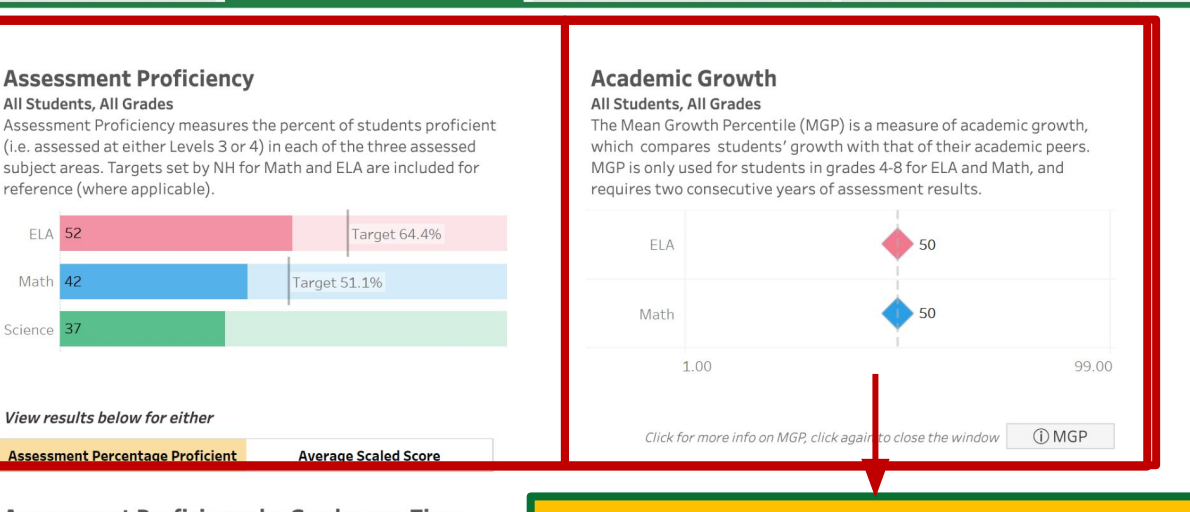

Assessment Proficiency by Grade over Time All Students

Look diagonally > to track results for similar students over time.

| la la / A |      |        |      |      |      |
|-----------|------|--------|------|------|------|
|           | 2019 | 2020   | 2021 | 2022 | 2023 |
| rade 3    | 52   | *COVID | 44   |      | 46   |
| rade 4    | 55   | *COVID | 49   | 48   |      |
| rade 5    | 57   | *COVID | 54   | 54   | 54   |
| rade 6    | 56   | *COVID | 51   | 53   | 53   |
| rade 7    | 56   | *COVID | 51   | 49   | 54   |
| rade 8    |      | *COVID | 49   | 46   | 51   |
| rade 11   | 60   | *COVID | 63   | 61   | 59   |
|           |      |        |      |      |      |

| wath    |      |        |      |      |      |
|---------|------|--------|------|------|------|
|         | 2019 | 2020   | 2021 | 2022 | 2023 |
| Grade 3 | 57   | *COVID | 45   |      |      |
| Grade 4 | 52   | *COVID | 41   | 48   |      |
| Grade 5 | 44   | *COVID | 33   | 38   | 39   |

Academic Growth higher than 50% means that students are making growth faster than their cohort of peers from the prior year. prior.

| Grade 6 | 50   | *COVID | *COVID | 50   | 50   |
|---------|------|--------|--------|------|------|
| Grade 7 | 51   | *COVID | *COVID | 50   | 50   |
| Grade 8 | 50   | *COVID | *COVID | 50   | 49   |
|         |      |        |        |      |      |
|         |      |        |        |      |      |
| Math    |      |        |        |      |      |
|         | 2019 | 2020   | 2021   | 2022 | 2023 |
| Grade 3 | N/A  | *COVID | *COVID |      |      |
| Grade 4 | 50   | *COVID | *COVID | 50   |      |
| Grade 5 | 51   | *COVID | *COVID | 50   | 50   |
|         |      |        |        |      |      |

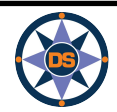

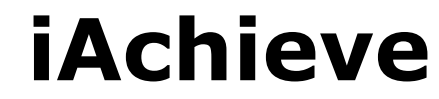

Assessment Participation

**Proficiency and Growth** 

Achievement Levels

ESSA Indicators

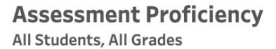

Assessment Proficiency measures the percent of students proficient (i.e. assessed at either Levels 3 or 4) in each of the three assessed subject areas. Targets set by NH for Math and ELA are included for reference (where applicable).

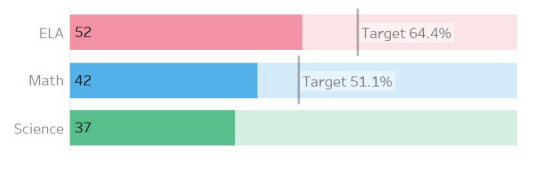

#### Academic Growth All Students, All Grades

The Mean Growth Percentile (MGP) is a measure of academic growth, which compares students' growth with that of their academic peers. MGP is only used for students in grades 4-8 for ELA and Math, and requires two consecutive years of assessment results.

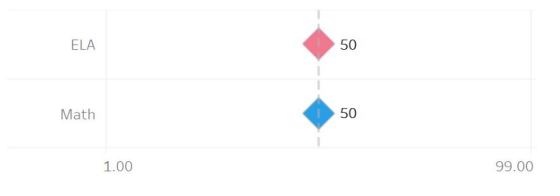

Click for more info on MGP, click again to close the window

View results below for either

**EL 0** 

Assessment Percentage Proficient Average Scaled Score

Assessment Proficiency by Grade over Time

Look diagonally > to track results for similar students over time.

| ELA      |      |        |      |      |      |
|----------|------|--------|------|------|------|
|          | 2019 | 2020   | 2021 | 2022 | 2023 |
| Grade 3  | 52   | *COVID | 44   |      | 46   |
| Grade 4  | 55   | *COVID | 49   | 48   | 50   |
| Grade 5  | 57   | *COVID | 54   | 54   | 54   |
| Grade 6  | 56   | *COVID | 51   | 53   | 53   |
| Grade 7  | 56   | *COVID | 51   | 49   | 54   |
| Grade 8  | 53   | *COVID | 49   | 46   | 51   |
| Grade 11 | 60   |        | 63   | 61   | 59   |
|          |      |        |      |      |      |
| Math     |      |        |      |      |      |

45

41

33

| Interent |      |        |
|----------|------|--------|
|          | 2019 | 2020   |
| Grade 3  | 57   | *COVID |
| Grade 4  |      | *COVID |

11

Grade 5

## Assessment Growth by Grade over Time

All Students

Look diagonally > to track results for similar students over time.

ELA

|        | 2019 | 2020   | 2021   | 2022 | 2023 |
|--------|------|--------|--------|------|------|
| rade 3 | N/A  | *COVID | *COVID |      | N/A  |
| rade 4 | 50   | *COVID | *COVID | 50   | 50   |
| rade 5 | 50   | *COVID | *COVID | 50   | 50   |
| rade 6 | 50   | *COVID | *COVID | 50   | 50   |
| rade 7 | 51   | *COVID | *COVID | 50   | 50   |
| rade 8 | 50   | *COVID | *COVID | 50   | 49   |

| Math    |      |        |        |      |      |
|---------|------|--------|--------|------|------|
|         | 2019 | 2020   | 2021   | 2022 | 2023 |
| Grade 3 | N/A  | *COVID | *COVID |      |      |
| Grade 4 | 50   | *COVID | *COVID | 50   |      |
| Grade 5 | 51   | *COVID | *COVID | 50   | 50   |

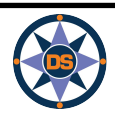

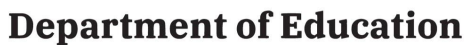

2023

2022

48

38

#### View results below for either

Assessment Percentage Proficient

Average Scaled Score

## Assessment Proficiency by Grade over Time

#### All Students

Look diagonally  $\searrow$  to track results for similar students over time.

## ELA

|          | 2019 | 2020   | 2021 | 2022 | 2023 |
|----------|------|--------|------|------|------|
| Grade 3  | 52   | *COVID | 44   |      | 46   |
| Grade 4  | 55   | COVID  | 49   | 48   | 50   |
| Grade 5  | 57   | *COVID | 54   | 54   | 54   |
| Grade 6  | 56   | *COVID | 51   | 53   | 53   |
| Grade 7  | 56   | *COVID | 51   | 49   | 54   |
| Grade 8  |      | *COVID | 49   | 46   | 51   |
| Grade 11 | 60   | *COVID | 63   | 61   | 59   |

#### Click for more info on MGP, click again to close the window

## Assessment Growth by Grade over Time

## All Students

Look diagonally  $\searrow$  to track results for similar students over time.

ELA

|         | 2019 | 2020   | 2021   | 2022 | 2023 |
|---------|------|--------|--------|------|------|
| Grade 3 | N/A  | *COVID | *COVID |      | N/A  |
| Grade 4 | 50   | *COVID | *COVID | 50   | 50   |
| Grade 5 | 50   | *COVID | *COVID | 50   | 50   |
| Grade 6 | 50   | *COVID | *COVID | 50   | 50   |
| Grade 7 | 51   | *COVID | *COVID | 50   | 50   |
| Grade 8 | 50   | *COVID | *COVID | 50   | 49   |

## Follows a cohort over multiple years.

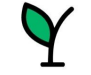

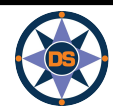

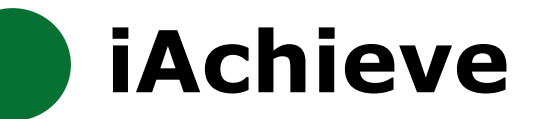

Proficiency and Growth

**Achievement Levels** 

**ESSA** Indicators

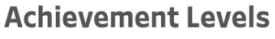

All Students, All Grades in 2023

Student achievement is measured across four levels of proficiency, where Level 1 is the lowest and Level 4 is the highest.

Hover over to see student results in the prior year.

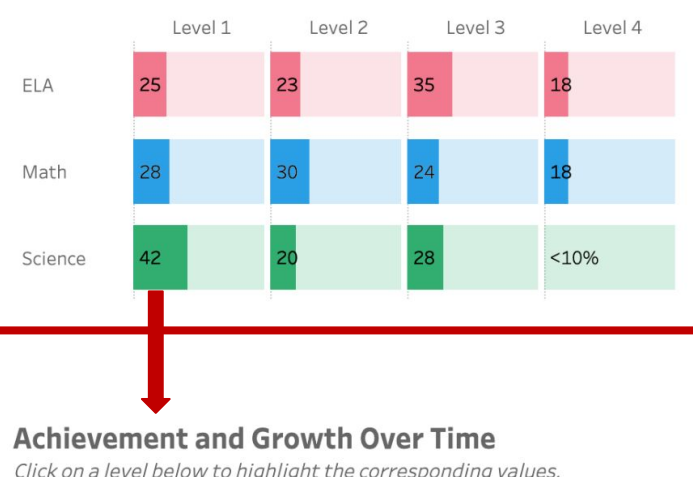

## Academic Growth

#### All Students, All Grades in 2023

The Mean Growth Percentile (MGP) is a measure of academic growth, which compares students' growth with that of their academic peers. Note: No data is available for 2020 or 2021.

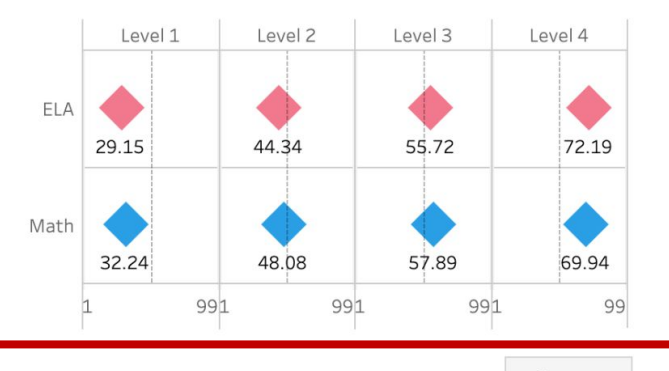

(i) MGP Click for more info on MGP, click again to close the window

Click on a level below to highlight the corresponding values.

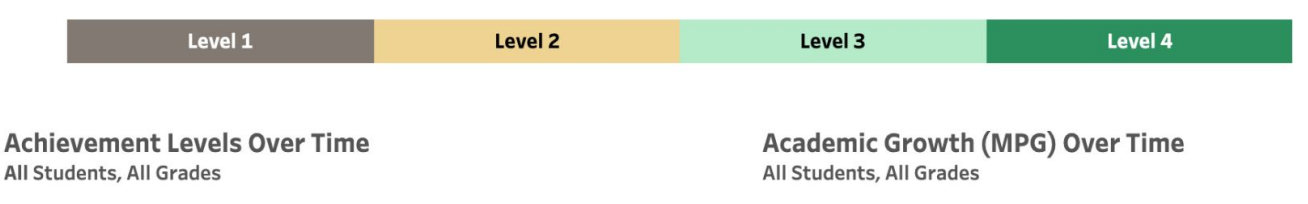

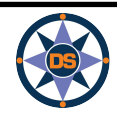

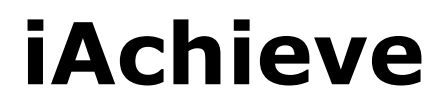

## Achievement and Growth Over Time

Click on a level below to highlight the corresponding values.

| Level 1 | Level 2 | Level 3 | Level 4 |
|---------|---------|---------|---------|
| Level T | Leverz  | Level S | Level 4 |

# LEVELS ACHIEVEMENT

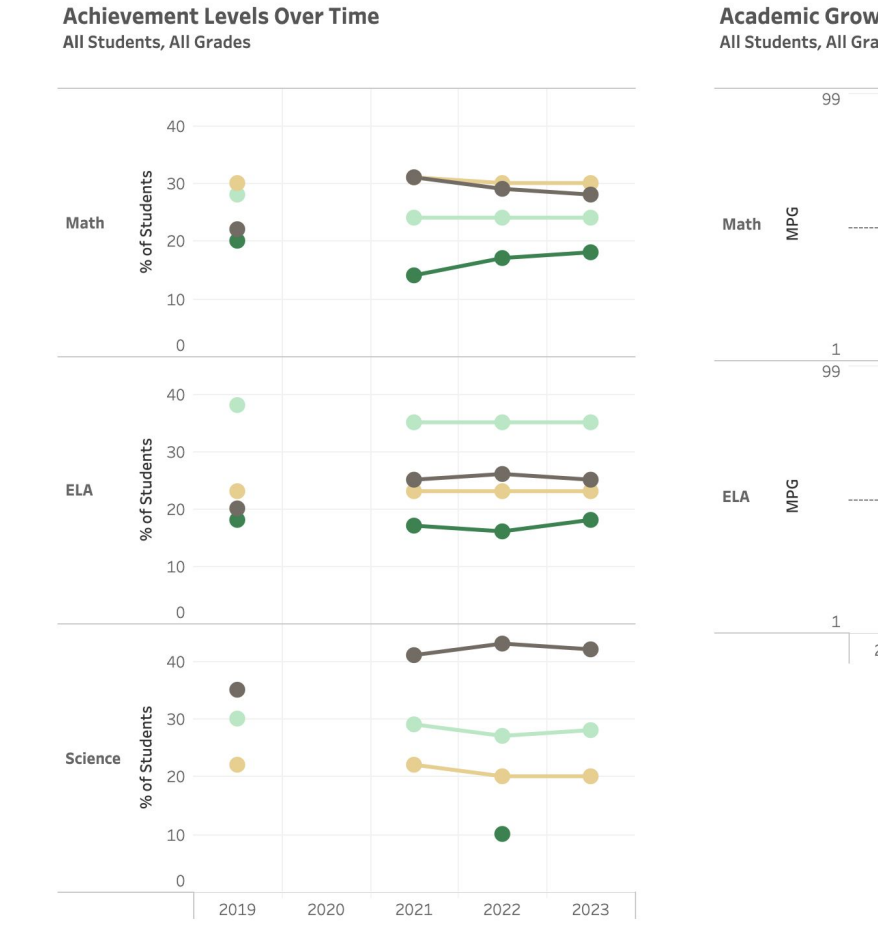

Academic Growth (MPG) Over Time All Students, All Grades

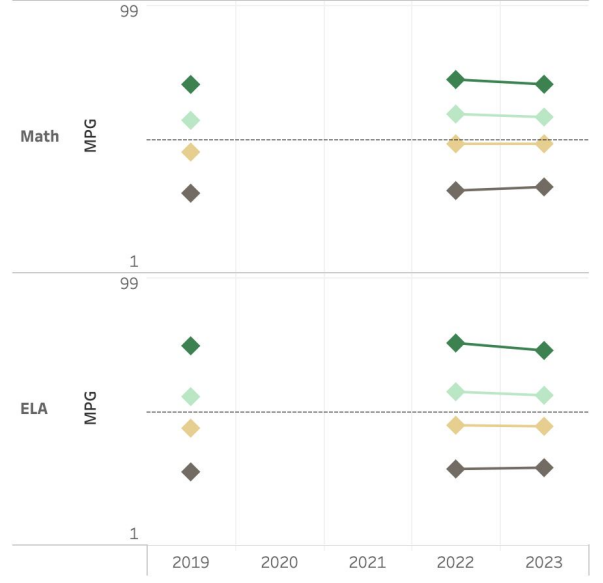

New Hampshire **Department of Education** 

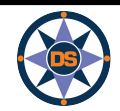

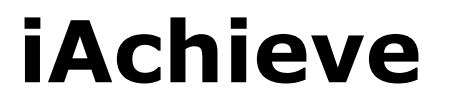

Assessment Participation

Proficiency and Growth

Achievement Levels

**ESSA Indicators** 

#### **Federal Accountability Determination**

In accordance with the Every Student Succeeds Act (ESSA), New Hampshire implements a federal accountability system to measure school performance, identify schools needing the most support and to ensure success of every student in the state. Schools are assigned final classifications based on their indicator performance. New Hampshire measures and reports indicator performance for all students and subgroups in each school

#### In 2023, the school was classified as 🕨

Summary of the system.

*<u>()</u>NH Consolidated State Plan* lays out the details of the federal accountability system in New Hampshire.

Good Standing

## Federal Accountability (ESSA) Indicator Ratings

New Hampshire measures school performance based on four indicators. The indicators for Elementary and Middle schools are achievement, growth, equity and English Language Proficiency. High schools are evaluated on achievement, graduation rate, English Language Proficiency and College and Career Readiness.

For each indicator, a rating is assigned between Level 1 (lowest) and Level 4(highest). The rating is determined based on the calculated indicator value and the range on which it falls based on a rubric. See this document for more information including the dubric.

Hover over to see ratings over time and by student subcategory.

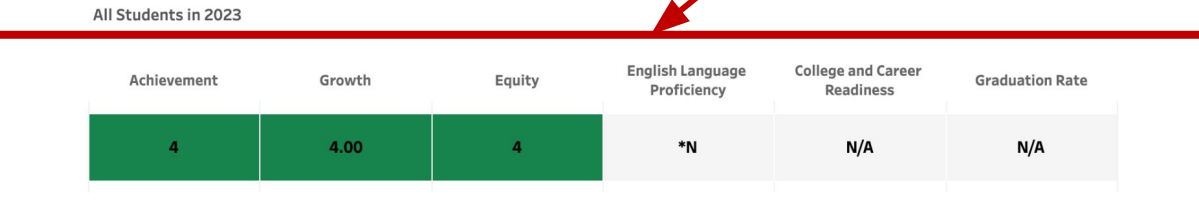

## Federal Accountability (ESSA) Indicator Values

For each indicator, a value is calculated and compared to a rubric that determines the final indicator rating. The rubric for each indicator can be found <u>HERE</u> Indicator values provide a more detailed view of school performance and progress that may not be as visible when looking only at ratings.

Hover over to see ratings over time and by student subcategory.

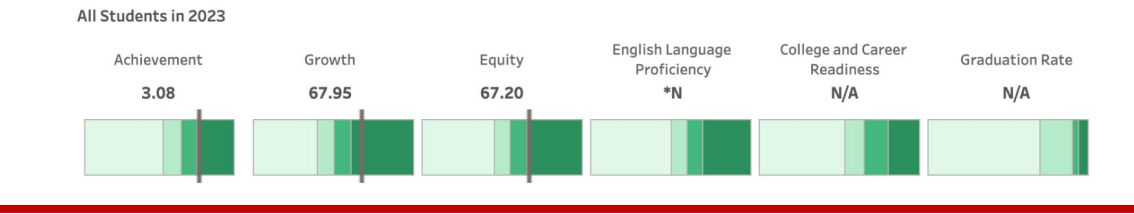

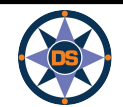

*iAchieve* 

# GO LIVE (

ESSA Indicators

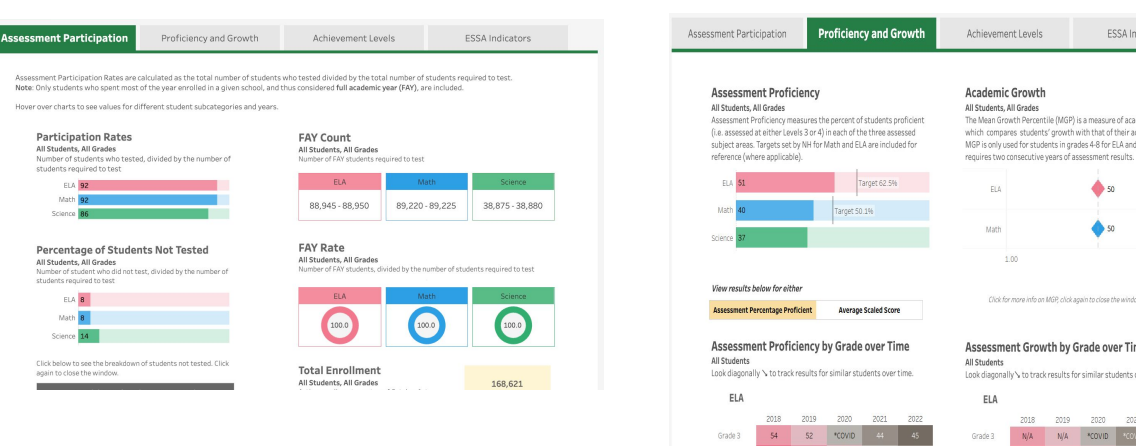

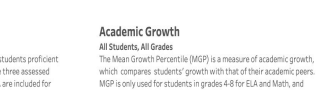

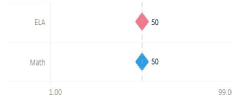

Click for more info on MGP, click again to close the window ① MGP

Assessment Growth by Grade over Time

Look diagonally 's to track results for similar students over time.

|      |          |          | ELA                |          |          |                  |          |
|------|----------|----------|--------------------|----------|----------|------------------|----------|
| 202  | 2019     | 2018     |                    | 2022     | 2021     | 2020             | 019      |
| *COV | N/A      | N/A      | Grade 3            | 45       |          | *COVID           | 52       |
| *COV | 50       | 50       | Grade 4            | 48       | 49       | *COVID           | 55       |
| *001 | 50       | 50       | Grade 5            | 54       | 54       | *COVID           | 57       |
| *COV | 50       | 50       | Grade 6            | 53       | 51       | *COVID           | 56       |
|      | 50<br>50 | 50<br>50 | Grade 5<br>Grade 6 | 54<br>53 | 54<br>51 | *COVID<br>*COVID | 57<br>56 |

Grade 4 Grade 5 Grade 6

|         | 2018 | 2019 | 2020   | 2021   | 2022 |
|---------|------|------|--------|--------|------|
| Grade 3 | N/A  | N/A  | *COVID |        |      |
| Grade 4 | 50   | 50   | *COVID | *COVID |      |
| Grade 5 | 50   | 50   | *COVID | *COVID | 50   |
| Grade 6 | 50   | 50   | *COVID | *COVID | 50   |
|         |      |      |        |        |      |

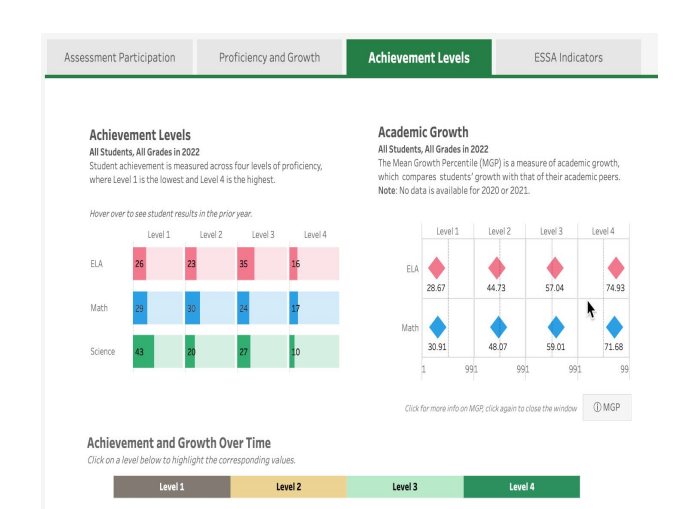

Assessment Participation Proficiency and Growth Achievement Levels ESSA Indicators Federal Accountability Determination In accordance with the Every Student Succeeds Act (ESSA), New Hampshire implements a federal accountability system to measure school performance identify schools needing the most support and to ensure success of every student in the state. Schools are assigned final classifications based on their indicator performance. New Hampshire measures and reports indicator performance for all students and subgroups in each school. In 2022, the school was classified as Good Standing ().NH Consolidated State Plan lays out the details of the federal Federal Accountability (ESSA) Indicator Ratings and English Language Proficiency. High schools are evaluated on achievement, graduation rate, English Language Proficiency and College and Career dicator, a rating is assigned between Level 1 (kowest) and Level 4(highest). The rating is determined based on the calculated indicator value a on which it falls based on a rubric. See this document for more information including the rubric. Hover over to see ratings over time and by student subcategory. All Students in 2022 College and Career Achievement Growth Equity Graduation Rate 3 N/A N/A 3 \*N Federal Accountability (ESSA) Indicator Values For each indicator, a value is calculated and compared to a rubric that determines the final indicator rating. The rubric for each indicator can be found <u>HERE</u> Indicator values provide a more detailed view of school performance and progress that may not be as visible when looking only at ratings.

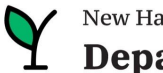

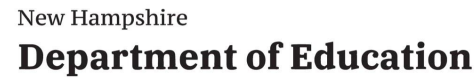

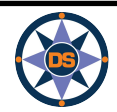

# iAchieve - Overview

| Navigating                  | <ul> <li>Start with State or Portsmouth School District.</li> <li>Read the text, it helps!</li> <li>Use of ranges (blurring), *N; N/A;</li> <li>Look for hovering - lots of great detail</li> <li>Click to expand, click again to close (eg. school search)</li> <li>Data Definitions brings you to a new glossary of terms</li> </ul>                                                                                                    |
|-----------------------------|----------------------------------------------------------------------------------------------------|
| Assessment<br>Participation | <ul> <li>Explain Four sections</li> <li>Participation - what percentage of students required to test, did test. Hover for subgroups rates over 3 years</li> <li>FAY Count and Rate - What percent of students who were required to test were enrolled for at least 90% of the year</li> <li>This FAY gives you an idea of mobility. If most students required to test, were FAY, then most of your students are enrolled all year and not transient</li> <li>Identify percent of students who did <u>not</u> test and look at that by subgroup.</li> <li>Then considering just the students who did not test look at the distribution of those students ("Breakdown of Students Not tested")</li> <li>Show participation filter for females - first show hover then filter and they should match</li> <li>Then filter for grade</li> <li>Could show an elementary growth tab and filter for grade 3</li> </ul> |

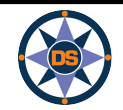

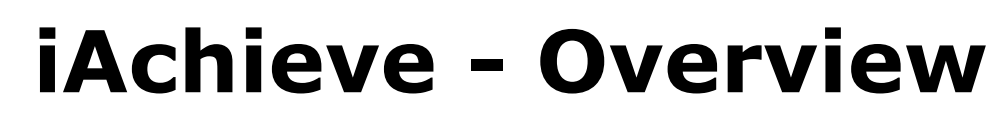

| Proficiency &<br>Growth | <ul> <li>Explain Four sections</li> <li>Percent proficient (same as iReport) - hover for longitudinal and explain interim current and longitudinal targets</li> <li>Same thing for Growth percentiles</li> <li>Cohort charts - one for each subject; both achievement and growth</li> <li>Follow a cohort of students diagonally from older year to more recent and from lower grade higher (note: not perfect cohort) see image on this slide.</li> <li>Ability to look at achievement as percent proficient <u>or</u> scaled score (not scaled scores are different for each grade)</li> <li>Note that scaled score is not same range each year. So look across a single grade.</li> </ul>                                                                                                    |
|-------------------------|----------------------------------------------------------------------------------------------------|
| Achievement<br>Levels   | <ul> <li>Point out Achievement and Growth current year (top two sections)</li> <li>Achievement and Growth over time (bottom sections)</li> <li>Hover top left (Achievement) to see where these students 'came from' what level in prior year.</li> <li>Realize that top right (Growth) shows MGP for this year's levels. So you would expect L4 would have higher SGP, because it includes students who moved up to 4. No one moved down to 4. Where as L3 has lowest SGP, because it includes folks who dropped.</li> <li>Hover over 'dot' in bottom left (Achievement over time) to see if one subgroup outperformed another for a given level.</li> <li>Click on a level in the title bar (over achievement and growth over time) to limit to the one level (note: Click again to reselect all).</li> </ul> |
| ESSA Indicators         | <ul> <li>Explain indicator levels(show next slide)</li> <li>Hover for subgroup, over time</li> <li>Explain indicator ranges - show hovering for subgroups, over time and for ranges</li> <li>Show link to ESSA accountability presentation and link to consolidate plan</li> </ul>                                                                                                    |

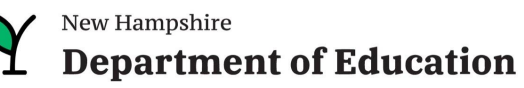

# Questions - iAchieve

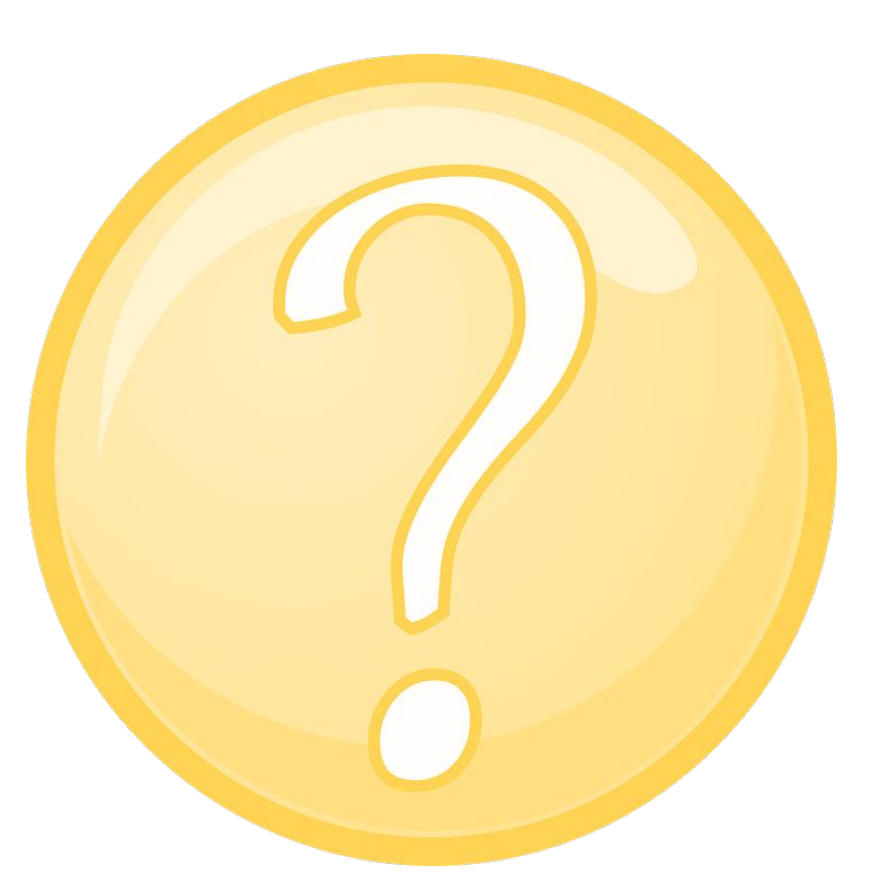

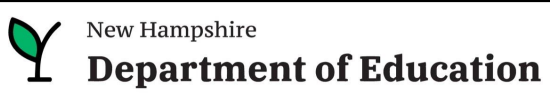

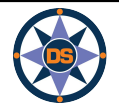

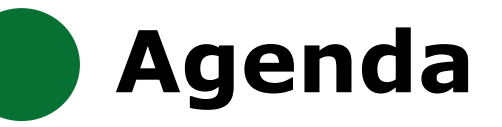

## **iPlatform Overview**

iReport

**iExplore** 

iAchieve

## **Scenarios**

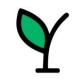

New Hampshire
Department of Education

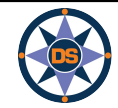

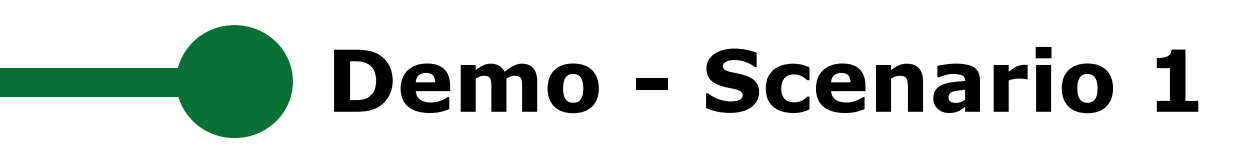

Your students have been struggling with performance on the state assessment. You want to talk to similar districts who are performing better on the assessment.

Who should you contact?

Relevant Information - your school has:

- more than 300 students
- a high number of families in poverty

So...What schools with more than 300 students, are doing well in the Math performance and have at least 40% of the students eligible for Free and Reduced meals?

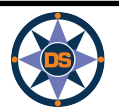

# **Answer Key (Scenario 1)**

## **Indicator Search**

| EXPLORE                                                                                                  | COMPARE                                                                 | DISCOVER                                                                                                | SEARCH                                                                                           | DOWNLOAD DATA                                                                                    | DEFINITIONS                                                          |
|----------------------------------------------------------------------------------------------------|-------------------------------------------------------------------------|----------------------------------------------------------------------------------------------------|--------------------------------------------------------------------------------------------------|--------------------------------------------------------------------------------------------------|----------------------------------------------------------------------|
| p to 4 indicator values for each<br>able. Indicator values can be co<br>alid for a specific school type. | n district or school can be displaye<br>ompared to the New Hampshire st | ed below. If selected, the range o<br>rate average and also filtered by                                 | of values for indicators 2, 3 and 4 the filter panel on the right. So                            | 4 can be used to filter the entire<br>me indicator values may not be                             | For more help<br>Watch the Search Vide                               |
|                                                                                                    | Select Indicator 1<br>This will change the first<br>column              | <i>Optional</i> <b>Select Indicator 2</b><br>This indicator's values can be<br>used to filter the table | <i>Optional</i> Select Indicator 3<br>This indicator's values can be<br>used to filter the table | <b>Optional Select Indicator 4</b><br>This indicator's values can be<br>used to filter the table | Year<br>(1) 2023                                                     |
| Filter Instructions                                                                                      | Proficiency - Math (%) 🔹                                                | Total Enrollment 🔻                                                                                      | Economically Disadvantag 🔻                                                                       | None 💌                                                                                           | 0 2022                                                               |
| Lower 25%<br>Middle 50%<br>Top 25%                                                                       | V A                                                                     | reset filter 2 .<br>300 2,954                                                                           | reset filter  . 40.00 89.43                                                                      | reset filter  ☐ . 0 0 0                                                                          | 2020<br>2019<br>2018<br>2017<br>2016                                 |
|                                                                                                    |                                                                         |                                                                                                    |                                                                                                  |                                                                                                  | Cathool (District                                                    |
| State of New Hampshire                                                                                   | 42.00%                                                                  | 341                                                                                                    | 27.00%                                                                                           |                                                                                                  |                                                                      |
| Mildred C. Lakeway School                                                                                | 54.00%                                                                  | 345                                                                                                    | 65.22%                                                                                           |                                                                                                  | <ul> <li>school</li> </ul>                                           |
| Christa McAuliffe School                                                                                 | 51.00%                                                                  | 363                                                                                                    | 41.87%                                                                                           |                                                                                                  | School / District Type                                               |
| Sunset Heights School                                                                                    | 49.00%                                                                  | 355                                                                                                    | 47.32%                                                                                           |                                                                                                  | <ul> <li>✓ (All)</li> <li>✓ Charter Schools</li> </ul>               |
| Highland-Goffes Falls School                                                                             | 46.00%                                                                  | 325                                                                                                    | 50.15%                                                                                           |                                                                                                  | <ul> <li>✓ Interstate School</li> <li>✓ Joint Maintenanc.</li> </ul> |
| Belmont Elementary School                                                                                | 44.00%                                                                  | 334                                                                                                    | 43.11%                                                                                           |                                                                                                  | <ul> <li>✓ Public Academy</li> <li>✓ Public School</li> </ul>        |
| Woodman Park School                                                                                      | 43.00%                                                                  | 437                                                                                                    | 50.57%                                                                                           |                                                                                                  | Cancel Apply                                                         |
| Berlin Elementary School                                                                                 | 39.00%                                                                  | 421                                                                                                    | 65.56%                                                                                           |                                                                                                  | Region                                                               |
| Northwest Elementary School                                                                              | 39.00%                                                                  | 487                                                                                                    | 63.04%                                                                                           |                                                                                                  | ✓ Lakes Region                                                       |
| Broken Ground School                                                                                     | 37.00%                                                                  | 307                                                                                                    | 44.63%                                                                                           |                                                                                                  | South Central                                                        |
| McClelland School                                                                                        | 37.00%                                                                  | 346                                                                                                    | 40.75%                                                                                           |                                                                                                  | <ul><li>✓ Southeast</li><li>✓ Southwest</li></ul>                    |
| Seabrook Elementary School                                                                               | 35.00%                                                                  | 349                                                                                                    | 54.15%                                                                                           |                                                                                                  | Cancel Apply                                                         |
| Beaver Meadow School                                                                                     | 34.00%                                                                  | 365                                                                                                    | 42.19%                                                                                           |                                                                                                  | Gradespan<br>(All)                                                   |
| Jewett School                                                                                            | 34.00%                                                                  | 453                                                                                                    | 43.93%                                                                                           |                                                                                                  |                                                                      |
| Webster School                                                                                           | 34.00%                                                                  | 389                                                                                                    | 46.53%                                                                                           |                                                                                                  |                                                                      |
| Pennichuck Middle School                                                                                 | 33.00%                                                                  | 559                                                                                                    | 49.37%                                                                                           |                                                                                                  |                                                                      |

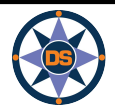

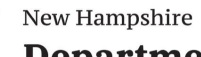

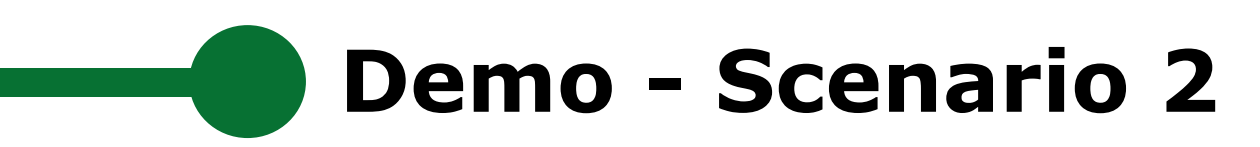

You are curious about student proficiency and growth in your school.

It would be helpful to see a snapshot for each grade level over the last few years.

You would also like to compare Math, ELA, and Science to see if proficiency and growth are similar.

Where should you look?

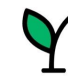

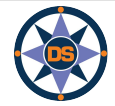

# Answer Key (Scenario 1)

## ELA

|          | 2019 | 2020   | 2021 | 2022 | 2023 |
|----------|------|--------|------|------|------|
| Grade 3  | 51   | *COVID | 32   | 40   | 39   |
| Grade 4  | 62   | *COVID | 43   | 44   | 49   |
| Grade 5  | 71   | *COVID | 55   | 48   | 52   |
| Grade 6  | 65   | *COVID | 45   | 42   | 43   |
| Grade 7  | 56   | *COVID | 47   | 32   | 41   |
| Grade 8  | 54   | *COVID | 41   | 40   | 43   |
| Grade 11 | 54   | *COVID | 64   | 51   | 55   |

ELA

|         | 2019 | 2020   | 2021   | 2022 | 2023 |
|---------|------|--------|--------|------|------|
| Grade 3 | N/A  | *COVID | *COVID |      |      |
| Grade 4 | 54   | *COVID | *COVID | 55   |      |
| Grade 5 | 60   | *COVID | *COVID | 49   | 50   |
| Grade 6 | 54   | *COVID | *COVID | 39   | 44   |
| Grade 7 | 57   | *COVID | *COVID | 41   | 45   |
| Grade 8 |      | *COVID | *COVID | 50   | 53   |

Math

|         | 2019 | 2020   | 2021   | 2022 | 2023 |
|---------|------|--------|--------|------|------|
| Grade 3 | N/A  | *COVID | *COVID |      |      |
| Grade 4 |      | *COVID | *COVID | 49   | 52   |
| Grade 5 | 59   | *COVID | *COVID | 48   | 48   |
| Grade 6 | 41   | *COVID | *COVID | 48   | 44   |
| Grade 7 | 40   | *COVID | *COVID | 53   | 49   |
| Grade 8 |      | *COVID | *COVID | 56   | 61   |

| Math     |      |        |      |      |      |
|----------|------|--------|------|------|------|
|          | 2019 | 2020   | 2021 | 2022 | 2023 |
| Grade 3  | 62   | *COVID | 34   | 43   | 43   |
| Grade 4  | 42   | *COVID | 32   | 38   | 46   |
| Grade 5  | 65   | *COVID | 22   | 26   | 28   |
| Grade 6  | 42   | *COVID | 15   | 26   | 27   |
| Grade 7  | 32   | *COVID | 24   | 25   | 25   |
| Grade 8  | 53   | *COVID | 24   | 25   | 29   |
| Grade 11 | 37   | *COVID | 35   | 26   | 28   |

## Science

|          | 2019 | 2020   | 2021 | 2022 | 2023 |
|----------|------|--------|------|------|------|
| Grade 4  | N/A  | *COVID | N/A  |      |      |
| Grade 5  | 37   | *COVID | 30   | 30   | 29   |
| Grade 8  | 56   | *COVID | 26   | 29   | 25   |
| Grade 11 | 23   | *COVID | 44   | 29   | 30   |

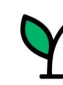

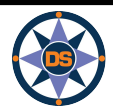

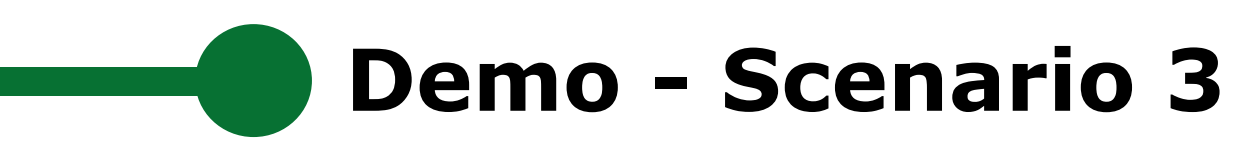

You believe the class sizes in your Elementary School are high.

You wonder if schools with smaller class sizes have student with higher test scores?

Where will you look to see if there is a correlation between class size and achievement?

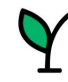

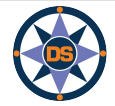

# Answer Key (Scenario 3)

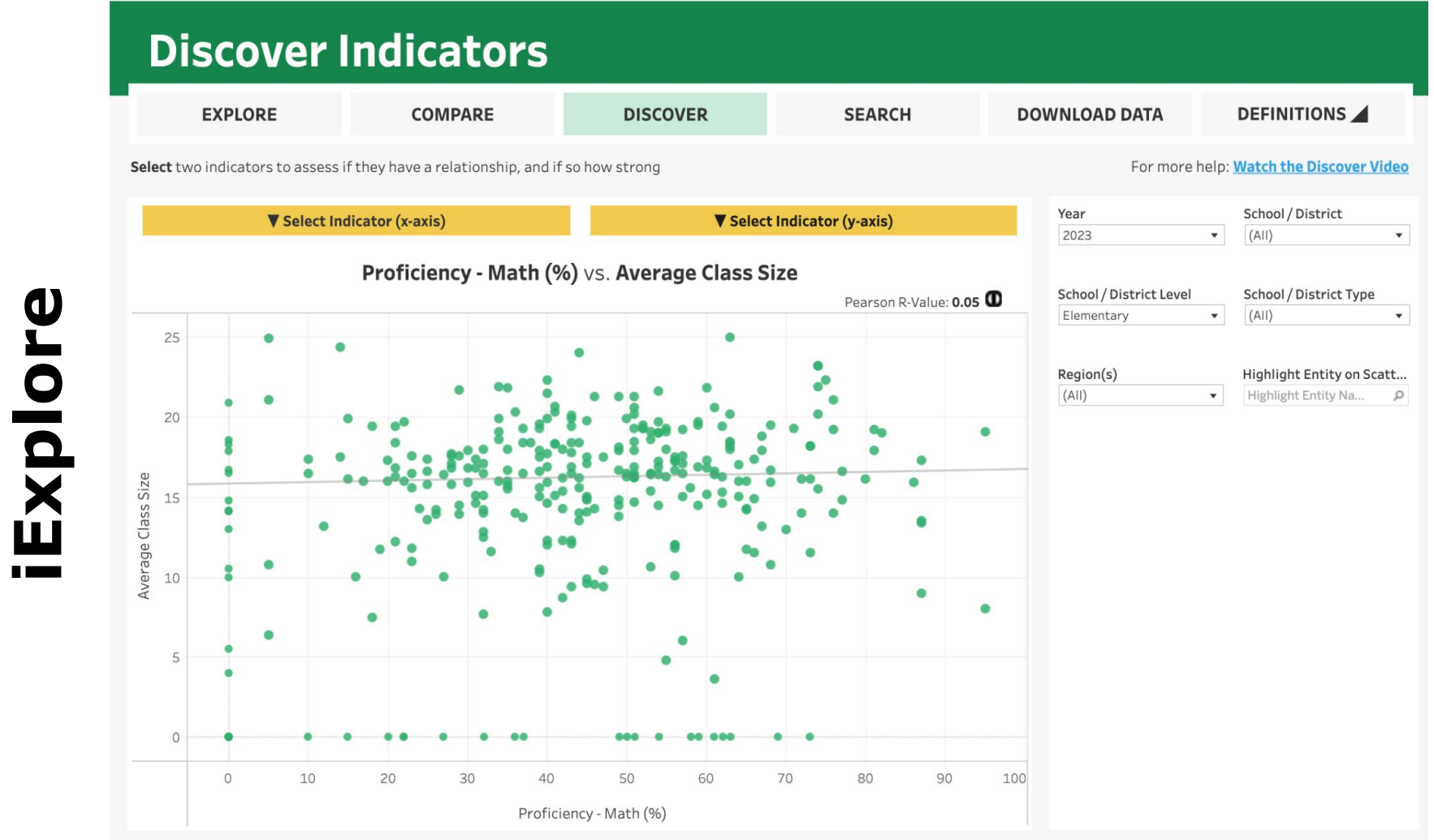

\*\*Please note that indicator values are suppressed to protect student privacy. Relevant indicator values may be displayed as <10 and >90, and some may not be plotted at their actual values on an axis.

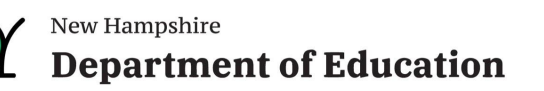

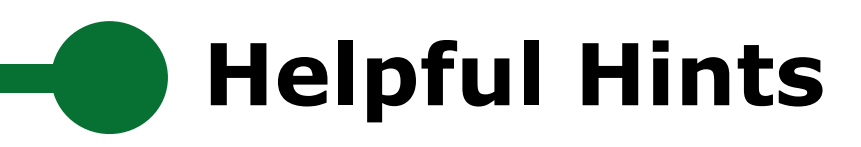

- If you click on an item and it expands, click it again so it contracts

   for example, after selecting a school, click again (on x) to shrink
   the selection box.
- Hover, hover, hover lots of great popups.
- Click on the "Show Filters" to filter a page for a specific grade / subgroup
- Be careful you don't have filters selected and hidden
- On the ESSA page, look for links to detailed help documents.
- Remember, blue / red / green represent the color of the assessment subject.
- Data definitions brings you to the new iGlossary.
- Read the text throughout the pages, they provide helpful explanations.
- In the school search drop-down, you can type a few letters and click the enter key to search for schools or districts.
- Make sure you choose the right year! And remember there is limited data for 2020 due to COVID.

Play around the system; click and try; ask the help desk

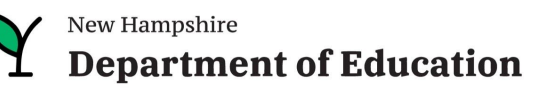

# **Upcoming Workshops/Webinars**

| Webinar                                                                                                    | Webinar                                                                                                    | Webinar                                                                                             |  |
|----------------------------------------------------------------------------------------------------|----------------------------------------------------------------------------------------------------|----------------------------------------------------------------------------------------------------|--|
| 20 FEBRUARY 2024<br>3:15 PM - 4:15 PM                                                                                                    | 12 MARCH 2024<br>3:15 PM - 4:15 PM                                                                          | 21 MARCH 2024<br>3:15 PM - 4:15 PM                                                                  |  |
| HOW TO ADMINISTER NH SAS ASSESSMENTS                                                                                                    | PLC SERIES: EFFECTIVE TEAMING: ROUTINES,<br>WORKING AGREEMENTS, PROTOCOLS FOR<br>DATA USE                   | PLC SERIES: SETTING SHORT AND LONG<br>TERM GOALS FOR EFFECTIVE PROFESSIONAL<br>LEARNING COMMUNITIES |  |
| ≪₀ <sup>0</sup>                                                                                                    | co VIEW DETAIL                                                                                              | <ol> <li>VIEW DETAIL</li> </ol>                                                                     |  |
|                                                                                                    |                                                                                                    |                                                                                                    |  |
|                                                                                                    |                                                                                                    |                                                                                                    |  |
| Webinar                                                                                                    | Webinar                                                                                                    | Webinar                                                                                             |  |
| <b>Webinar</b><br>27 MARCH 2024<br>3:15 PM - 4:15 PM                                                                                     | <b>Webinar</b><br>02 APRIL 2024<br>3:15 PM - 4:15 PM                                                        | <b>Webinar</b><br>08 MAY 2024<br>3:15 PM - 4:15 PM                                                  |  |
| Webinar<br>27 MARCH 2024<br>3:15 PM - 4:15 PM<br>PLC SERIES: EFFICIENT AND EFFECTIVE USE<br>OF COMMON DATA TO IMPACT STUDENT<br>PROGRESS | 02 APRIL 2024         3:15 PM - 4:15 PM         PLC SERIES: DETERMINING NEEDS AND IMPLEMENTING INTERVENTION | Webinar<br>08 MAY 2024<br>3:15 PM - 4:15 PM<br>FORMATTING YOUR NH SAS RESULTS IN<br>EXCEL           |  |

| Webinar                                                            | Webinar                          | Webinar                                                |  |
|--------------------------------------------------------------------|----------------------------------|--------------------------------------------------------|--|
| 15 MAY 2024<br>3:15 PM - 4:45 PM                                   | 29 MAY 2024<br>3:15 PM - 4:15 PM | 04 JUNE 2024<br>3:15 PM - 4:45 PM                      |  |
| UNDERSTANDING AND LEVERAGING THE NH<br>SAS 3-8 RESULTS             | UNDERSTANDING YOUR SAT DATA      | UNDERSTANDING AND LEVERAGING THE NH<br>SAS 3-8 RESULTS |  |
| <ul> <li>∽<sup>0</sup><sub>0</sub></li> <li>VIEW DETAIL</li> </ul> | <₽ VIEW DETAIL                   | <pre><col/>     <li>View detail</li> </pre>            |  |

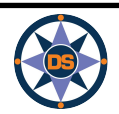

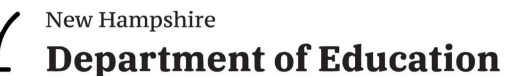

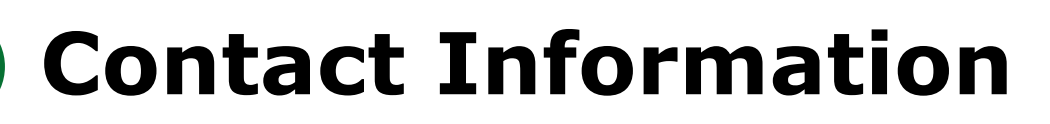

Contact us with questions! We are here to help.

Dina.H.Rabuck@affiliate.doe.nh.gov

Heather.Jenkins@DemonstratedSuccess.com

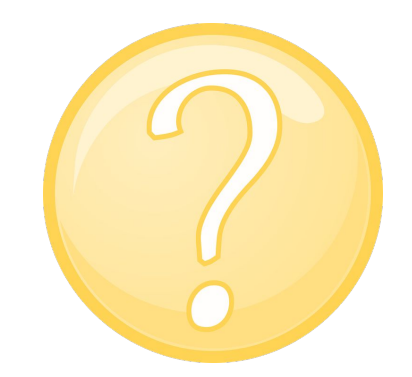

Mike.Schwartz@DemonstratedSuccess.com; or (603) 548-8898

accountability@doe.nh.gov

Submit a Help Desk Ticket: https://nhdoepm.atlassian.net/servicedesk/customer/portals

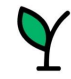

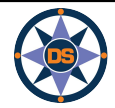